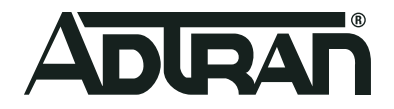

# ADTRAN Switch Engine (ASE) Quality of Service (QoS)

Configuration Guide 6AMCCG0002-29B May 2020

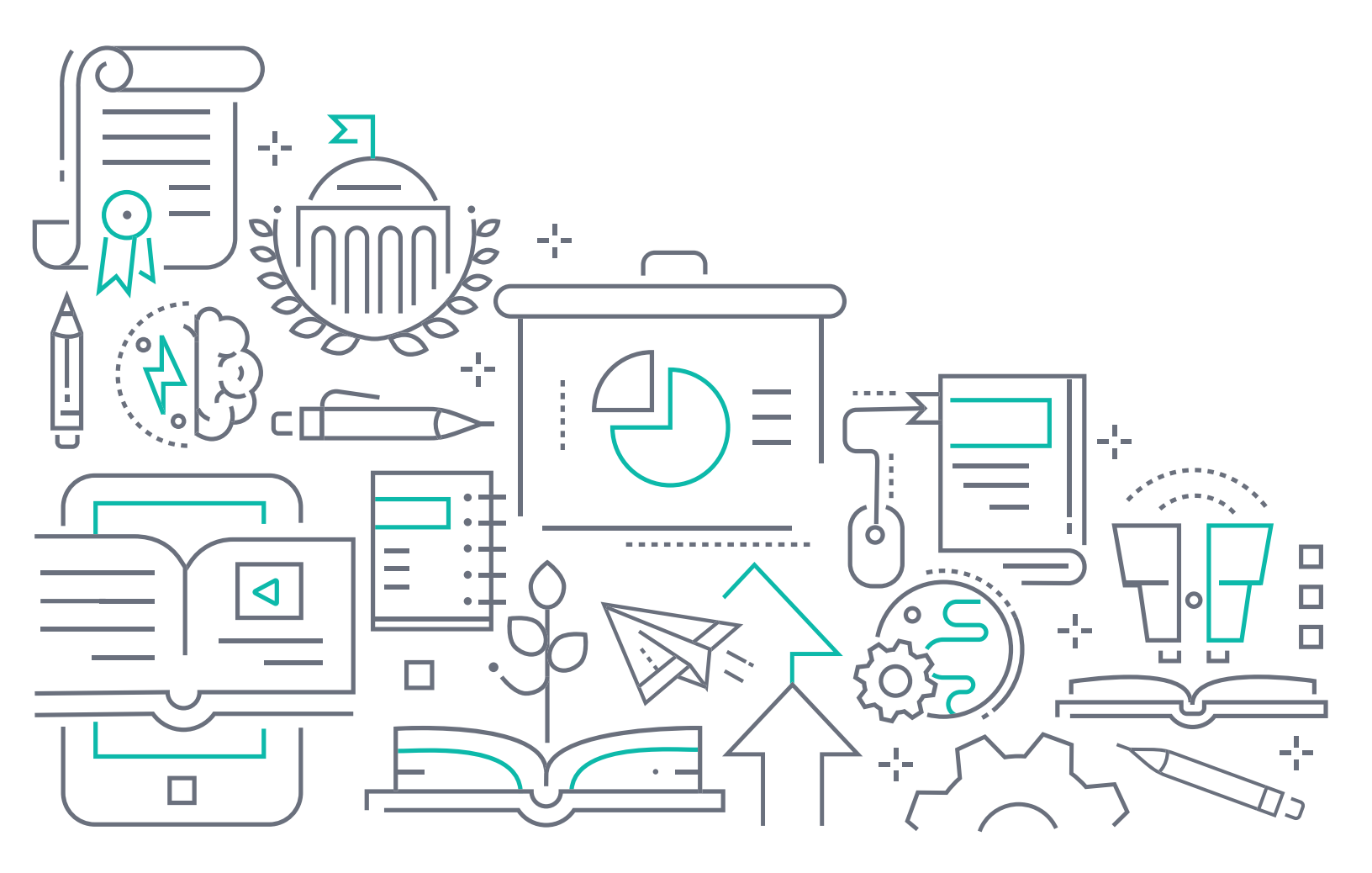

# To the Holder of this Document

This document is intended for the use of ADTRAN customers only for the purposes of the agreement under which the document is submitted, and no part of it may be used, reproduced, modified or transmitted in any form or means without the prior written permission of ADTRAN.

The contents of this document are current as of the date of publication and are subject to change without notice.

# **Trademark Information**

"ADTRAN" and the ADTRAN logo are registered trademarks of ADTRAN, Inc. Brand names and product names included in this document are trademarks, registered trademarks, or trade names of their respective holders.

# **Disclaimer of Liability**

The information or statements given in this document concerning the suitability, capacity, or performance of the mentioned hardware or software products are given "as is", and any liability arising in connection with such hardware or software products shall be governed by ADTRAN's standard terms and conditions of sale unless otherwise set forth in a separately negotiated written agreement with ADTRAN that specifically applies to such hardware or software products.

To the fullest extent allowed by applicable law, in no event shall ADTRAN be liable for errors in this document for any damages, including but not limited to special, indirect, incidental or consequential, or any losses, such as but not limited to loss of profit, revenue, business interruption, business opportunity or data, that may arise from the use of this document or the information in it.

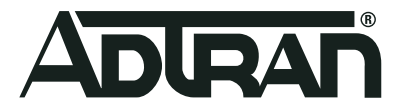

Copyright © 2020ADTRAN, Inc. All Rights Reserved.

# **Revision History**

| Rev A | March 2019 | Initial release                        |
|-------|------------|----------------------------------------|
| Rev B | May 2020   | Updated format and supported hardware. |

# **Table of Contents**

| Overview                                                                                                    |
|----------------------------------------------------------------------------------------------------|
| QoS Overview                                                                                                    |
| Ingress Traffic and QoS6Ingress Traffic Classification on the Port.6Queues6Egress Traffic and QoS9DSCP Use in QoS9QoS Control Lists9                                                                                                    |
| Hardware and Software Requirements and Limitations                                                                                                    |
| QoS Configuration Overview                                                                                                    |
| QoS Configuration Considerations for ASE Devices                                                                                                    |
| Configuring Ingress QoS Parameters Using the GUI                                                                                                    |
| Configuring Ingress Port Traffic Classification Via the GUI.       11         Configuring the Ingress Port Policer Via the GUI       15         Configuring the QoS Ingress Map Via the GUI       16                                                  |
| Configuring QoS Queue Parameters via the GUI                                                                                                    |
| Configuring the Queue Policer via the GUI       19         Configuring WRED via the GUI       20         Configuring the Queue Shaper via the GUI       22                                                                                            |
| Configuring QoS Egress Parameters Using the GUI                                                                                                    |
| Configuring Egress Port Scheduling via the GUI       24         Configuring Egress Port Shapers via the GUI       25         Configuring Egress Port Tag Remarking Using the GUI       27         Configuring the QoS Egress Map via the GUI       29 |
| Configuring QoS DSCP via the GUI (Optional) 33                                                                                                    |
| Configuring Port DSCP Values via the GUI34Configuring DSCP Translation via the GUI35Configuring DSCP Classification via the GUI36Configuring DSCP-Based QoS via the GUI37                                                                             |
| Configuring the QoS Control List via the GUI (Optional)                                                                                                    |
| Configuring Global Storm Policers via the GUI (Optional)                                                                                                    |
| Configuring Ingress QoS Parameters Using the CLI                                                                                                    |
| Configuring QoS on a Per-Port Basis Via the CLI.       44         Configuring the Ingress Port Policer via the CLI.       47         Configuring the QoS Ingress Map via the CLI.       47                                                            |
| Configuring QoS Queue Parameters via the CLI                                                                                                    |
| Configuring the Queue Policer via the CLI       51         Configuring the Queue Shaper via the CLI       51         Configuring WRED via the CLI       51                                                                                            |
| Configuring QoS Egress Parameters Using the CLI                                                                                                    |

| Configuring Egress Port Scheduling via the CLI<br>Configuring Egress Port Shapers via the CLI<br>Configuring Egress Port Tag Remarking via the CLI<br>Configuring the QoS Egress Map via the CLI                                                                                                    | 52<br>52<br>53<br>53                               |
|----------------------------------------------------------------------------------------------------|----------------------------------------------------|
| Configuring QoS DSCP via the CLI (Optional)                                                                                                    | 56                                                 |
| Enabling DSCP Features on the Port via the CLI<br>Configure the DSCP Classify Map (Global) via the CLI<br>Configure the DSCP Ingress Translation Map (Global) via the CLI<br>Configure the DSCP Egress Translation Map (Global) via the CLI<br>Configuring DSCP-Based QoS via the CLI                                                                              | 57<br>57<br>58<br>58<br>58                         |
| Configuring the QoS Control List via the CLI (Optional)                                                                                                    | 60                                                 |
| QCE Configuration Command Overview         Configuring QCE Actions ([ <action>] Parameter)         Configuring QCE Matching Criteria ([<matching criteria="">] Parameter)         Configuring QCE Operations ([<qce operations="">] Parameter)</qce></matching></action>                                                                                           | 60<br>61<br>62<br>66                               |
| Configuring Global Storm Policers via the CLI (Optional)                                                                                                    | 66                                                 |
| QoS Configuration Examples Using the CLI                                                                                                    | 67                                                 |
| Classifying Ingress Traffic by Class<br>Classifying Ingress Traffic by Frame Tags<br>QoS Traffic Mapping<br>Configuring DSCP to QoS Classification<br>Configuring DSCP Translation for Ingress Traffic<br>Configuring Queue Shaper to Measure Data Rate<br>Configuring WRED Maximum Threshold<br>Configuring the QoS Ingress Map<br>Configuring the QoS Egress Map | 67<br>67<br>67<br>68<br>68<br>68<br>68<br>68<br>68 |
| QoS Configuration Command Summary                                                                                                    | 69                                                 |
| Troubleshooting                                                                                                    | 76                                                 |
| Viewing QoS Statistics Using the GUI                                                                                                    | 77<br>77                                           |
| Additional QoS Information                                                                                                    | 80                                                 |
| DSCP Values Explained                                                                                                    | 80<br>84                                           |
| Warranty and Contact Information                                                                                                    | 87                                                 |
| Warranty                                                                                                    | 87<br>87                                           |

# 1. Overview

This document explains the technology, applications, and configuration involved with Quality of Service (QoS) for use with ADTRAN switch engines (ASEs). Included in this guide are a brief introduction to QoS concepts and their implementation in ASE products, specific ASE QoS configurations and instructions, QoS configuration examples, and a troubleshooting section.

# 2. QoS Overview

The different types of traffic present on your network have specific needs for bandwidth, delay, and reliability. ASE devices must be able to recognize traffic types through classification and service the traffic according to specific requirements. QoS is used to appropriately allocate bandwidth, reduce packet delay, and ensure reliability for each data packet on your network.

The following sections give an overview of the processes and components tied to QoS configuration and implementation on the ASE device.

# **Ingress Traffic and QoS**

QoS begins in the ASE device whenever traffic enters the port on which QoS is configured. Ingress traffic is subject to traffic classification by class of service (CoS), Drop Precedence Level (DPL), Priority Code Points (PCP), Drop Eligible Indicator (DEI), and Differentiated Service Code Points (DSCP) values. Classification can occur through port classification configurations, QoS ingress maps, and QoS policers.

#### **Ingress Traffic Classification on the Port**

All incoming traffic can be classified on a per-port basis, according to CoS class or ID, DEI values, DPL values, PCP values, or DSCP values. In addition, ingress traffic can be mapped by these values or other tag values included in packet headers. Once traffic is classified, it can be directed to specific queues and marked for rewriting or remapping on egress.

#### QoS Ingress Maps

Ingress maps are used by QoS as a method for further classifying incoming traffic based on key values in the packet or frame header. Maps use specified key matching criteria, such as DSCP, PCP, or DEI values contained in the packet header, which is then compared to the values in the incoming traffic. If the values match, configured actions can be taken on the matching traffic, in which new values can be assigned to the traffic as it moves through the ASE switch.

Ingress maps are applied on a per-port basis, but can also be associated with QoS control lists.

#### **QoS Policers**

Policers are used as bandwidth limiters for incoming traffic, and can be applied on a per-port basis, to a specific queue, or as a storm policer for the entire ASE switch. Port and queue policers limit the bandwidth of received frames that exceed configured rates for the port. The global storm policer can be used to restrict the amount of flooded frames, those without previously-learned source media access control (MAC) addresses, from entering the device.

#### Queues

Queuing and queue management forms the basis of most congestion management strategies currently deployed in networks. The purpose of a queue is to absorb packets when the ingress rate exceeds the egress rate. This allows bursts of packets to be transmitted through the system without incurring loss. However, while

queues can keep packet loss to a managed level, it is at the expense of packet delay and packet delay variation.

Queues can be managed by policers, queue shapers, and scheduling algorithms.

#### **Queue Shapers**

Queue shapers are used to control bandwidth usage and traffic flow parameters for egress traffic on the ASE device. Shapers can be applied on a per-port or per-queue basis, and when applied to a queue, can be used to measure data or line rates of traffic from the queue associated with a port.

#### Schedulers

QoS scheduling is configured at the port level, and uses two types of scheduling algorithms to determine the pace at which traffic moves through the ASE device: strict priority scheduling, and deficit weighted round robin (DWRR).

#### Strict Priority Scheduling

The first type of scheduling algorithm used by QoS on the ASE device is strict priority scheduling. By default, all queues use this method.

In strict priority scheduling, as shown in *Figure 1* below, queues are serviced in a specific order. In this type of scheduling, Queue 7 (highest priority) will be serviced first before all other queues. Once Queue 7 is empty, Queue 6 will be serviced, then Queues 5, 4, 3, 2, 1, and 0 respectively. A lower priority queue will not be serviced until all of the higher priority queues are empty. If a packet enters a higher priority queue than the one currently being serviced, the switch continues with the current packet before returning to schedule the higher priority queue. For example, if the switch is currently emptying Queue 1, and a packet enters Queue 3, the switch will complete servicing the current Queue 1 packet, then return to Queue 3 and empty it before resuming packet scheduling on Queue 1.

Strict priority scheduling is an excellent choice for latency sensitive traffic, such as (VoIP) and video. However, it has one potential drawback. If the higher priority queues are oversubscribed or not policed, they can potentially starve the lower priority queues.

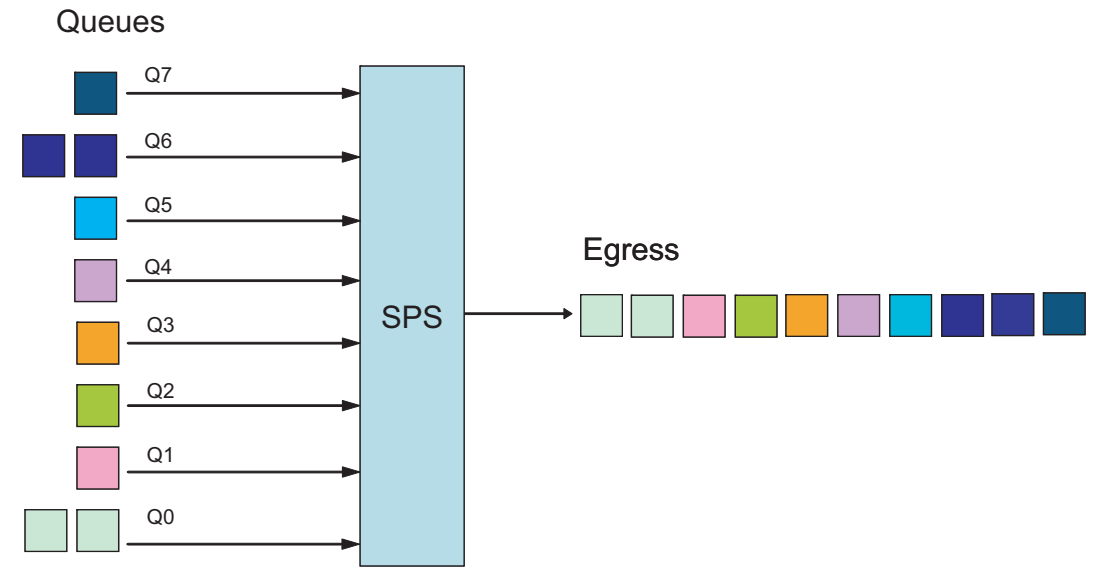

Figure 1. Strict Priority Scheduling

#### Weighted Fair Queuing (WFQ)

The ASE device supports WFQ using the deficit weighted round robin (DWRR) scheduling algorithm. DWRR is a packet-based version of the generalized process sharing (GPS) scheduling ideal and ensures that bandwidth is shared fairly regardless of packet size distribution in the data stream.

When two or more queues are set to the same CoS value, a DWRR scheduler is nested below the strict priority scheduling of the switch. When a weight is assigned using the queue interface command set, the queues will be weighed against each other using the weights assigned, 0 to 100 percent. DWRR will ensure that each queue is scheduled with a minimum level of bandwidth available and in the percentage stated compared to the other queues in the same CoS. If no weight is assigned, the queues will be weighed against each other share the same CoS value, each queue will be given 50 percent of the bandwidth available. If four queues share the same CoS value, each queue will be given 25 percent of the bandwidth available.

In the architecture shown in *Figure 2 on page 8*, the expedited forwarding (EF) queue will be serviced first, before the assured forwarding (AF) queues will be serviced. The packets coming from the DWRR nested scheduler will be weighed against each other and sent to the strict priority scheduler (SPS) before egressing the interface. Only after the EF and AF queues are emptied will the best effort (BE) queue be serviced.

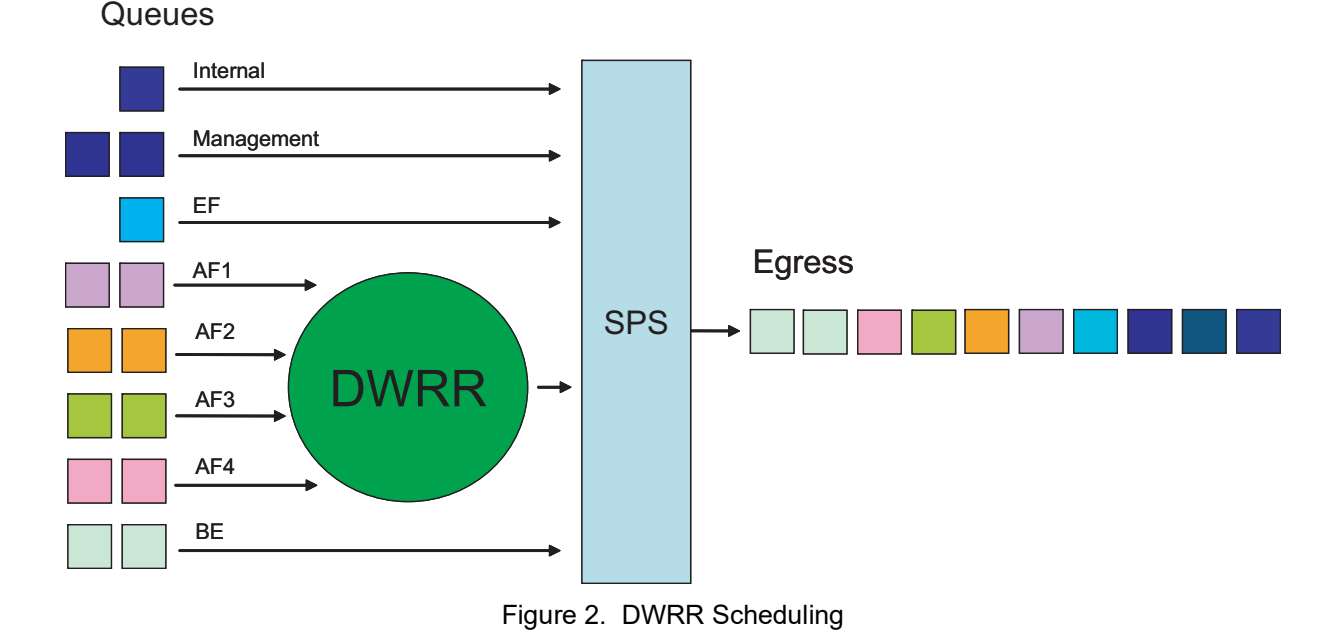

# It is still possible to starve the lower priority BE queue if the EF and AF traffic classes are not policed.

When the number of queues selected for DWRR is less than eight, then the lowest priority queues are put in DWRR and higher priority queues are put in strict priority scheduling. For example, if DWRR is set for two queues, then queues zero and one are put in DWRR, and the remaining queues are placed in strict priority scheduling.

#### Weighted Random Early Detection (WRED)

Congestion can be avoided in the queue system by enabling and configuring the Weighted Random Early Detection (WRED) function. WRED is an active queue congestion management discipline that adds thresholds for queued traffic. As the average queue depth increases, the ASE device begins to randomly discard packets based on the configured drop probability and thresholds. Only if the drop probability is configured to be 100 percent when the maximum threshold is reached will all packets be discarded.

There are three separate WRED groups, and each port belongs to one of these groups.

For more specific information about WRED operation in QoS, refer to WRED Queue Management on page 84.

#### **Egress Traffic and QoS**

Egress traffic can also be manipulated and directed by QoS configurations. As traffic moves throughout the switch and prepares to exit, traffic can be directed by port schedulers and shapers, which operate similarly to queue shapers and schedulers, but on a per-port basis. Egress traffic can also be manipulated by a QoS egress map, which controls the rewriting of PCP, DEI, and DSCP packet values at egress, or packet remarking and remapping configurations.

#### Egress Traffic Manipulation on the Port

All egress traffic can be scheduled by a port scheduler, which can help to avoid or manage egress traffic congestion. Port shapers are also useful to control bandwidth allocation for egress traffic on the port. In addition, packet header values can be rewritten on egress using port tag remarking features, configured based on mappings between CoS and DPL values and their PCP and DEI counterparts.

#### QoS Egress Maps

Egress maps are used by QoS as a method for further controlling the rewriting of packets at egress, where PCP, DEI, and DSCP values can be updated based on their classified key values. Egress maps are configured by specifying which part of the packet is used for matching, enabling the rewriting actions taken once the packet information is processed, and specifying which new values are mapped to the packet information.

Egress maps are applied on a per-port basis, but can also be associated with QoS control lists.

# DSCP Use in QoS

QoS on the ASE device can include DSCP configuration for packet classification, translation, rewriting, or remapping purposes, based on packet DSCP values and information. These features can be applied on a per-port basis for both ingress traffic classification and translation and egress traffic rewriting and remapping. Typical DSCP configurations include enabling DSCP features on the port, configuring the DSCP classification map, specifying the DSCP ingress translation map, and then configuring DSCP-based QoS.

More detailed information about DSCP values, and their use in QoS, is available in *DSCP Values Explained* on page 80.

#### **QoS Control Lists**

The ASE QoS feature includes the available use of QoS control lists (QCLs), which function as other traffic control lists, but can be used to configure flexible classification for Layer 2, 3, and 4 network traffic, as well as to perform reclassification of traffic based on CoS, DPL, PCP, DEI, DSCP, and access control list (ACL) values. The QCL is comprised of various QoS control entries (QCEs), which are applied on a per-port basis,

and can specify source and destination MAC addresses, traffic types, virtual local area network (VLAN) IDs, PCP values, and frame types that receive certain classification is traffic matches the QCE criteria.

QCEs are applied on a per-port basis, but can also be associated with QoS ingress and egress maps, as well as ACLs.

# 3. Hardware and Software Requirements and Limitations

QoS features are supported on the ASE products outlined in *Table 1* that are running ASE firmware 4.4-41 or later.

| Product                      | P/N         |
|------------------------------|-------------|
| NetVanta 1560-08-150W Switch | 17108108PF2 |
| NetVanta 1560-24-740W Switch | 17108124PF2 |
| NetVanta 1560-48-740W Switch | 17108148PF2 |
| NetVanta 1560-08-65W Switch  | 17101561PF2 |
| NetVanta 1560-24-370W Switch | 17101564PF2 |
| NetVanta 1560-48-370W Switch | 17101568PF2 |

#### Table 1. Supported Products

# 4. QoS Configuration Overview

QoS configuration begins with configuring ingress traffic classification, then specifying how that traffic is organized, directed, and managed as it moves through the switch. QoS configuration ends by determining how the traffic is labeled and organized to egress the switch. The following are the required and optional configuration tasks associated with QoS configuration on the ASE device. All configurations are available via the GUI or the CLI.

The following are the required QoS configurations and their associated tasks:

- 1. Configuration of the ingress QoS parameters. Instructions are available in *Configuring Ingress QoS Parameters Using the GUI on page 11* and *Configuring Ingress QoS Parameters Using the CLI on page* 43.
- 2. Configuration of the QoS queue parameters. Instructions are available in *Configuring QoS Queue Parameters via the GUI on page 19* and *Configuring QoS Queue Parameters via the CLI on page 50*.
- 3. Configuration of the QoS egress parameters. Instructions are available in *Configuring QoS Egress Parameters Using the GUI on page 24* and *Configuring QoS Egress Parameters Using the CLI on page 52*.

The following are the optional QoS configurations and their associated tasks:

- 1. Configuration of DSCP-based QoS. Instructions are available in *Configuring QoS DSCP via the GUI* (Optional) on page 33 and *Configuring QoS DSCP via the CLI* (Optional) on page 56.
- 2. Configuration of QoS Control Lists. Instructions are available in *Configuring the QoS Control List via the GUI (Optional) on page 38* and *Configuring the QoS Control List via the CLI (Optional) on page 60*.
- 3. Configuration of global storm policers. Instructions are available in *Configuring Global Storm Policers via the GUI (Optional) on page 43* and *Configuring Global Storm Policers via the CLI (Optional) on page 66.*

#### **QoS Configuration Considerations for ASE Devices**

The following information includes parameters specific for QoS configurations in the ASE device, and should be considered when configuring QoS.

- In the ASE device, there is a one-to-one mapping between the terms CoS, QoS class, queue, and priority. A CoS value of zero has the lowest priority.
- CoS IDs, within the ASE QoS configuration, are used as values for selectors associated with egress maps and other Ethernet services. They do not relate to CoS in any way.
- WRED can be configured globally to avoid congestion and drop the yellow framed traffic when the queues are filled.
- Ingress maps, when applied, always take precedence over other kinds of port-based classification.

# 5. Configuring Ingress QoS Parameters Using the GUI

The first steps in configuring the QoS feature on the ASE device is to specify how traffic is handled on the incoming port. To configure the ingress QoS parameters, configure the traffic classification on the ingress port, the port policer, and an ingress traffic map. To configure these settings, connect to the ASE GUI and complete the following tasks:

- Configuring Ingress Port Traffic Classification Via the GUI on page 11
- Configuring the Ingress Port Policer Via the GUI on page 15
- Configuring the QoS Ingress Map Via the GUI on page 16

These actions serve to classify and police the incoming traffic on the ASE device.

#### i NOTE

It is recommended to restore defaults on the ASE device before beginning any configuration. To restore the defaults on the device, connect to the GUI, navigate to the **Maintenance** tab, and select **Factory Defaults**. Be aware this will erase the IP address of the switch itself.

#### **Configuring Ingress Port Traffic Classification Via the GUI**

The first step in configuring the QoS feature is to specify how the ingress traffic is classified when it first enters the switch. The menu shown below is used to configure QoS ingress classification for all ports on the switch.

To access the QoS ingress classification menu, connect to the GUI and navigate to the **Configuration** tab, then select **QoS** > **Port Classification**.

| D a set | Ingress |      |      |      |        |                 |            |            |     |     |  |  |
|---------|---------|------|------|------|--------|-----------------|------------|------------|-----|-----|--|--|
| Port    | CoS     | DPL  | PCP  | DEI  | CoS ID | Tag Class.      | DSCP Based | WRED Group | Мар | Мар |  |  |
| *       | <> ▼    | <> ▼ | <> ▼ | <> ▼ | <> •   |                 |            | <> •       |     |     |  |  |
| 1       | 0 🔻     | 0 🔻  | 0 🔻  | 0 🔻  | 0 🔻    | <u>Disabled</u> |            | 1 🔻        |     |     |  |  |
| 2       | 0 🔻     | 0 🔻  | 0 🔻  | 0 🔻  | 0 🔻    | <u>Disabled</u> |            | 1 🔻        |     |     |  |  |
| 3       | 0 🔻     | 0 🔻  | 0 🔻  | 0 🔻  | 0 🔻    | <u>Disabled</u> |            | 1 🔻        |     |     |  |  |
| 4       | 0 🔻     | 0 🔻  | 0 🔻  | 0 🔻  | 0 🔻    | <u>Disabled</u> |            | 1 🔻        |     |     |  |  |
| 5       | 0 🔻     | 0 🔻  | 0 🔻  | 0 🔻  | 0 🔻    | <u>Disabled</u> |            | 1 🔻        |     |     |  |  |
| 6       | 0 🔻     | 0 🔻  | 0 🔻  | 0 🔻  | 0 🔻    | <u>Disabled</u> |            | 1 🔻        |     |     |  |  |
| 7       | 0 🔻     | 0 🔻  | 0 🔻  | 0 🔻  | 0 🔻    | <u>Disabled</u> |            | 1 🔻        |     |     |  |  |
| 8       | 0 🔻     | 0 🔻  | 0 🔻  | 0 🔻  | 0 🔻    | <u>Disabled</u> |            | 1 🔻        |     |     |  |  |
| 9       | 0 🔻     | 0 🔻  | 0 🔻  | 0 🔻  | 0 🔻    | <u>Disabled</u> |            | 1 🔻        |     |     |  |  |
| 10      | 0 🔻     | 0 🔻  | 0 🔻  | 0 🔻  | 0 🔻    | <b>Disabled</b> |            | 1 🔻        |     |     |  |  |

From this menu, you can configure the following QoS settings for all the ports on the switch:

- 1. The **Port** column specifies on which port the QoS configuration is taking place. Configuring the \* row in the **Port** column indicates that the configuration is applicable to all ports on the switch.
- 2. The CoS drop-down menu specifies the CoS value assigned to incoming traffic on the port. Every frame that enters the port is associated with a CoS value. Valid CoS range is 0 to 7, with a value of 0 being the lowest priority. The CoS value can be mapped from the PCP and DEI values in the frame tag (if the port is VLAN-aware, the frame is tagged, and the Tag Class menu setting is enabled). If the port is not VLAN-aware, or the frame is not tagged, the default CoS value is used.

i

The CoS value specified here applies to all ingress traffic on the port, and is only overwritten by a QoS Control List entry (refer to Configuring the QoS Control List via the GUI (Optional) on page 38 for more information about QCLs and QCEs).

3. The DPL drop-down menu specifies the drop precedence level (DPL) assigned to the incoming traffic on the port. Every frame that enters the port is associated with a DPL value. Valid DPL range is 0 to 3, with a default value of 0. Like with CoS values, the DPL value can be mapped from the PCP and DEI values of the frame tag (if the port is VLAN-aware, the frame is tagged, and the Tag Class menu setting is enabled). If the port is not VLAN-aware, or the frame is not tagged, the default DPL value is used.

#### i NOTE

Again, like the CoS value, The DPL value specified here applies to all ingress traffic on the port, and is only overwritten by a QCE (refer to Configuring the QoS Control List via the GUI (Optional) on page 38 for more information about QCLs and QCEs).

4. The **PCP** drop-down menu specifies the priority code point (PCP) value of the incoming traffic on the port. Every frame that enters the port is associated with a PCP value. Valid PCP range is **0** to **7**. By default, all frames are classified using the default PCP value unless the port is VLAN-aware and the frame is tagged, in which case the PCP value given in the frame tag is used.

- 5. The **DEI** drop-down menu specifies the drop eligibility indicator (DEI) value for incoming traffic on the port. The valid DEI range is **0** to **1**. Each frame that enters the port is associated with a DEI bit, and uses the default DEI bit value unless the port is VLAN-aware and the frame is tagged, in which case the DEI value from the frame tag is used.
- 6. The CoS ID drop-down menu assigns a CoS ID to the incoming traffic on the port. Valid ID range is 0 to 7, and is configured as 0 by default. This value is used in the creation of QoS ingress and egress maps to identify specific traffic flows or classes (refer to *Configuring the QoS Ingress Map Via the GUI on page 16* or *Configuring the QoS Egress Map via the GUI on page 29* for information regarding map configuration).
- 7. The Tag Class field specifies how incoming tagged frames on the VLAN-aware port are handled. By default, this feature is Disabled, which indicates the default CoS and DPL values are used for tagged frames. When enabled, this feature specifies that PCP and DEI values, mapped from the CoS and DPL values in the frame tags, are used instead. To enable this feature, select the Disabled link in the Tag Class field for the specific port and enter the tag classification parameters in the QoS Ingress Port Tag Classification menu that appears for the specific port. Here you can enable tag classification by selecting Enabled from the Tag Classification drop-down menu, and specify the Cos and DPL values that are mapped to the associated PCP and DEI values. The CoS and DPL values are selected using the appropriate drop-down menu, and have valid ranges of 0 to 7 and 0 to 3, respectively. When the tag classification configuration is complete, select Save at the bottom of the menu to save the settings and return to the QoS Port Classification Menu.

| QoS Ir  | ngres                            | s Port | tΤ   | ag Cl  | as | sification Port 1 |  |  |  |  |  |  |
|---------|----------------------------------|--------|------|--------|----|-------------------|--|--|--|--|--|--|
| Tagge   | d Fran                           | ies Se | etti | ngs    |    |                   |  |  |  |  |  |  |
| Tag C   | lassific                         | ation  | Di   | sabled | •  |                   |  |  |  |  |  |  |
| (PCP, I | (PCP, DEI) to (CoS, DPL) Mapping |        |      |        |    |                   |  |  |  |  |  |  |
| PCP     | DEI                              |        |      |        |    |                   |  |  |  |  |  |  |
| *       | *                                | <>     | •    | <>     | •  |                   |  |  |  |  |  |  |
| 0       | 0                                | 1      | •    | 0      | •  |                   |  |  |  |  |  |  |
| 0       | 1                                | 1      | •    | 1      | •  |                   |  |  |  |  |  |  |
| 1       | 0                                | 0      | •    | 0      | •  |                   |  |  |  |  |  |  |
| 1       | 1                                | 0      | •    | 1      | •  |                   |  |  |  |  |  |  |
| 2       | 0                                | 2      | •    | 0      | •  |                   |  |  |  |  |  |  |
| 2       | 1                                | 2      | •    | 1      | •  |                   |  |  |  |  |  |  |
| З       | 0                                | З      | •    | 0      | •  |                   |  |  |  |  |  |  |
| З       | 1                                | З      | •    | 1      | •  |                   |  |  |  |  |  |  |
| 4       | 0                                | 4      | •    | 0      | •  |                   |  |  |  |  |  |  |
| 4       | 1                                | 4      | •    | 1      | •  |                   |  |  |  |  |  |  |
| 5       | 0                                | 5      | •    | 0      | •  |                   |  |  |  |  |  |  |
| 5       | 1                                | 5      | •    | 1      | •  |                   |  |  |  |  |  |  |
| 6       | 0                                | 6      | •    | 0      | •  |                   |  |  |  |  |  |  |
| 6       | 1                                | 6      | •    | 1      | •  |                   |  |  |  |  |  |  |
| 7       | 0                                | 7      | •    | 0      | •  |                   |  |  |  |  |  |  |
| 7       | 1                                | 7      | •    | 1      | •  |                   |  |  |  |  |  |  |
| Save    | Rese                             | et     | Can  | cel    |    |                   |  |  |  |  |  |  |

| ſ | QoSli<br>— | ngress    | Port       | Tag C     | lassif            | icatio | on Port 2 |  |  |  |  |
|---|------------|-----------|------------|-----------|-------------------|--------|-----------|--|--|--|--|
|   | lagge      |           |            |           |                   |        |           |  |  |  |  |
|   | Tag C      | lassifica | ation      | Enabled 💌 |                   |        |           |  |  |  |  |
|   | (PCP,      | DEI) to   | (QoS       | class,    | DP le             | vel) N | lapping   |  |  |  |  |
|   | PCP        | DEI       | QoS        | class     | DPI               | evel   |           |  |  |  |  |
|   | *          | *         | $\diamond$ | •         | $\Leftrightarrow$ |        |           |  |  |  |  |
|   | 0          | 0         | 2          | •         | 0                 | -      |           |  |  |  |  |
|   | 0          | 1         | 3          | -         | 1                 | •      |           |  |  |  |  |
|   | 1          | 0         | 0          | -         | 0                 | -      |           |  |  |  |  |
|   | 1          | 1         | 0          | -         | 1                 | -      |           |  |  |  |  |
|   | 2          | 0         | 2          | •         | 0                 | •      |           |  |  |  |  |
|   | 2          | 1         | 2          | -         | 1                 | •      |           |  |  |  |  |
|   | 3          | 0         | 3          | •         | 0                 | -      |           |  |  |  |  |
|   | 3          | 1         | 3          | -         | 1                 | -      |           |  |  |  |  |
|   | 4          | 0         | 4          | -         | 0                 | -      |           |  |  |  |  |
|   | 4          | 1         | 4          | -         | 1                 | -      |           |  |  |  |  |
|   | 5          | 0         | 5          | •         | 0                 | -      |           |  |  |  |  |
|   | 5          | 1         | 5          | -         | 1                 | -      |           |  |  |  |  |
|   | 6          | 0         | 6          | •         | 0                 | -      |           |  |  |  |  |
|   | 6          | 1         | 6          | -         | 1                 | -      |           |  |  |  |  |
|   | 7          | 0         | 7          | -         | 0                 | -      |           |  |  |  |  |

#### i <u>NOTE</u>

The **Tag Class** configuration is only necessary for VLAN-aware ports, and will have no affect on a port that is not VLAN-aware.

- 8. Once you have returned to the QoS Port Classification Menu, the next field to configure is the DSCP Based field. This feature is disabled by default, and can be enabled by selecting the check box on the appropriate port. When enabled, the incoming traffic on the port is mapped to a specific CoS and DPL value, based on the DSCP value already inherent in the frame. These mappings are configured using the DSCP-Based QoS Ingress Classification menu, described in *Configuring DSCP-Based QoS via the GUI on page 37*. When this feature is disabled, the traffic uses the default CoS and DPL values.
- 9. The WRED Group drop-down menu specifies the WRED group associated with incoming traffic on the port. Valid group range is 1 to 3. The WRED group is part of the queue system used by the ASE switch to avoid traffic congestion, and is configured using the Weighted Random Early Detection Configuration menu, as described in *Configuring WRED via the GUI on page 20*.
- 10. The Map field specifies an ingress map to be used by the port for all incoming traffic. Specify the ingress map ID in the appropriate field. Ingress maps are configured as described in *Configuring the QoS Ingress Map Via the GUI on page 16*. Entering a map ID in this field indicates that the mapping rules and configurations in the configured map are applied to incoming traffic on the port.
- 11. The **Egress Map** field specifies an egress map to be used by the port for all egress traffic that matches the specified criteria. Specify the egress map ID in the appropriate field. Egress maps are configured as described in *Configuring the QoS Egress Map via the GUI on page 29*. Entering a map ID in this field

Configuring QoS in ASE

indicates that traffic matching the other port classification configurations will use the mapping rules configured in the egress map when it leaves the switch system.

For example, in the image below, **Port 1** is configured so that all incoming traffic on the port is mapped to a CoS value of **2**, and the PCP value is set to **1**:

| Dent |            |   |     |      |     |     |        | Ingress    |            |            |     | Egress |
|------|------------|---|-----|------|-----|-----|--------|------------|------------|------------|-----|--------|
| Роп  | Cos        | S | DPL | PCF  | 2   | DEI | CoS ID | Tag Class. | DSCP Based | WRED Group | Map | Map    |
| t    | $\diamond$ | • | < , | · <> | • < | > • | <> •   |            |            | <> ▼       |     |        |
| 1    | 2 -        | • | 0 - | 1    | •   | ) – | 0 -    | Disabled   |            | 1 🔹        |     |        |
| 2    | 0 •        | 1 | 0 - | 0 •  | · ( | ) 🔻 | 0 🔻    | Disabled   |            | 1 •        |     |        |
| 3    | 0 -        | - | 0 - | 0 -  | •   | ) - | 0 -    | Disabled   |            | 1 -        |     |        |
| 4    | 0 -        | • | 0 - | 0 -  | · ( |     | 0 -    | Disabled   |            | 1 -        |     |        |
| 5    | 0 -        | • | 0 - | 0 •  | · ( | •   | 0 🔻    | Disabled   |            | 1 🔻        |     |        |
| 6    | 0 -        | • | 0 - | 0 •  | · ( | •   | 0 -    | Disabled   |            | 1 💌        |     |        |
| 7    | 0 -        | • | 0 - | 0 •  | · ( | •   | 0 -    | Disabled   |            | 1 🔻        |     |        |
| 8    | 0 -        | • | 0 - | 0 •  | · ( | •   | 0 -    | Disabled   |            | 1 •        |     |        |
| 9    | 0 -        | - | 0 - | 0 -  | - 6 | ) - | 0 -    | Disabled   |            | 1 -        |     |        |

Once all port(s) have been configured, select **Save** at the bottom of the **QoS Port Classification** menu to apply the traffic classification parameters to all incoming traffic on the configured port(s). You can now proceed to configure the remaining QoS ingress parameters on the switch.

#### **Configuring the Ingress Port Policer Via the GUI**

After configuring the QoS ingress classification for traffic on the port, the next step in configuring QoS ingress parameters is to configure the port policer used by QoS for ingress traffic. This policer serves to classify even further the incoming traffic on the port. The policer is applied on a per-port basis, where it is either enabled or disabled, and traffic rates and flow control are configured.

To configure the QoS ingress port policer, complete these steps:

1. Navigate to the **Configuration** tab, and select **QoS** > **Port Policing** to display the **QoS Ingress Port Policers** menu.

| Port | Enable | Rate | Unit   | Flow Control |
|------|--------|------|--------|--------------|
| *    |        | 500  | <> ▼   |              |
| 1    |        | 500  | kbps 🔻 |              |
| 2    |        | 500  | kbps 🔻 |              |
| 3    |        | 500  | kbps 👻 |              |
| 4    |        | 500  | kbps 👻 |              |
| 5    |        | 500  | kbps 🔻 |              |
| 6    |        | 500  | kbps 🔻 |              |
| 7    |        | 500  | kbps 🔻 |              |
| 8    |        | 500  | kbps 🔻 |              |
| 9    |        | 500  | kbps 🔻 |              |
| 10   |        | 500  | kbps 🔻 |              |
| Save | Reset  |      |        |              |

- Enable the QoS policer on the port by selecting the check box for the appropriate port in the Enable field. The \* in the Port column indicates the configuration is for all ports on the switch, rather than a single specified port.
- 3. Specify the policer rate from the **Rate** drop-down menu and the unit of measurement from the **Unit** drop-down menu. Valid rate range is **100** to **1000000** if the unit is set to **kbps** or **fps**, and is **1** to **3300** if the unit is set to **Mbps** or **kfps**. By default, the policer is configured for a rate and unit of **500 kbps**.
- 4. Enable flow control for the policer by selecting the check box in the **Flow Control** field. By default, flow control is disabled. When enabled, and the port is configured in flow control mode, the policer will not discard TCP traffic paused frames, but rather will continue to send them.
- 5. When all the policer fields have been configured for the port(s), select **Save** at the bottom of the menu to save the settings and apply the policer to incoming traffic on the port.

In the example shown below, the policer on Port 2 is enabled, and configured with a policer rate of 2 Mbps and flow control enabled.

| QoS Ingress Port Policers |        |      |        |              |  |  |  |  |  |  |  |  |  |
|---------------------------|--------|------|--------|--------------|--|--|--|--|--|--|--|--|--|
| Port                      | Enable | Rate | Unit   | Flow Control |  |  |  |  |  |  |  |  |  |
| *                         |        | 500  | <> ▼   |              |  |  |  |  |  |  |  |  |  |
| 1                         |        | 500  | khps 🔻 |              |  |  |  |  |  |  |  |  |  |
| 2                         |        | 2    | Mbps 🝷 |              |  |  |  |  |  |  |  |  |  |
| 3                         |        | 500  | kbps 🔻 |              |  |  |  |  |  |  |  |  |  |
| 4                         |        | 500  | kbps 🔻 |              |  |  |  |  |  |  |  |  |  |
| 5                         |        | 500  | kbps 🝷 |              |  |  |  |  |  |  |  |  |  |
| 6                         |        | 500  | kbps 🔻 |              |  |  |  |  |  |  |  |  |  |
|                           |        |      |        | 1            |  |  |  |  |  |  |  |  |  |

#### Configuring the QoS Ingress Map Via the GUI

Once the port traffic classification and port policer have been configured for QoS, you can begin configuration of the QoS ingress map. Ingress maps are used by QoS as a method for further classifying incoming traffic based on key values in the packet or frame header. Maps are configured by specifying which part of the packet is used for matching (PCP, PCP/DEI, DSCP, or PCP/DEI/DSCP), specifying the actions taken once the packet information is processed, and the specifying which values are mapped to the packet information.

To being configuring a QoS ingress map, complete these steps:

1. Navigate to the **Configuration** tab, and then select **QoS** > **Ingress Map**. The **QoS Ingress Map Configuration** menu is displayed, where all configured ingress maps are listed.

| 1 | QoS Ingress Map Configuration                           |  |  |  |  |  |  |  |  |   |  |
|---|---------------------------------------------------------|--|--|--|--|--|--|--|--|---|--|
|   | Map ID Key-Type CoS DPL PCP DEI DSCP CoS ID Path CoS ID |  |  |  |  |  |  |  |  |   |  |
|   |                                                         |  |  |  |  |  |  |  |  | Ð |  |

2. To configure a new QoS ingress map, select the **plus** sign at the bottom right of the **QoS Ingress Map Configuration** menu. This action will open the **Ingress Map Configuration** menu.

| Ingress Map Configuration |            |  |  |  |  |  |  |
|---------------------------|------------|--|--|--|--|--|--|
| Ingress Map ID            |            |  |  |  |  |  |  |
| MAP ID 0                  |            |  |  |  |  |  |  |
|                           |            |  |  |  |  |  |  |
| Ingress Ma                | p Key      |  |  |  |  |  |  |
| Map Key                   | PCP 🔻      |  |  |  |  |  |  |
|                           |            |  |  |  |  |  |  |
| Ingress Map Action        |            |  |  |  |  |  |  |
| CoS                       | Disabled 👻 |  |  |  |  |  |  |
| DPL                       | Disabled 👻 |  |  |  |  |  |  |
| РСР                       | Disabled 👻 |  |  |  |  |  |  |
| DEI                       | Disabled 👻 |  |  |  |  |  |  |
| DSCP                      | Disabled 👻 |  |  |  |  |  |  |
| CoS ID                    | Disabled 👻 |  |  |  |  |  |  |
| Path CoS ID               | Disabled 🔻 |  |  |  |  |  |  |
| Submit Reset Cancel       |            |  |  |  |  |  |  |

- 3. Specify the ID number for the ingress map in the MAP ID field.
- 4. Next, specify the Map Key from the drop-down menu. The map key is the part of the packet header used for matching purposes. The key type choices are PCP (default), PCP-DEI, DSCP, or DSCP-PCP-DEI. Selecting PCP indicates the map applies mapping actions to incoming traffic based on the PCP header, PCP-DEI indicates mapping actions take place based on both PCP and DEI information from the packet, DSCP indicates mapping actions take place based on the DSCP value in the packet, and DSCP-PCP-DEI indicates all values are used to determine mapping actions.
- 5. Lastly, specify the action to be taken by the map for the CoS, DPL, PCP, DEI, DSCP, CoS ID, and Path CoS ID parameters. Each parameter can be enabled or disabled from the appropriate drop-down menu. When enabled, these values are used to further classify the traffic and are assigned to packets and traffic flows matched by map key specified in the ingress map.
- 6. Select **Submit** to create the ingress map. Once created, the map will be displayed in the **QoS Ingress Map Configuration** menu.
- Add additional rules to each map by selecting the Map ID from the list in the QoS Ingress Map Configuration menu. These rules are used to define the mapping between the traffic matched based on the ingress map key (for example, PCP) and the new values specified by the map rules.

| ( | QoSI | ngr | es | s Map C | onfigur | ation    |          |          |          |         |             |    |
|---|------|-----|----|---------|---------|----------|----------|----------|----------|---------|-------------|----|
|   | Man  | п   | K  | Tune    |         |          |          | Action   | n-Type   | 9       |             |    |
|   | мар  | U   | n  | ey-Type | CoS     | DPL      | PCP      | DEI      | DSCP     | CoS ID  | Path CoS ID |    |
|   |      | 20  |    | PCP     | Enabled | Disabled | Disabled | Disabled | Disabled | Enabled | Disabled    | ®⊗ |
|   |      |     |    |         |         |          |          |          |          |         |             | Ð  |

8. In the Ingress Rule Map Configuration menu, specify the Ingress Rule Key for the keys you selected for the map (refer to Step 4 above) from the drop-down menu. Here you are defining the values for the keys, for example, PCP value 4 or DEI value 1. These values are used for matching ingress traffic. In addition, specify the Ingress Rule Action by selecting the appropriate value from the action drop-down menu. For example, if PCP value is specified as 4, you can map that to a CoS value of 1, with a CoS ID value of 1 by selecting those values from the appropriate CoS or CoS ID drop-down menus and then selecting Submit.

| Ingress Map                               | 100 Rule            | Configuration |  |  |  |  |  |  |  |
|-------------------------------------------|---------------------|---------------|--|--|--|--|--|--|--|
| Ingress Rule                              | e Key               |               |  |  |  |  |  |  |  |
| PCP         4 ▼           DEI         1 ▼ |                     |               |  |  |  |  |  |  |  |
| Ingress Rule                              | Action              |               |  |  |  |  |  |  |  |
| CoS                                       | 1                   | -             |  |  |  |  |  |  |  |
| DPL                                       | 0                   | -             |  |  |  |  |  |  |  |
| РСР                                       | 0                   | -             |  |  |  |  |  |  |  |
| DEI                                       | 0                   | •             |  |  |  |  |  |  |  |
| DSCP                                      | 0 (BE)              | •             |  |  |  |  |  |  |  |
| CoS ID                                    | 1                   | •             |  |  |  |  |  |  |  |
| Path CoS ID                               | 0                   | •             |  |  |  |  |  |  |  |
| Submit                                    | Submit Reset Cancel |               |  |  |  |  |  |  |  |

 Once you select Submit, the map rules are shown in the QoS Map Rules configuration menu for the specific map. You can add as many rules as necessary to define the proper traffic matching and mapping properties for the QoS ingress map.

| PCP         DEI         CoS         DPL         PCP         DEI         DSCP         CoS ID         Path CoS ID           4         0         1         0         0         0 (BE)         1         0         ©           5         0         1         0         0         0 (BE)         1         0         ©           6         0         1         0         0         0 (BE)         1         0         ©           7         0         1         0         0         0 (BE)         1         0         ©           7         0         1         0         0         0 (BE)         1         0         © | Ke                  | ey 🛛 | Action |                    |     |       |        |        |             |            |  |  |  |
|----------------------------------------------------------------------------------------------------|---------------------|------|--------|--------------------|-----|-------|--------|--------|-------------|------------|--|--|--|
| 4       0       1       0       0       0 (BE)       1       0       0         5       0       1       0       0       0 (BE)       1       0       0         6       0       1       0       0       0 (BE)       1       0       0         7       0       1       0       0       0 (BE)       1       0       0         Rules with Key DSCP                                                                                                    | PCP                 | DEI  | CoS    | DPL                | PCP | DEI   | DSCP   | CoS ID | Path CoS ID |            |  |  |  |
| 5 0 1 0 0 0 0 (BE) 1 0 €<br>6 0 1 0 0 0 0 (BE) 1 0 €<br>7 0 1 0 0 0 0 (BE) 1 0 €<br>Rules with Key DSCP                                                                                                    | 4                   | 0    | 1      | 0                  | 0   | 0     | 0 (BE) | 1      | 0           | 08         |  |  |  |
| 6 0 1 0 0 0 0 (BE) 1 0 €<br>7 0 1 0 0 0 0 (BE) 1 0 €<br>Rules with Key DSCP                                                                                                    | 5                   | 0    | 1      | 0                  | 0   | 0     | 0 (BE) | 1      | 0           | <b>e</b> X |  |  |  |
| 7 0 1 0 0 0 0 (BE) 1 0 @                                                                                                    | 6                   | 0    | 1      | 1 0 0 0 0 (BE) 1 0 |     |       |        |        |             |            |  |  |  |
| Rules with Key DSCP                                                                                                    | 7                   | 0    | 1      | 0                  | 0   | 0     | 0 (BE) | 1      | 0           | <b>e</b>   |  |  |  |
| Rules with Key DSCP                                                                                                    |                     |      |        |                    |     |       |        |        |             | Ð          |  |  |  |
| Kov                                                                                                    | Rules with Key DSCP |      |        |                    |     |       |        |        |             |            |  |  |  |
|                                                                                                    | Key                 |      |        |                    |     | Actio | on     |        |             |            |  |  |  |

10. Once the map and its rules have been configured, the map must be applied for it to take effect. You can apply the ingress map to a specific port, using the **QoS Port Classification** menu (refer to *Configuring*)

*Ingress Port Traffic Classification Via the GUI on page 11*), or you can apply the map to a QoS Control List, as described in *Configuring the QoS Control List via the GUI (Optional) on page 38*.

| QoS P | ort Cla | assific | ation  |      |        |            |            |            |     |     |
|-------|---------|---------|--------|------|--------|------------|------------|------------|-----|-----|
| Deat  |         |         | Egress |      |        |            |            |            |     |     |
| Ροπ   | CoS     | DPL     | PCP    | DEI  | CoS ID | Tag Class. | DSCP Based | WRED Group | Мар | Мар |
| *     | <> ▼    | <> ▼    | <> •   | <> • | <> •   |            |            | <> •       |     |     |
| 1     | 0 -     | 0 -     | 0 🔻    | 0 🔻  | 0 👻    | Disabled   |            | 1 🔻        | 20  |     |
| 2     | 0 -     | 0 🕶     | 0 🕶    | 0 🕶  | 0 -    | Disabled   |            | 1 -        | 20  |     |
| 3     | 0 -     | 0 -     | 0 -    | 0 -  | 0 -    | Disabled   |            | 1 🔻        |     |     |
| 4     | 0 -     | 0 -     | 0 -    | 0 -  | 0 -    | Disabled   |            | 1 -        |     |     |

After configuring the QoS ingress map, the ingress portion of QoS configuration is completed. The next steps include configuring the QoS queue parameters and the QoS egress behaviors.

# 6. Configuring QoS Queue Parameters via the GUI

Configuring the QoS queue parameters on the ASE switch determines how traffic is handled to avoid or manage traffic congestions. Queues are managed by a queue policer, WRED algorithm, and a queue shaper. To configure the QoS queue parameters, connect to the ASE GUI and complete the following tasks:

- Configuring the Queue Policer via the GUI on page 19
- Configuring WRED via the GUI on page 20
- Configuring the Queue Shaper via the GUI on page 22

#### Configuring the Queue Policer via the GUI

Configuration of the queue policer occurs on a per-port basis, and consists of enabling the queue policer and specifying the traffic rate for the enabled policer. The queue policers limit the bandwidth of received frames that exceed configured rates for the port. To configure the queue policer, complete these steps:

1. Navigate to the **Configuration** tab and select **Qos** > **Queue Policing**. The **QoS Ingress Queue Policers** configuration menu appears.

| QoS Ir | QoS Ingress Queue Policers |         |         |         |         |         |         |         |  |  |  |  |  |
|--------|----------------------------|---------|---------|---------|---------|---------|---------|---------|--|--|--|--|--|
| Bart   | Queue 0                    | Queue 1 | Queue 2 | Queue 3 | Queue 4 | Queue 5 | Queue 6 | Queue 7 |  |  |  |  |  |
| Port   | Enable                     | Enable  | Enable  | Enable  | Enable  | Enable  | Enable  | Enable  |  |  |  |  |  |
| *      |                            |         |         |         |         |         |         |         |  |  |  |  |  |
| 1      |                            |         |         |         |         |         |         |         |  |  |  |  |  |
| 2      |                            |         |         |         |         |         |         |         |  |  |  |  |  |
| 3      |                            |         |         |         |         |         |         |         |  |  |  |  |  |
| 4      |                            |         |         |         |         |         |         |         |  |  |  |  |  |
| 5      |                            |         |         |         |         |         |         |         |  |  |  |  |  |
| 6      |                            |         |         |         |         |         |         |         |  |  |  |  |  |
| 7      |                            |         |         |         |         |         |         |         |  |  |  |  |  |
| 8      |                            |         |         |         |         |         |         |         |  |  |  |  |  |
| 9      |                            |         |         |         |         |         |         |         |  |  |  |  |  |
| 10     |                            |         |         |         |         |         |         |         |  |  |  |  |  |
| Save   | Reset                      |         |         |         |         |         |         |         |  |  |  |  |  |

- 2. Enable the queue policer on a specific port by selecting the **Enable** check box for the queue (**0** to **7**) you want to enable on the port.
- Once you have enabled the policer for the queue, you can specify the rate for the policer by entering the rate value and unit from the appropriate Rate and Unit drop-down menus. Valid Rate range is 100 to 1000000 for the kbps unit, and 1 to 3300 for the Mbps unit. By default, the policer rate is configured for 500 kbps.

| ¢ | QoS Ingress Queue Policers |         |         |   |      |                       |         |         |         |         |         |  |  |
|---|----------------------------|---------|---------|---|------|-----------------------|---------|---------|---------|---------|---------|--|--|
| Γ | Port                       | Queue 0 | Queue 1 |   | Queu | e 2                   | Queue 3 | Queue 4 | Queue 5 | Queue 6 | Queue 7 |  |  |
| L | Fon                        | Enable  | Enable  | Ε | Rate | Unit                  | Enable  | Enable  | Enable  | Enable  | Enable  |  |  |
|   | *                          |         |         |   | 500  | <ul> <li>•</li> </ul> |         |         |         |         |         |  |  |
|   | 1                          |         |         |   | 500  | kbps 💌                |         |         |         |         |         |  |  |
|   | 2                          |         |         |   | 20   | Mbps 💌                |         |         |         |         |         |  |  |
|   | 3                          |         |         |   | 500  | kbps 💌                |         |         |         |         |         |  |  |
|   | 4                          |         |         |   | 500  | kbps 💌                |         |         |         |         |         |  |  |
|   | 5                          |         |         |   | 500  | kbps 💌                |         |         |         |         |         |  |  |
|   | 6                          |         |         |   | 500  | kbps 💌                |         |         |         |         |         |  |  |

4. Once you have enabled the queue policer and specified its rate, select **Save** to apply the queue policer to the port.

#### Configuring WRED via the GUI

Congestion can be avoided in the QoS queue system by enabling and configuring the Weighted Random Early Detection (WRED) function on the ASE device. WRED configuration includes enabling the feature and specifying the minimum and maximum threshold for packets held within the queue. When the minimum threshold is reached, packets begin to be dropped from the queue. The maximum threshold, on the other hand, specifies that packets are dropped from the queue when the queue fill level reaches the threshold, or all packets are dropped when the queue is 100 percent full.

To configure the QoS WRED settings, complete these steps:

1. Navigate to the **Configuration** tab, and select **QoS** > **WRED** to display the **Weighted Random Early Detection Configuration** menu.

| Trongine | -     |     | ly Detect |     | ingara |                    |
|----------|-------|-----|-----------|-----|--------|--------------------|
| Group    | Queue | DPL | Enable    | Min | Max    | Max Unit           |
| 1        | 0     | 1   |           | 0   | 50     | Drop Probability 🔻 |
| 1        | 0     | 2   |           | 0   | 50     | Drop Probability 🔻 |
| 1        | 0     | 3   |           | 0   | 50     | Drop Probability 🔻 |
| 1        | 1     | 1   |           | 0   | 50     | Drop Probability 🔻 |
| 1        | 1     | 2   |           | 0   | 50     | Drop Probability 🔻 |
| 1        | 1     | 3   |           | 0   | 50     | Drop Probability 🔻 |
| 1        | 2     | 1   |           | 0   | 50     | Drop Probability 🔻 |
| 1        | 2     | 2   |           | 0   | 50     | Drop Probability 🔻 |
| 1        | 2     | 3   |           | 0   | 50     | Drop Probability 📼 |
| 1        | 3     | 1   |           | 0   | 50     | Drop Probability 🔻 |
| 1        | 3     | 2   |           | 0   | 50     | Drop Probability 🔻 |
| 1        | 3     | 3   |           | 0   | 50     | Drop Probability 🔻 |
| 1        | 4     | 1   |           | 0   | 50     | Drop Probability 🔻 |
| 1        | 4     | 2   |           | 0   | 50     | Drop Probability 👻 |
| 1        | 4     | 3   |           | 0   | 50     | Drop Probability 👻 |
| 1        | 5     | 1   |           | 0   | 50     | Drop Probability 👻 |
| 1        | 5     | 2   |           | 0   | 50     | Drop Probability 👻 |
| 1        | 5     | 3   |           | 0   | 50     | Drop Probability 👻 |
| 1        | 6     | 1   |           | 0   | 50     | Drop Probability 👻 |
| 1        | 6     | 2   |           | 0   | 50     | Drop Probability 👻 |
| 1        | 6     | 3   |           | 0   | 50     | Drop Probability 🔻 |
| 1        | 7     | 1   |           | 0   | 50     | Drop Probability 👻 |
| 1        | 7     | 2   |           | 0   | 50     | Drop Probability 🔻 |
| 1        | 7     | 3   |           | 0   | 50     | Drop Probability 👻 |
| 2        | 0     | 1   |           | 0   | 50     | Drop Probability 👻 |
| 2        | 0     | 2   |           | 0   | 50     | Drop Probability 🔻 |
| 2        | 0     | 3   |           | 0   | 50     | Drop Probability 👻 |
| 2        | 1     | 1   |           | 0   | 50     | Drop Probability 🔻 |
| 2        | 1     | 2   |           | 0   | 50     | Drop Probability 👻 |
| 2        | 1     | 3   |           | 0   | 50     | Drop Probability 👻 |
| 2        | 2     | 1   |           | 0   | 50     | Drop Probability 👻 |
| 2        | 2     | 2   |           | 0   | 50     | Drop Probability 👻 |
| 2        | 2     | 3   |           | 0   | 50     | Drop Probability 👻 |

2. The first two columns of the menu display the WRED group and its associated queue. There are three total WRED groups, and eight queues available for WRED configuration, and the first two columns contain each available combination of WRED group and queue number. The third column lists the DPL value associated with each combination of WRED group and queue.

#### NOTE

The previous image only captures the first part of the **WRED Configuration** menu. The menu itself is long enough to cover all three WRED groups, all eight queues, and all possible combinations of both.

i

- 3. To enable the WRED algorithm on the appropriate WRED group, queue, and DPL value combination, select the **Enable** check box. By default, WRED is disabled on all queues.
- 4. Once WRED is enabled, specify the minimum threshold for the queue by entering the appropriate value in the Min field. The Min threshold is the queue fill level at which WRED begins discarding traffic frames. By default this value is set to 0 frames.
- 5. Next, specify the maximum threshold for the queue by entering the appropriate value in the Max field. The Max threshold is a percentage that specifies the likelihood of traffic frames being dropped by WRED. By default, this value is set to 50 percent. In addition to specifying the Max threshold percentage, you must also specify the Max Unit from the Max Unit drop-down menu. There are two choices for the Max Unit: Drop Probability and Fill Level. When the maximum unit is set to Drop Probability, the Max threshold value indicates the probability that traffic frames will be dropped when the queue is filled nearly to 100 percent. By default, the maximum threshold is set to 50, and the maximum unit is set to Drop Probability, indicating there is a 50 percent likelihood that traffic frames will be dropped when the queue is nearly full. When the Max Unit is set to Fill Level, the maximum threshold value indicates the fullness of the queue when traffic frames will certainly be dropped. For example, if the maximum threshold is set to 50 and the maximum unit is set to 50 and the maximum unit is set to Fill Level, then WRED will begin dropping frames when the queue is 50 percent full.
- 6. Once WRED has been enabled for the queue, and the maximum and minimum thresholds have been configured, select **Save** at the bottom of the menu to save the WRED configuration.
- 7. Once the WRED configuration is complete, to enforce the WRED and queue configurations, you must apply the WRED group to incoming traffic on the switch. To accomplish this, navigate back to the QoS Port Classification menu (Configuration tab, QoS > Port Classification) and specify the WRED group associated with the port using the WRED Group drop-down menu.

| QoS P | ort Cla | assific | ation |      |        |            |            |            |        |     |
|-------|---------|---------|-------|------|--------|------------|------------|------------|--------|-----|
| Dert  | Ingress |         |       |      |        |            |            |            | Egress |     |
| Pon   | CoS     | DPL     | PCP   | DEI  | CoS ID | Tag Class. | DSCP Based | WRED Group | Мар    | Map |
| *     | <> ▼    | <> •    | <> ▼  | <> ▼ | <> ▼   |            |            | <> •       |        |     |
| 1     | 0 -     | 0 -     | 0 -   | 0 🕶  | 0 -    | Disabled   |            | 2 🕶        |        |     |
| 2     | 0 -     | 0 -     | 0 🔻   | 0 🔻  | 0 -    | Disabled   |            | 2 🔻        |        |     |
| 3     | 0 -     | 0 -     | 0 -   | 0 🕶  | 0 -    | Disabled   |            | 1 -        |        |     |
| 4     | 0 -     | 0 🔻     | 0 🔻   | 0 🔻  | 0 🔻    | Disabled   |            | 1 -        |        |     |
|       |         |         |       |      |        |            |            |            |        |     |

Once the WRED groups have been configured and associated with the necessary port(s), you can continue the QoS queue configuration by configuring the queue shaper.

#### Configuring the Queue Shaper via the GUI

The shaper available for the queues configures bandwidth usage and traffic flow parameters for egress traffic on the ASE device. Shapers can also be applied at port-level (refer to *Configuring Egress Port Scheduling via the GUI on page 24*), however, queue-level shapers can be used to measure data rates or line rates of traffic from the queue associated with a port. To configure the queue shaper, you must first access the port on which the queue is applied, and then configure the shaper for each queue associated with the port.

To configure queue shapers, complete these steps:

1. Navigate to the **Configuration** tab, and select **QoS** > **Port Shapers**. In the **QoS Egress Port Shapers** menu, select the port on which you want to configure the queue shaper.

| Qo | QoS Egress Port Shapers |    |         |    |    |    |     |    |    |      |  |  |  |  |
|----|-------------------------|----|---------|----|----|----|-----|----|----|------|--|--|--|--|
|    |                         |    | Shapers |    |    |    |     |    |    |      |  |  |  |  |
| -  | ort                     | Q0 | Q1      | Q2 | Q3 | Q4 | Q5  | Q6 | Q7 | Port |  |  |  |  |
|    | 1                       | -  | -       | -  | -  | -  | 1   | -  | -  | -    |  |  |  |  |
|    | 2                       | -  | -       | -  | -  | -  | -   | -  | -  | -    |  |  |  |  |
|    | 3                       | -  | -       | -  | -  | -  | 1.1 | -  | -  | -    |  |  |  |  |
|    | 4                       | -  | -       | -  | -  | -  | -   | -  | -  | -    |  |  |  |  |
|    | <u>5</u>                | -  | -       | -  | -  | -  |     | -  | -  | -    |  |  |  |  |
|    | <u>6</u>                |    | -       | -  | -  | -  | -   | -  | -  | -    |  |  |  |  |
|    | Z                       | -  | -       | -  | -  | -  | -   | -  | -  | -    |  |  |  |  |
|    | 8                       | -  | -       | -  | -  | -  | -   | -  | -  | -    |  |  |  |  |
|    | <u>9</u>                |    | -       | -  | -  | -  | -   | -  | -  | -    |  |  |  |  |
|    | <u>10</u>               | -  | -       | -  | -  | -  | -   | -  | -  | -    |  |  |  |  |

 In the QoS Egress Port Shapers and Schedulers menu, use the Queue Shaper menu to configure the queue shaper for the queues used on the port. You can configure all queues to measure bandwidth rates independently.

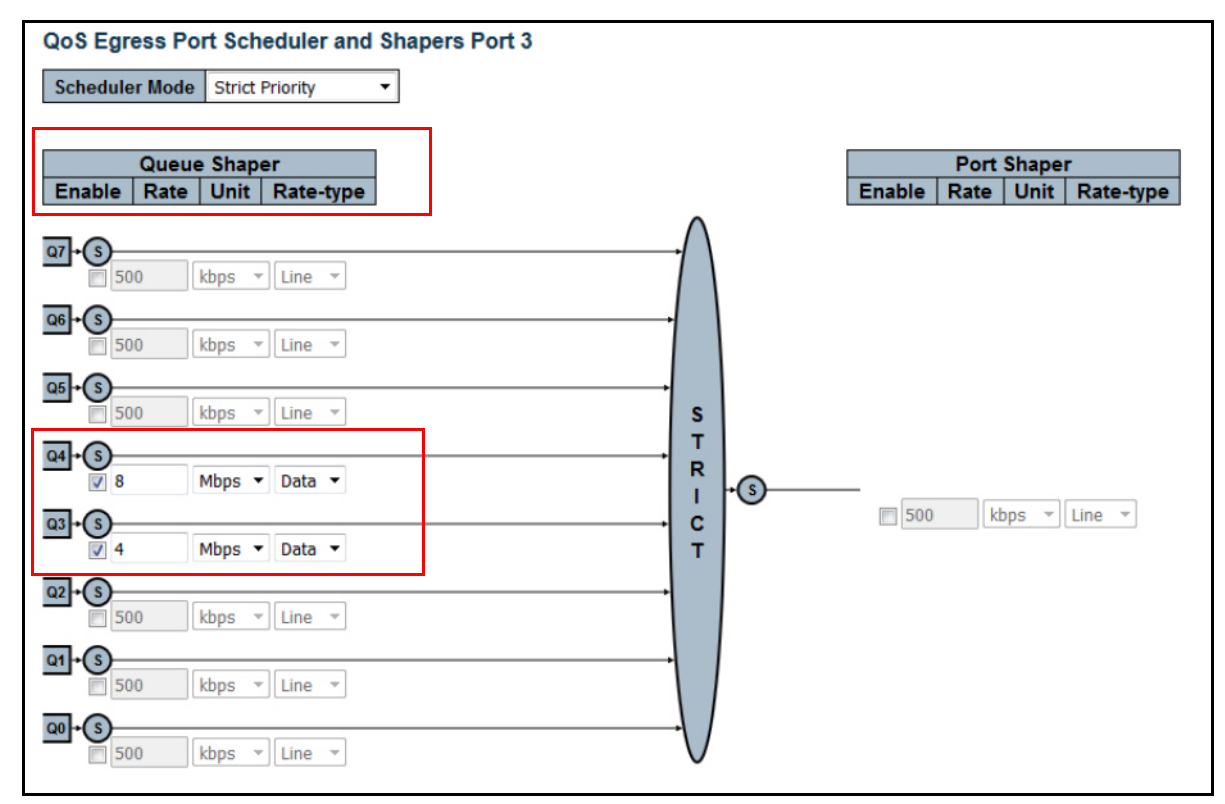

- 3. Enable the queue shaper by selecting the check box next to the appropriate queue number.
- 4. Specify the bandwidth rate used by the shaper in the **Rate** field and select the bandwidth rate unit by choosing the appropriate measurement (**Mbps** or **kbps**) from the drop-down menu. By default, the bandwidth rate for the shaper is set to **500 kbps**.
- 5. Next specify the **Rate-type** from the drop-down menu. You can choose either **Line** or **Data** rate, which specifies that the queue shaper measures either line bandwidth rates or data bandwidth rates. By default, the shaper will measure **Line** bandwidth rates.

6. Once you have configured all queue shapers applicable to the port, select **Save** at the bottom of the menu to save the queue shaper settings on the port.

# 7. Configuring QoS Egress Parameters Using the GUI

The last steps in configuring the QoS feature on the ASE device is to specify how traffic is handled on the egress port. To configure the egress QoS parameters, configure the traffic schedulers and shapers on the port, any packet or frame tag remarking on the port, and an egress traffic map. To configure these settings, connect to the ASE GUI and complete the following tasks:

- Configuring Egress Port Scheduling via the GUI on page 24
- Configuring Egress Port Shapers via the GUI on page 25
- Configuring Egress Port Tag Remarking Using the GUI on page 27
- Configuring the QoS Egress Map via the GUI on page 29

These actions serve to shape, schedule, and prepare the outgoing traffic on the ASE device.

#### Configuring Egress Port Scheduling via the GUI

As part of QoS configuration, you can configure port-level scheduling for egress traffic to help avoid or manage egress traffic congestion. Scheduling is performed by scheduling algorithms, which follow either strict priority scheduling or weighted round robin (WRR) scheduling. Strict priority scheduling specifies that all queues adhere to the priority values applied to the egress traffic when deciding which packets and frames to send first. WRR scheduling is based on the weights configured for each queue associated with the port.

To configure egress traffic scheduling for each port, complete these steps:

 Navigate to the Configuration tab, and select QoS > Port Scheduling. In the QoS Egress Port Schedulers menu, each port, along with its configured scheduling mode and associated queue weight is displayed.

| QoS Egress Port Schedulers |                 |    |    |    |     |      |    |    |    |
|----------------------------|-----------------|----|----|----|-----|------|----|----|----|
| Daut                       | Mada            |    |    |    | Wei | ight |    |    |    |
| For                        | Mode            | Q0 | Q1 | Q2 | Q3  | Q4   | Q5 | Q6 | Q7 |
| <u>1</u>                   | Strict Priority | -  | -  | -  | -   | -    | -  | -  | -  |
| 2                          | Strict Priority | -  | -  | -  | -   | -    | -  | -  | -  |
| 3                          | Strict Priority | -  | -  | -  | -   | -    | -  | -  | -  |
| 4                          | Strict Priority | 1  | -  | _  | -   | _    | -  | 2  | -  |
| 5                          | Strict Priority | -  | -  | -  | -   | -    | -  | -  | -  |
| <u>6</u>                   | Strict Priority | -  | -  | -  | -   | -    | -  | -  | -  |
| Z                          | Strict Priority | -  | -  | -  | -   | -    | -  | -  | -  |
| 8                          | Strict Priority | 1  | -  | -  | -   | -    | -  | 2  | -  |
| 9                          | Strict Priority | -  | -  | -  | -   | -    | -  | -  | -  |
| <u>10</u>                  | Strict Priority | -  | -  | -  | -   | -    | -  | -  | -  |

2. Select the port from the numbered list on which you want to configure the scheduler. By default, each port is configured with a scheduler set to **Strict Priority**.

3. In the **QoS Egress Port Scheduler and Shaper** menu for the port you selected, you can specify the port scheduler mode from the **Scheduler Mode** drop-down menu.

| QoS Egress Port Scheduler and Shapers Port       | 1                                               |
|--------------------------------------------------|-------------------------------------------------|
| Scheduler Mode Strict Priority -                 |                                                 |
| Queue Shaper<br>Enable   Rate   Unit   Rate-type | Port Shaper<br>Enable   Rate   Unit   Rate-type |
|                                                  |                                                 |
|                                                  |                                                 |
|                                                  |                                                 |
|                                                  | +S                                              |
|                                                  |                                                 |
|                                                  |                                                 |
|                                                  |                                                 |
|                                                  |                                                 |
| Save Reset Back                                  |                                                 |

4. Select **Save** at the bottom of the menu to save the port scheduler configuration.

#### **Configuring Egress Port Shapers via the GUI**

Shapers can be configured on a per-port basis to aid in bandwidth allocation on the port. To configure a port shaper, complete these steps:

 Navigate to the Configuration tab, and select QoS > Port Shaping. The QoS Egress Port Shapers menu is displayed, which shows the queue shaper rate and the port shaper rate associated with each port.

| QoS Egress Port Shapers |    |    |    |    |       |     |    |    |      |  |  |
|-------------------------|----|----|----|----|-------|-----|----|----|------|--|--|
| Dant                    |    |    |    | S  | Shape | ers |    |    |      |  |  |
| Port                    | Q0 | Q1 | Q2 | Q3 | Q4    | Q5  | Q6 | Q7 | Port |  |  |
| 1                       | -  | -  | -  | -  | -     | -   | -  | -  | - 1  |  |  |
| 2                       | -  | -  | -  | -  | -     | -   | -  | -  | -    |  |  |
| 3                       | -  | -  | -  | -  | -     | -   | -  | -  | -    |  |  |
| 4                       | -  | -  | -  | -  | -     | -   | -  | -  | -    |  |  |
| 5                       | -  | -  | -  | -  | -     | -   | -  | -  | -    |  |  |
| <u>6</u>                | -  | -  | -  | -  | -     | -   | -  | -  | -    |  |  |
| Z                       | -  | -  | -  |    | -     | -   | -  | -  | -    |  |  |
| <u>8</u>                | -  | -  | -  | -  | -     | -   | -  | -  | -    |  |  |
| 9                       | -  | -  | -  | -  | -     | -   | -  | -  | -    |  |  |
| <u>10</u>               | -  | -  | -  | -  | -     | -   | -  | -  | -    |  |  |
| <u> </u>                |    |    |    |    |       |     |    |    | -    |  |  |

- 2. Select the port on which you want to configure the shaper from the Port list.
- 3. In the **QoS Egress Port Scheduler and Shapers** menu, enable the shaper on the port by selecting the **Enable** check box for the port shaper.
- 4. Specify the bandwidth rate used by the shaper in the **Rate** field and select the bandwidth rate unit by choosing the appropriate measurement (**Mbps** or **kbps**) from the drop-down menu. By default, the bandwidth rate for the shaper is set to **500 kbps**.

5. Next specify the **Rate-type** from the drop-down menu. You can choose either **Line** or **Data** rate, which specifies that the queue shaper measures either line bandwidth rates or data bandwidth rates. By default, the shaper will measure **Line** bandwidth rates.

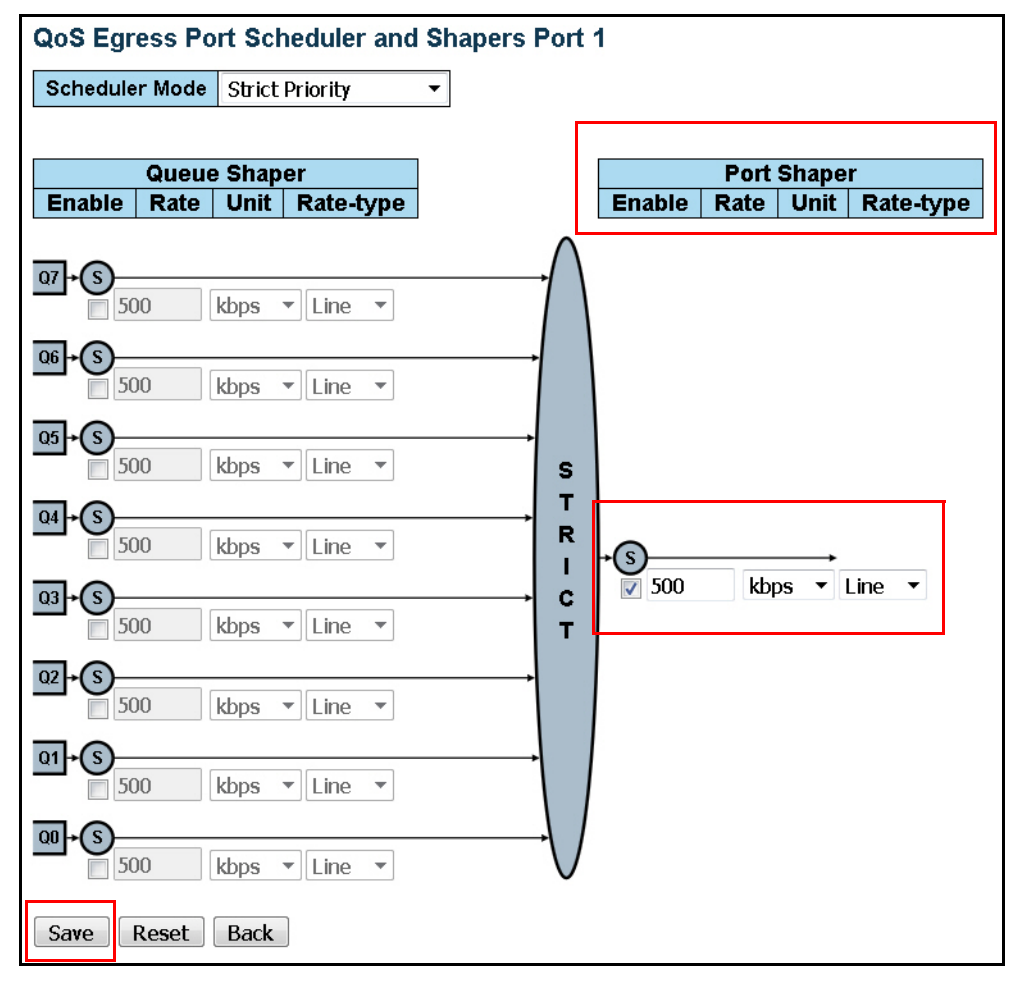

6. Once you have configured the shaper for the port, select **Save** at the bottom of the menu to save the shaper's configuration on the port.

# **Configuring Egress Port Tag Remarking Using the GUI**

Egress traffic can be classified on the port by remarking the tags on the traffic. Tags can be set to one of three marking strategies. The first is **Classified**, which specifies that the PCP and DEI values on the egress frames are updated with the classified tag values specified at ingress (refer to *Configuring Ingress Port Traffic Classification Via the GUI on page 11*). The second is **Default**, which specifies that the PCP and DEI values on the egress frames are updated to the default values defined on the port (set with this configuration). The third is **Mapped**, which specifies that the PCP and DEI values on the egress frames are updated based on the CoS/DPL to PCP/DEI mapping configured on the port (set with this configuration).

To configure tag remarking for egress traffic on the port, complete these steps:

 Navigate to the Configuration tab and select QoS > Port Tag Remarking. The QoS Egress Port Tag Remarking menu appears, and indicates the remarking mode for each port on the switch. By default, each port is set to Classified, indicating they use the PCP and DEI values configured at ingress.

| QoS Egress Port Tag Remarking |            |  |  |  |  |
|-------------------------------|------------|--|--|--|--|
| Port                          | Mode       |  |  |  |  |
| 1                             | Classified |  |  |  |  |
| 2                             | Classified |  |  |  |  |
| 3                             | Classified |  |  |  |  |
| 4                             | Classified |  |  |  |  |
| <u>5</u>                      | Classified |  |  |  |  |
| <u>6</u>                      | Classified |  |  |  |  |
| Z                             | Classified |  |  |  |  |
| 8                             | Classified |  |  |  |  |
| 9                             | Classified |  |  |  |  |
| <u>10</u>                     | Classified |  |  |  |  |

2. Select the port on which you want to configure tag remarking from the **Port** list. The **QoS Egress Port Tag Remarking** configuration menu for the port is displayed.

| QoS Egress Port Ta | ag Remarking Port 1 |
|--------------------|---------------------|
| Tag Remarking Mode | Classified 🔻        |
| Save Reset Can     | cel                 |

 Select the appropriate mode from the Tag Remarking Mode drop-down menu. Mode choices are Classified, Default, and Mapped and indicate from where the PCP and DEI values for the egress frames are selected (ingress classification values, default values, or mapped values, respectively). The Tag Remarking Mode is set to Classified by default.

Specifying **Default** from the **Tag Remarking Mode** menu allows you to specify the default PCP and DEI values for the port. In the example below, **Port 1** is configured with a PCP default value of **5**, and a DEI default value of **0**.

| QoS Egress Port Tag Remarking Port 1 |                 |     |  |  |  |  |  |  |
|--------------------------------------|-----------------|-----|--|--|--|--|--|--|
| Tag Remarking Mode Default           |                 |     |  |  |  |  |  |  |
| PCP/DEI Con                          | figuratio       | n   |  |  |  |  |  |  |
| Default PCP                          | 5 🕶             |     |  |  |  |  |  |  |
| Default DEI                          | Default DEI 0 - |     |  |  |  |  |  |  |
| Save Rese                            | et Can          | cel |  |  |  |  |  |  |

Specifying **Mapped** from the **Tag Remarking Mode** menu allows you to configure the CoS/DPL to PCP/DEI mapping for the port. In the example below, **Port 1** is configured with **CoS 2/DPL 0** mapped to **PCP 3/DEI 0**, and **CoS 3/DPL 1** mapped to **PCP 4/DEI 1**.All other CoS/DPL mappings are the default values.

| Q  | QoS Egress Port Tag Remarking Port 1 |        |        |      |       |    |      |  |  |  |  |  |
|----|--------------------------------------|--------|--------|------|-------|----|------|--|--|--|--|--|
| Т  | ag Rei                               | markin | ig Moo | de   | Марр  | ed | •    |  |  |  |  |  |
| (C | oS, D                                | PL) to | (PCF   | P, D | EI) M | ap | ping |  |  |  |  |  |
| C  | :oS                                  | DPL    | PCF    | 2    | DE    | I  |      |  |  |  |  |  |
| *  |                                      | *      | <>     | •    | <>    | •  |      |  |  |  |  |  |
| 0  |                                      | 0      | 1      | •    | 0     | •  |      |  |  |  |  |  |
| 0  |                                      | 1      | 1      | •    | 1     | •  |      |  |  |  |  |  |
| 1  |                                      | 0      | 0      | •    | 0     | •  |      |  |  |  |  |  |
| 1  |                                      | 1      | 0      | •    | 1     | •  | L    |  |  |  |  |  |
| 2  |                                      | 0      | 3      | •    | 0     | •  |      |  |  |  |  |  |
| 2  |                                      | 1      | 2      | •    | 1     | •  |      |  |  |  |  |  |
| 3  |                                      | 0      | 3      | •    | 0     | •  |      |  |  |  |  |  |
| 3  |                                      | 1      | 4      | •    | 1     | •  |      |  |  |  |  |  |
| 4  | 2                                    | 0      | 4      | •    | 0     | •  |      |  |  |  |  |  |
| 4  |                                      | 1      | 4      | •    | 1     | •  |      |  |  |  |  |  |
| 5  |                                      | 0      | 5      | •    | 0     | •  |      |  |  |  |  |  |
| 5  |                                      | 1      | 5      | •    | 1     | •  |      |  |  |  |  |  |
| 6  |                                      | 0      | 6      | •    | 0     | •  |      |  |  |  |  |  |
| 6  |                                      | 1      | 6      | •    | 1     | •  |      |  |  |  |  |  |
| 7  |                                      | 0      | 7      | •    | 0     | •  |      |  |  |  |  |  |
| 7  |                                      | 1      | 7      | •    | 1     | •  |      |  |  |  |  |  |
| S  | ave                                  | Rese   | t      | Can  | cel   |    |      |  |  |  |  |  |

4. After specifying the **Tag Remarking Mode** on the port, and configuring any PCP or DEI values, select **Save** at the bottom of the menu to save these settings on the port.

After configuring and applying any tag remarking for the QoS egress traffic, you can begin to configure the QoS egress map.

#### Configuring the QoS Egress Map via the GUI

The last step in configuring QoS egress parameters is to configure the QoS egress map. Egress maps function in the same way as ingress map, but they are applied to egress traffic on the port. Egress maps are used to control the rewriting of packets at egress, where PCP, DEI, and DSCP values can be updated based on their classified key values. Egress maps are configured by specifying which part of the packet is used for matching (CoS ID, CoS ID-DPL, DSCP, or DSCP-DPL), specifying the actions taken once the packet information is processed, and specifying which values are mapped to the packet information.

To begin configuring a QoS egress map, complete these steps:

1. Navigate to the **Configuration** tab, and then select **QoS** > **Egress Map**. The **QoS Egress Map Configuration** menu is displayed, where all configured egress maps are listed.

| QoS Egress Map Configuration |          |     |             |      |             |  |  |  |  |
|------------------------------|----------|-----|-------------|------|-------------|--|--|--|--|
| Map ID                       | Kev-Tvpe |     | Action-Type |      |             |  |  |  |  |
|                              |          | PCP | DEI         | DSCP | Path CoS ID |  |  |  |  |
|                              |          |     |             |      |             |  |  |  |  |
|                              |          |     |             |      |             |  |  |  |  |

2. To configure a new QoS egress map, select the **plus** sign at the bottom right of the **QoS Egress Map Configuration** menu. This action will open the **Egress Map Configuration** menu.

| Egress Map Configuration |                        |  |  |  |  |  |
|--------------------------|------------------------|--|--|--|--|--|
| Egress Map ID            |                        |  |  |  |  |  |
| MAP ID 40                | MAP ID 40              |  |  |  |  |  |
|                          |                        |  |  |  |  |  |
| Egress Map Key           |                        |  |  |  |  |  |
| Map Key Co               | os ID 🔻                |  |  |  |  |  |
| Egress Map               | Action                 |  |  |  |  |  |
| PCP                      | Enabled 🔻              |  |  |  |  |  |
| DEI                      | Disabled 💌             |  |  |  |  |  |
| DSCP                     | DSCP Enabled -         |  |  |  |  |  |
| Path CoS ID              | Path CoS ID Disabled - |  |  |  |  |  |
| Submit Re                | set Cancel             |  |  |  |  |  |

- 3. Specify the ID number for the ingress map in the MAP ID field.
- 4. Next, specify the Map Key from the drop-down menu. The map key is the part of the packet header used for matching purposes. The key type choices are CoS ID (default), CoS ID-DPL, DSCP, or DSCP-DPL. Selecting CoS ID indicates the map applies mapping actions to egress traffic based on the CoS ID, CoS ID-DPL indicates mapping actions take place based on both CoS ID and DPL information from the packet, DSCP indicates mapping actions take place based on the DSCP value in the packet, and DSCP-DPL indicates both DSCP and DPL values are used to determine mapping actions.
- 5. Lastly, enable rewriting actions for traffic that matches the defined key. Each parameter, PCP, DEI, DSCP, and Path CoS ID, specifies the type of rewriting you are enabling for matched traffic and can be enabled or disabled independently. When enabled, these values can be rewritten and replaced with new values specified in the egress map's mapping rules configuration.
- 6. Select **Submit** to create the egress map. Once created, the map will be displayed in the **QoS Egress Map Configuration** menu.

 Configure the mapping rules for each map by selecting the Map ID from the list in the QoS Egress Map Configuration menu. These rules are used to define the new values that will be assigned to traffic that matches the egress map's criteria.

|   | QoS Egress Map Configuration |          |         |         |          |                  |    |  |  |  |
|---|------------------------------|----------|---------|---------|----------|------------------|----|--|--|--|
|   | Map ID                       | Key-Type | DCD     | Ac      | tion-Typ | e<br>Beth CoS ID |    |  |  |  |
|   | - 60                         | CoSID    | Enabled | Enabled | Disabled | Disabled         | മെ |  |  |  |
|   | <u></u>                      | 00012    | Enabled | Enabled | Disablea | Disabled         | Ð  |  |  |  |
| ľ |                              |          |         |         |          |                  |    |  |  |  |

8. In the **QoS Map Rules - Egress Map** configuration menu, select the **plus** sign at the bottom of the **Rules** with Key menus to configure new rules for the keys you selected for the map (refer to Step 4 above).

| QoS Map Rules - Egress Map 50 |        |     |      |        |             |    |  |  |  |
|-------------------------------|--------|-----|------|--------|-------------|----|--|--|--|
| Rules with Key CoS ID - DPL   |        |     |      |        |             |    |  |  |  |
| Key Action                    |        |     |      |        |             |    |  |  |  |
| CoS ID                        | DPL    | PCP | DEI  | DSCP   | Path CoS ID |    |  |  |  |
| 2                             | 1      | 2   | 1    | 0 (BE) | 0           | ΘX |  |  |  |
|                               |        |     |      |        |             | Ð  |  |  |  |
|                               |        |     |      |        | L           |    |  |  |  |
| Rules wi                      | th Kev |     | - DP | E      |             |    |  |  |  |
|                               |        |     |      |        |             |    |  |  |  |
| Kej                           | 1      |     |      | Action |             |    |  |  |  |
| DSCP                          | DPL    | PCP | DEI  | DSCP   | Path CoS ID |    |  |  |  |
| $\odot$                       |        |     |      |        |             |    |  |  |  |
| Back                          |        |     |      |        |             |    |  |  |  |
| Back                          |        |     |      |        |             |    |  |  |  |

9. Once the Egress Map Rule Configuration menu is displayed, you can specify the Egress Rule Key for the keys you selected for the map (refer to Step 4 above) from the appropriate drop-down menu. Here you are defining the new values to be mapped to the values defined in the map's keys and for which you enabled rewrite actions. In addition, specify the Egress Rule Action by selecting the appropriate value from the action drop-down menus. Here you are specifying the new values for traffic that matches the egress map. For example, you can specify the egress rule action for CoS ID 1 includes specifying a PCP

value of **7** and a DSCP value of **46 (EF)**. Once you have configured the rule keys and actions, select **Submit**.

| Egress Map 50 Rule Configuration<br>Egress Rule Key |                   |   |  |  |  |  |  |
|-----------------------------------------------------|-------------------|---|--|--|--|--|--|
| CoS ID1 •DPL0 •                                     |                   |   |  |  |  |  |  |
| Egress Rule                                         | Action            |   |  |  |  |  |  |
| PCP 7 -                                             |                   |   |  |  |  |  |  |
|                                                     |                   |   |  |  |  |  |  |
| DEI                                                 | 0                 | • |  |  |  |  |  |
| DEI<br>DSCP                                         | 0<br>46 (EF)      | • |  |  |  |  |  |
| DEI<br>DSCP<br>Path CoS ID                          | 0<br>46 (EF)<br>0 | • |  |  |  |  |  |

10. Once you select **Submit**, the configured map rules are shown in the **QoS Map Rules** configuration menu for the specific map. You can add as many rules as necessary to define the proper traffic matching and mapping properties for the QoS egress map.

| QoS Map Rules - Egress Map 50 |                     |               |        |                     |             |    |  |  |  |  |
|-------------------------------|---------------------|---------------|--------|---------------------|-------------|----|--|--|--|--|
| Rules with Key CoS ID - DPL   |                     |               |        |                     |             |    |  |  |  |  |
| Key Action                    |                     |               |        |                     |             |    |  |  |  |  |
| CoS ID                        | DPL                 | PCP           | DEI    | DSCP                | Path CoS ID |    |  |  |  |  |
| 2                             | 1                   | 2             | 1      | 0 (BE)              | 0           | ΘX |  |  |  |  |
|                               |                     |               |        |                     |             | Ð  |  |  |  |  |
|                               |                     |               |        |                     |             |    |  |  |  |  |
|                               |                     |               |        |                     |             |    |  |  |  |  |
| Rules w                       | ith Key             |               | - DP   | L                   |             |    |  |  |  |  |
| Rules w                       | ith Key             | / DSCF        | - DP   | L                   |             |    |  |  |  |  |
| Rules w                       | ith Key             | / DSCF        | P - DP | L<br>Action         | <b>D</b>    |    |  |  |  |  |
| Rules w<br>Ke<br>DSCP         | ith Key<br>y<br>DPL | DSCF          | P - DP | L<br>Action<br>DSCP | Path CoS ID |    |  |  |  |  |
| Rules w<br>Ke<br>DSCP         | ith Key<br>y<br>DPL | / DSCF<br>PCP | P - DP | L<br>Action<br>DSCP | Path CoS ID | •  |  |  |  |  |
| Rules w<br>Ke<br>DSCP         | ith Key<br>y<br>DPL | / DSCF<br>PCP | P - DP | L<br>Action<br>DSCP | Path CoS ID | Ð  |  |  |  |  |

11. Once the map and its rules have been configured, the map must be applied for it to take effect. You can apply the egress map to a specific port, using the **QoS Port Classification** menu (refer to *Configuring*)

*Ingress Port Traffic Classification Via the GUI on page 11*), or you can apply the map to a QoS Control List, as described in *Configuring the QoS Control List via the GUI (Optional) on page 38*.

| QoS P | Port Classification |      |      |      |        |            |            |            |     |     |  |  |  |  |
|-------|---------------------|------|------|------|--------|------------|------------|------------|-----|-----|--|--|--|--|
| Dert  | Ingress             |      |      |      |        |            |            |            |     |     |  |  |  |  |
| Port  | CoS                 | DPL  | PCP  | DEI  | CoS ID | Tag Class. | DSCP Based | WRED Group | Map | Мар |  |  |  |  |
| *     | <> •                | <> • | <> • | <> • | <> •   |            |            | <> •       |     |     |  |  |  |  |
| 1     | 0 -                 | 0 -  | 0 -  | 0 -  | 0 🔻    | Disabled   |            | 2 -        |     | 40  |  |  |  |  |
| 2     | 0 -                 | 0 -  | 0 -  | 0 🔻  | 0 🔻    | Disabled   |            | 2 🔻        |     | 40  |  |  |  |  |
| 3     | 0 -                 | 0 -  | 0 -  | 0 -  | 0 -    | Disabled   |            | 1 -        |     |     |  |  |  |  |
| 4     | 0 -                 | 0 -  | 0 -  | 0 -  | 0 -    | Disabled   |            | 1 -        |     |     |  |  |  |  |

With the finished configuration of the QoS egress map, and its application to the appropriate ports, the basic QoS configurations are complete. You can now choose to optionally configure DSCP translation and classification, QoS control list entries, or storm policing features.

# 8. Configuring QoS DSCP via the GUI (Optional)

QoS on the ASE device can include DSCP configuration for packet classification, translation, rewriting, or remapping purposes. These features can be applied on a per-port basis for both ingress traffic classification and translation and egress traffic rewriting and remapping. The following sections outline how to configure DSCP on the ASE device for QoS purposes.

| Dart | Ingress |      |      |      |        |                 |            |            |     | Egress |  |
|------|---------|------|------|------|--------|-----------------|------------|------------|-----|--------|--|
| Port | CoS     | DPL  | PCP  | DEI  | CoS ID | SID Tag Class.  | DSCP Based | WRED Group | Мар | Мар    |  |
| *    | <> •    | <> • | <> ▼ | <> ▼ | <> •   |                 |            | <> •       |     |        |  |
| 1    | 0 🔻     | 0 🔻  | 0 🔻  | 0 🔻  | 0 🔻    | <u>Disabled</u> |            | 1 -        |     |        |  |
| 2    | 0 🔻     | 0 🔻  | 0 🔻  | 0 🔻  | 0 🔻    | <u>Disabled</u> | <b>V</b>   | 1 -        |     |        |  |
| 3    | 0 🗸     | 0 🔻  | 0 🔻  | 0 🔻  | 0 🔻    | <b>Disabled</b> |            | 1 -        |     |        |  |
| 4    | 0 🔻     | 0 🔻  | 0 🔻  | 0 🔻  | 0 🔻    | <u>Disabled</u> |            | 1 🔻        |     |        |  |
| 5    | 0 🗸     | 0 🔻  | 0 🔻  | 0 🔻  | 0 🗸    | <u>Disabled</u> |            | 1 🔻        |     |        |  |
| 6    | 0 🔻     | 0 🔻  | 0 🔻  | 0 🔻  | 0 🔻    | <u>Disabled</u> |            | 1 🔻        |     |        |  |
| 7    | 0 🔻     | 0 🔻  | 0 🔻  | 0 🔻  | 0 🔻    | <u>Disabled</u> |            | 1 -        |     |        |  |
| 8    | 0 🔻     | 0 🔻  | 0 🔻  | 0 🔻  | 0 🔻    | <u>Disabled</u> |            | 1 🔻        |     |        |  |
| 9    | 0 🔻     | 0 🔻  | 0 🔻  | 0 🔻  | 0 🔻    | <u>Disabled</u> |            | 1 -        |     |        |  |
| 10   | 0 🔻     | 0 🔻  | 0 🔻  | 0 🔻  | 0 🔻    | <u>Disabled</u> |            | 1 🔻        |     |        |  |

#### i <u>NOTE</u>

For all DSCP configurations used in QoS, you must first enable DSCP-based QoS on the port. Navigate to the **Configuration** tab, and select **QoS** > **Port Classification**, and select the **DSCP Based** check box for the appropriate port(s). Then select the **Save** button at the bottom of the menu before moving forward with DSCP configuration.

#### **Configuring Port DSCP Values via the GUI**

DSCP can be configured on a per-port basis to apply to both ingress and egress traffic. Ingress traffic can use DSCP configurations for translation and classification purposes, and egress traffic can use DSCP configurations for rewriting and remapping purposes.

To begin configuring DSCP values for both ingress and egress traffic on the port, complete these steps:

1. Navigate to the **Configuration** tab, and select **QoS** > **Port DSCP**. The **QoS Port DSCP Configuration** menu appears.

| Port | Ing       | Egress  |    |           |
|------|-----------|---------|----|-----------|
| FVIL | Translate | Classi  | fy | Rewrite   |
| *    |           | <>      | •  | <> •      |
| 1    |           | Disable | •  | Disable 🔻 |
| 2    |           | Disable | •  | Disable 🔻 |
| 3    |           | Disable | •  | Disable 🔻 |
| 4    |           | Disable | •  | Disable 🔻 |
| 5    |           | Disable | •  | Disable 🔻 |
| 6    |           | Disable | •  | Disable 🔻 |
| 7    |           | Disable | •  | Disable 🔻 |
| 8    |           | Disable | •  | Disable 🔻 |
| 9    |           | Disable | -  | Disable 🔻 |
| 10   |           | Disable | -  | Disable 🔻 |

- You can enable DSCP translation for ingress traffic on the port by selecting the **Translate** check box next to the appropriate port. When enabled, DSCP translation is completed for ingress traffic based on the settings in the DSCP translation table. When enabled, you must also configure the DSCP translation table settings (refer to *Configuring DSCP Translation via the GUI on page 35*), and enable DSCP-based QoS on the port.
- Next, you can configure the DSCP classification for ingress traffic on the port by selecting an option from the Classify drop-down menu next to the appropriate port. This type of traffic classification is used for DSCP rewriting upon traffic egress. By default, DSCP classification is disabled (Disable), indicating that no DSCP classification is completed for ingress traffic. Other options include:
  - **DSCP=0**: indicating that incoming DSCP traffic is classified with a DSCP value of **0**.
  - **Selected**; indicating that only traffic with specific, trusted DSCP values are classified. The DSCP values used for traffic classification are specified in the DSCP classification table, as described in *Configuring DSCP Classification via the GUI on page 36*.
  - All: indicating that all DSCP traffic is classified.
- 4. Lastly, you can configure the DSCP rewrite process for outgoing classified DSCP traffic by selecting an option from the **Rewrite** drop-down menu for the appropriate port. By default, DSCP rewrite functionality is disabled (**Disable**), indicating that no rewriting occurs on traffic egress. Other options include:
  - Enable: indicating rewriting of the DSCP traffic occurs, but without traffic remapping.
  - **Remap**: indicating that egress traffic is remapped upon egress, using the values specified in the DSCP translation table (refer to *Configuring DSCP Translation via the GUI on page 35*).
- 5. Once the DSCP translation, classification, and rewrite settings have been configured for the port, select **Save** at the bottom of the menu to save these settings.

#### **Configuring DSCP Translation via the GUI**

DSCP translation configuration is used to populate the DSCP translation table, which in turn is used by DSCP classification and rewriting processes on the port. Both ingress and egress traffic DSCP translation tables are configured from a single menu. To configure DSCP translation parameters, complete these steps:

 Navigate to the Configuration tab, and select QoS > DSCP Translation. The DSCP Translation menu appears, displaying all DSCP values (from 0 to 63, and \* for all), and allows you to specify DSCP translation and classification settings for ingress traffic, as well as DSCP remapping settings for egress traffic.

| OSCP Tra  | Inslation |     |          |                   |   |  |
|-----------|-----------|-----|----------|-------------------|---|--|
| DECD      | Ing       | gre | ss       | Egress            |   |  |
| DSCP      | Translat  | e   | Classify | sify Remap        |   |  |
| *         | <>        | •   |          | $\langle \rangle$ | • |  |
| 0 (BE)    | 0 (BE)    | •   |          | 0 (BE)            | • |  |
| 1         | 1         | •   |          | 1                 | • |  |
| 2         | 2         | •   |          | 2                 | • |  |
| 3         | 3         | •   |          | 3                 | • |  |
| 4         | 4         | •   |          | 4                 | • |  |
| 5         | 5         | •   |          | 5                 | • |  |
| 6         | 6         | •   |          | 6                 | • |  |
| 7         | 7         | •   |          | 7                 | • |  |
| 8 (CS1)   | 8 (CS1)   | •   |          | 8 (CS1)           | • |  |
| 9         | 9         | •   |          | 9                 | • |  |
| 10 (AF11) | 10 (AF11) | •   |          | 10 (AF11)         | • |  |
| 11        | 11        | •   |          | 11                | • |  |
| 12 (AF12) | 12 (AF12) | •   |          | 12 (AF12)         | Ŧ |  |
| 13        | 13        | •   |          | 13                | • |  |
| 14 (AF13) | 14 (AF13) | •   |          | 14 (AF13)         | • |  |
| 15        | 15        | •   |          | 15                | • |  |
| 16 (CS2)  | 16 (CS2)  | •   |          | 16 (CS2)          | • |  |
| 17        | 17        | •   |          | 17                | • |  |
| 18 (AF21) | 18 (AF21) | •   |          | 18 (AF21)         | • |  |
| 19        | 19        | •   |          | 19                | • |  |
| 20 (AF22) | 20 (AF22) | •   |          | 20 (AF22)         | • |  |
| 21        | 21        | •   |          | 21                | • |  |
| 22 (AF23) | 22 (AF23) | •   |          | 22 (AF23)         | • |  |
| 23        | 23        | •   |          | 23                | • |  |
| 24 (CS3)  | 24 (CS3)  | •   |          | 24 (CS3)          | • |  |
| 25        | 25        | •   |          | 25                | • |  |
| 26 (AF31) | 26 (AF31) | •   |          | 26 (AF31)         | • |  |
| 27        | 27        | •   |          | 27                | • |  |
| 28 (AF32) | 28 (AF32) | •   |          | 28 (AF32)         | • |  |
| 29        | 29        | •   |          | 29                | • |  |
| 30 (AF33) | 30 (AF33) | •   |          | 30 (AF33)         | • |  |
| 31        | 31        | •   |          | 31                | • |  |
| 32 (CS4)  | 32 (CS4)  | •   |          | 32 (CS4)          | • |  |
| 33        | 33        | •   |          | 33                | • |  |
| 34 (AF41) | 34 (AF41) | •   |          | 34 (AF41)         | • |  |
| 35        | 35        | •   |          | 35                | • |  |

2. To configure the DSCP translation mapping for ingress traffic, select the appropriate new DSCP value next to the DSCP value you are mapping from the **Translate** drop-down menu. DSCP values can be

mapped to any DSCP values in the **0** to **63** value range. In addition, you can select the **Classify** check box to enable DSCP classification in addition to translation for ingress traffic.

#### i NOTE

DSCP translation and classification, when used, should be enabled on the appropriate port before being configured. To enable these DSCP features on the port for ingress traffic, follow the instructions detailed in Configuring Port DSCP Values via the GUI on page 34.

3. To configure DSCP remapping for egress traffic, select the appropriate new DSCP value next to the DSCP value you are remapping from the **Remap** drop-down menu. DSCP values can remapped to any of DSCP values in the **0** to **63** value range.

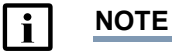

DSCP remapping, when used, should be enabled on the appropriate port before being configured. To enable this DSCP feature on the port for egress traffic, follow the instructions detailed in Configuring Port DSCP Values via the GUI on page 34.

4. Once the DSCP translation settings have been configured for ingress and egress traffic, select **Save** at the bottom of the menu to save these settings in the DSCP translation table.

#### **Configuring DSCP Classification via the GUI**

DSCP classification occurs for ingress traffic on the port and is used for DSCP rewriting on egress traffic. By default, DSCP classification is disabled, indicating that no DSCP classification is completed for ingress traffic. When DSCP classification is enabled, and set to **Selected** (as described in *Configuring Port DSCP Values via the GUI on page 34*), specific, trusted DSCP values are classified according to the values configured in the DSCP classification table.

To configure the DSCP values in the classification table for ingress traffic, complete these steps:

1. Navigate to the **Configuration** tab, and select **QoS** > **DSCP Classification**. The **DSCP Classification** menu appears.

| CoS | DSCP   | OP0 | DSCP   | DP1 | DSCP D | DP2 | DSCP   | DP3 |
|-----|--------|-----|--------|-----|--------|-----|--------|-----|
| *   | <>     | -   | <>     | -   | <>     | -   | <>     | •   |
| 0   | 0 (BE) | •   | 0 (BE) | •   | 0 (BE) | •   | 0 (BE) | •   |
| 1   | 0 (BE) | •   | 0 (BE) | -   | 0 (BE) | •   | 0 (BE) | •   |
| 2   | 0 (BE) | •   | 0 (BE) | •   | 0 (BE) | •   | 0 (BE) | •   |
| 3   | 0 (BE) | •   | 0 (BE) | -   | 0 (BE) | -   | 0 (BE) | •   |
| 4   | 0 (BE) | •   | 0 (BE) | •   | 0 (BE) | -   | 0 (BE) | •   |
| 5   | 0 (BE) | •   | 0 (BE) | -   | 0 (BE) | •   | 0 (BE) | •   |
| 6   | 0 (BE) | •   | 0 (BE) | •   | 0 (BE) | •   | 0 (BE) | •   |
| 7   | 0 (BE) | -   | 0 (BE) | •   | 0 (BE) | -   | 0 (BE) | -   |

 Select the appropriate DSCP values from the appropriate DSCP DP drop-down menu, for the desired CoS ID. Valid DSCP DP range is 0 to 63.
3. Once the DSCP classification values have been specified for the appropriate CoS ID, select **Save** at the bottom of the menu.

# Configuring DSCP-Based QoS via the GUI

QoS can be configured to use trusted DSCP values as part of the QoS and DPL classification for ingress traffic. Configuring this option allows you to specify the trusted DSCP value, and assign that value a QoS class and DPL value so that as traffic comes into the switch it is automatically classified by QoS and DPL value, based on its DSCP value. Configuring this feature can be easier than configuring DSCP translation and classification at ingress, if those configurations are not necessary.

To configure DSCP-based QoS classification for ingress traffic, complete these steps:

- 1. Ensure that DSCP-based QoS port classification is enabled, as described in *Configuring QoS DSCP via the GUI (Optional) on page 33.*
- Next, navigate to the Configuration tab and select QoS > DSCP-Based QoS. The DSCP-Based QoS Ingress Classification menu appears.

| DSCP      | Trust | CoS | DPL  |
|-----------|-------|-----|------|
| *         |       | < ▼ | <> • |
| 0 (BE)    |       | 0 🔻 | 0 🔻  |
| 1         |       | 0 - | 0 🔻  |
| 2         |       | 0 - | 0 🔻  |
| 3         |       | 0 🔻 | 0 🔻  |
| 4         |       | 0 • | 0 🔻  |
| 5         |       | 0 🔻 | 0 🔻  |
| 6         |       | 0 - | 0 -  |
| 7         |       | 0 🔻 | 0 🔻  |
| 8 (CS1)   |       | 0 - | 0 🔻  |
| 9         |       | 0 🔻 | 0 🔻  |
| 10 (AF11) |       | 0 🔻 | 0 🔻  |
| 11        |       | 0 🕶 | 0 🔻  |
| 12 (AF12) |       | 0 🔻 | 0 🔻  |
| 13        |       | 0 🕶 | 0 🔻  |
| 14 (AF13) |       | 0 🔻 | 0 🔻  |
| 15        |       | 0 🔻 | 0 🔻  |
| 16 (CS2)  |       | 0 • | 0 🔻  |
| 17        |       | 0 🔻 | 0 🔻  |
| 18 (AF21) |       | 0 • | 0 🔻  |
| 19        |       | 0 🔻 | 0 🔻  |
| 20 (AF22) |       | 0 🕶 | 0 🔻  |
| 21        |       | 0 🔻 | 0 🔻  |
| 22 (AF23) |       | 0 - | 0 🔻  |
| 23        |       | 0 🔻 | 0 🔻  |
| 24 (CS3)  |       | 0 🔻 | 0 -  |
| 25        |       | 0 🔻 | 0 🔻  |
| 26 (AF31) |       | 0 🔻 | 0 🔻  |
| 27        |       | 0 🔻 | 0 🔻  |

- 3. Specify the DSCP value is trusted by selecting the **Trust** check box next to the appropriate DSCP value. DSCP values range from **0** to **63**.
- 4. Next, specify the CoS ID to be associated with the trusted DSCP value by selecting the appropriate CoS ID from the **CoS** drop-down menu. Valid range is **0** to **7**.
- 5. Lastly, specify the DPL value to be associated with the trusted DSCP value by selecting the appropriate DPL value (**0** to **3**) from the **DPL** drop-down menu.

6. When the trusted DSCP values have been configured with a CoS and DPL value, select **Save** at the bottom of the menu to save these setting.

DSCP configurations for QoS are complete once you have configured the ingress and egress translation, classification, and rewriting/remapping behaviors. You can now optionally configure QoS control lists or storm policers.

# 9. Configuring the QoS Control List via the GUI (Optional)

QoS control lists (QCLs) can be used to configure flexible classification for Layer 2 through Layer 4 traffic, and can perform reclassification of traffic based on CoS, DPL, PCP, DEI, DSCP, and access control list (ACL) values. The QCL is comprised of various QoS control entries (QCEs), which are applied on a per-port basis, and can specify source and destination media access control (MAC) addresses, traffic types, VLAN IDs, PCP values, and frame types that receive certain classifications if the incoming traffic matches the QCE criteria. Up to **1024** QCEs can be created for the ASE device, and each are applied to incoming traffic from the QCE configuration menu.

To configure the QCL, and various QCEs, complete these steps:

1. Navigate to the **Configuration** tab, and select **QoS** > **QoS Control List**. The **QoS Control List Configuration** menu appears, and will display any configured QCEs.

| QoSC | ontrol | List Cor | nfigurati | on          |     |     |     |               |     |     |      |            |             |        |            |   |
|------|--------|----------|-----------|-------------|-----|-----|-----|---------------|-----|-----|------|------------|-------------|--------|------------|---|
| QCE  | Port   | DMAC     | SMAC      | Tag<br>Type | VID | PCP | DEI | Frame<br>Type | CoS | DPL | DSCP | Act<br>PCP | tion<br>DEI | Policy | Ingress Ma |   |
|      |        |          | S         |             |     |     |     |               |     |     |      |            |             |        |            | Ð |

2. To create a new QCE, select the **plus** icon at the bottom right of the **QoS Control List Configuration** menu, and the **QCE Configuration** menu appears. In this menu, you can specify the QCE ID, the ports to

which it is applied, the ingress traffic parameters used for matching, and the reclassification actions taken on matching traffic.

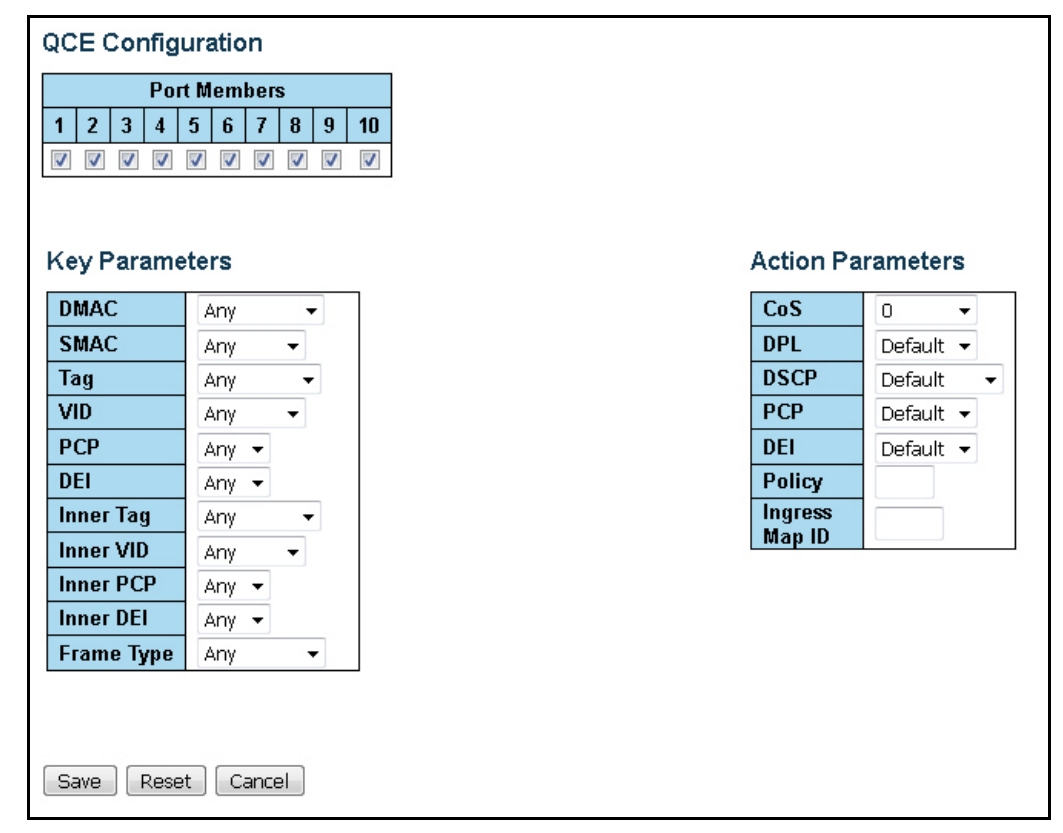

- 3. First, specify the port(s) to which the QCE applies by selecting the appropriate port check box in the **Port Members** menu.
- 4. Next, specify the parameters on which you want to match traffic, using the drop-down menus in the **Key Parameters** menu. Available parameters on which to match traffic include the following:
  - DMAC: Specifies the destination MAC address for the incoming traffic used as matching criteria. Drop-down menu options include Any (matches on all MAC addresses), Unicast (matches on unicast MAC addresses), Multicast (matches on multicast MAC addresses), Broadcast (matches on broadcast MAC addresses), or Specific (matches on a specific MAC address). By default, the QCE matches on Any MAC address. If the Specific option is chosen, you will prompted to enter the MAC address to be used for matching.
  - **SMAC**: Specifies the source MAC address of the incoming traffic used as matching criteria. Drop-down menu options include **Any** (matches on all MAC addresses) or **Specific** (matches on a specific MAC address). By default, the QCE matches on **Any** MAC address. If the **Specific** option is chosen, you will prompted to enter the MAC address to be used for matching.
  - Tag: Specifies the tag type associated with the incoming traffic used as matching criteria. Drop-down menu items include Any (matches on all traffic, whether tagged or untagged), Untagged (matches on all untagged traffic), C-Tagged (matches on C-tagged traffic), S-Tagged (matches on all S-tagged traffic), or Tagged (matches on all tagged traffic). By default, the QCE matches on Any type of traffic.
  - VID: Specifies the VLAN ID of the incoming traffic used as matching criteria. Drop-down menu options include Any (matches on any VLAN ID), Specific (matches on a specific VLAN ID), or Range (matches on a range of VLAN IDs). By default, the QCE matches on Any VLAN ID. If Specific or Range are selected, you will be prompted to enter the single VLAN ID, or the range of VLAN IDs. Valid VLAN ID range is 1 to 4095.

- **PCP**: Specifies the PCP value of the incoming traffic used as matching criteria. Drop-down menu options include **Any** (matches on any PCP value), a specific PCP value between **0** to **7** (matches on that single PCP value), or a range that includes **0-1**, **2-3**, **4-5**, **6-7**, **0-3**, and **4-7** (matches on the specified PCP value range). By default, the QCE matches on **Any** PCP value.
- DEI: Specifies the DEI value of the incoming traffic used as matching criteria. Drop-down menu options include: Any (matches on any DEI value), 0 (matches on a DEI value of zero), or 1 (matches on a DEI value of one). By default, the QCE matches on Any DEI value.
- Inner Tag: Specifies the inner tag of the incoming traffic used as matching criteria. Drop-down menu options include: Any (matches on all traffic, whether tagged or untagged), Untagged (matches on all untagged traffic), C-Tagged (matches on C-tagged traffic), S-Tagged (matches on all S-tagged traffic), or Tagged (matches on all tagged traffic). By default, the QCE matches on Any type of inner tag in the traffic.
- Inner VID: Specifies the inner VLAN ID value of the incoming traffic used as matching criteria. Drop-down menu options include Any (matches on any VLAN ID), Specific (matches on a specific VLAN ID), or Range (matches on a range of VLAN IDs). By default, the QCE matches on Any VLAN ID. If Specific or Range are selected, you will be prompted to enter the single VLAN ID, or the range of VLAN IDs. Valid VLAN ID range is 1 to 4095.
- Inner PCP: Specifies the inner PCP value of the incoming traffic used as matching criteria. Drop-down menu options include **Any** (matches on any PCP value), a specific PCP value between **0** to **7** (matches on that single PCP value), or a range that includes **0-1**, **2-3**, **4-5**, **6-7**, **0-3**, and **4-7** (matches on the specified PCP value range). By default, the QCE matches on **Any** PCP value.
- Inner DEI: Specifies the inner DEI value of the incoming traffic used as matching criteria. Drop-down menu options include: Any (matches on any DEI value), 0 (matches on a DEI value of zero), or 1 (matches on a DEI value of one). By default, the QCE matches on Any DEI value.
- Frame Type: Specifies the frame type of the incoming traffic used as matching criteria. Drop-down menu options include: **Any** (matches on any frame type), **EtherType** (matches on Ethernet frames), **LLC** (matches on Logical Link Control (LLC) frames), **SNAP** (matches on Subnetwork Access Protocol (SNAP) frames), **IPv4** (matches on IPv4 frames), or **IPv6** (matches on IPv6 frames). By default, the QCE matches on **Any** frame type.

If you select **EtherType**, **LLC**, **SNAP**, **IPv4**, or **IPv6**, you will be prompted for the following additional information:

• EtherType: Select Any or Specific from the EtherType Parameters drop-down menu. If you select Specific, you will be prompted to enter the two-octet value for the Ethernet frame type.

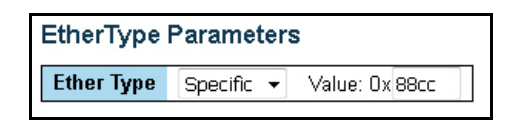

 LLC: Select Any or Specific from the DSAP Address, SSAP Address, and Control drop-down menus in the LLC Parameters menu. If you select Specific, you will be prompted to enter the destination service access point (DSAP), source service access point (SSAP), or control addresses.

| LLC Parameters                       |            |              |  |  |  |  |  |  |
|--------------------------------------|------------|--------------|--|--|--|--|--|--|
| DSAP Address Specific ▼ Value: 0x FF |            |              |  |  |  |  |  |  |
| SSAP Address                         | Specific 🔻 | Value: 0x FF |  |  |  |  |  |  |
| Control Specific - Value: 0x FF      |            |              |  |  |  |  |  |  |

• SNAP: Select Any or Specific from the Protocol ID (PID) drop-down menu in the SNAP Parameters menu. If you select Specific, you will be prompted to enter the PID.

| SNA | SNAP Parameters |                |  |  |  |  |  |
|-----|-----------------|----------------|--|--|--|--|--|
| PID | Specific 🔻      | Value: Ox FFFF |  |  |  |  |  |
|     |                 |                |  |  |  |  |  |

 IPv4: Select the proper values from the Protocol, source IP address (SIP), destination IP address (DIP), IP Fragment, and DSCP drop-down menus in the IPv4 Parameters menu. Protocol choices are Any, User Datagram Protocol (UDP), Transmission Control Protocol (TCP), and Other. For UDP and TCP, you will additionally need to specify the source and destination port information; for Other you will also need to specify the protocol number. SIP and DIP menu choices are Any or Specific; if you select Specific, you will also need to inter an IPv4 address and subnet mask. IP Fragment menu choices are Any, Yes, or No. The DSCP menu includes the Any, Specific, or Range options.

| IPv4 Parameters |            |        |         |   |       |         |
|-----------------|------------|--------|---------|---|-------|---------|
| Protocol        | Other 🔻    | Value: | 0       |   |       |         |
| SIP             | Specific 🔻 | Value: | 0.0.0.0 |   | Mask: | 0.0.0.0 |
| DIP             | Specific 🔻 | Value: | 0.0.0.0 |   | Mask: | 0.0.0.0 |
| IP Fragment     | Yes 🔻      |        |         |   |       |         |
| DSCP            | Range 🔻    | 0 (BE) | ▼- 63   | • |       |         |

IPv6: Select the proper values from the Protocol, SIP (32 LSB), DIP (32 LSB), and DSCP drop-down menus in the IPv6 Parameters menu. Protocol choices are Any, UDP, TCP, and Other. For UDP and TCP, you will additionally need to specify the source and destination port information; for Other you will also need to specify the protocol number. SIP (32 LSB) and DIP (32 LSB) menu choices are Any or Specific; if you select Specific, you will also need to inter an IPv6 address and subnet mask. The DSCP menu includes the Any, Specific, or Range options.

| IPv6 Parameters |                                                        |                                                                                                    |                                                                                                    |                                                                                                    |
|-----------------|--------------------------------------------------------|----------------------------------------------------------------------------------------------------|----------------------------------------------------------------------------------------------------|----------------------------------------------------------------------------------------------------|
| Other 🔻         | Value: 0                                               |                                                                                                    |                                                                                                    |                                                                                                    |
| Specific 🔻      | Value: 0.0.0.0                                         |                                                                                                    | Mask:                                                                                                    | 0.0.0.0                                                                                                    |
| Specific 🔻      | Value: 0.0.0.0                                         |                                                                                                    | Mask:                                                                                                    | 0.0.0.0                                                                                                    |
| Range 👻         | 0 (BE) 🔹 - 63                                          | •                                                                                                    |                                                                                                    |                                                                                                    |
|                 | ters<br>Other ▼<br>Specific ▼<br>Specific ▼<br>Range ▼ | Other         Value:         0           Specific         Value:         0.0.0.0           Specific         Value:         0.0.0.0           Range         0 (BE)         - 63 | Other         Value:         0           Specific         Value:         0.0.0.0           Specific         Value:         0.0.0.0           Range         0         (BE)         - 63 | ters<br>Other ▼ Value: 0<br>Specific ▼ Value: 0.0.0.0 Mask:<br>Specific ▼ Value: 0.0.0.0 Mask:<br>Range ▼ 0 (BE) ▼ 63 ▼ |

5. After you have specified the ports on which the QCE is active, and configured the QCE's traffic matching criteria, you can specify the actions to be taken on traffic that matches the criteria using the **Action Parameters** menu of the **QCE Configuration** menu.

| QCE Configuration                                                                                                    |        |  |                   |           |  |  |
|----------------------------------------------------------------------------------------------------|--------|--|-------------------|-----------|--|--|
| Port Members           1         2         3         4         5         6         7         8         9         10           V         V         V         V         V         V         V         V         V |        |  |                   |           |  |  |
| Key Parame                                                                                                    | ters   |  | Action Pa         | rameters  |  |  |
| DMAC                                                                                                    | Any 👻  |  | CoS               | 0 🗸       |  |  |
| SMAC                                                                                                    | Any 🔻  |  | DPL               | Default 👻 |  |  |
| Tag                                                                                                    | Any 👻  |  | DSCP              | Default 👻 |  |  |
| VID                                                                                                    | Any 👻  |  | РСР               | Default 👻 |  |  |
| РСР                                                                                                    | Any 👻  |  | DEI               | Default 👻 |  |  |
| DEI                                                                                                    | Any 👻  |  | Policy            |           |  |  |
| Inner Tag                                                                                                    | Any 👻  |  | Ingress<br>Man ID |           |  |  |
| Inner VID                                                                                                    | Any 🔻  |  | марти             |           |  |  |
| Inner PCP                                                                                                    | Any 👻  |  |                   |           |  |  |
| Inner DEI                                                                                                    | Any 👻  |  |                   |           |  |  |
| Frame Type                                                                                                    | Any 🔻  |  |                   |           |  |  |
|                                                                                                    |        |  |                   |           |  |  |
| Save                                                                                                    | Cancel |  |                   |           |  |  |

- 6. Specify the CoS classification for ingress traffic that matches the QCE criteria using the **CoS** drop-down menu in the **Action Parameters** menu. Valid range is **0** to **7**, or you can select **Default**.
- 7. Specify the DPL classification for ingress traffic that matches the QCE criteria using the **DPL** drop-down menu in the **Action Parameters** menu. Valid range is **0** to **3**, or you can select **Default**.
- 8. Specify the DSCP classification for ingress traffic that matches the QCE criteria using the **DSCP** drop-down menu in the **Action Parameters** menu. Valid range is **0** to **63**, or you can select **Default**.
- 9. Specify the PCP classification for ingress traffic that matches the QCE criteria using the **PCP** drop-down menu in the **Action Parameters** menu. Valid range is **0** to **7**, or you can select **Default**.
- 10. Specify the DEI classification for ingress traffic that matches the QCE criteria using the **DEI** drop-down menu in the **Action Parameters** menu. Valid selection is **0**, **1**, or **Default**.
- 11. Associate a previously configured ACL with ingress traffic that matches the QCE by entering an ACL ID in the **Policy** field of the **Action Parameters** menu. By default, an ACL is not associated with the QCE.
- 12. Associate a previously configured QoS ingress map with traffic that matches the QCE by entering a map ID in the **Ingress Map ID** field of the **Action Parameters** menu. By default, no QoS ingress map is associated with the QCE.

13. Once the QCE parameters have been configured, select **Save** at the bottom of the menu to create the QCE. Newly created QCEs appear listed in the **QoS Control List Configuration** menu. You can reorder, edit, delete, or create QCE entries using the buttons at the right of the menu.

| QoS Control List Configuration |     |      |       |       |      |     |     |     |       |     |         |         |         |         |         |             |   |
|--------------------------------|-----|------|-------|-------|------|-----|-----|-----|-------|-----|---------|---------|---------|---------|---------|-------------|---|
| 0                              | CE. | Dart | DMAC  | SMAC  | Tag  | VID | DCD | DEL | Frame |     |         |         | Act     | tion    |         |             |   |
| S S                            |     | For  | DIMAC | SIMAG | Туре | VID | FUE | DEI | Туре  | CoS | DPL     | DSCP    | PCP     | DEI     | Policy  | Ingress Map |   |
| 1                              |     | 1,10 | Any   | Any   | Any  | Any | Any | Any | Any   | 0   | Default | Default | Default | Default | Default | 12          |   |
|                                |     |      |       |       |      |     |     |     |       |     |         |         |         |         |         |             | Ð |

Once the necessary QCE entries have been created, the QoS control list configuration is complete.

# 10. Configuring Global Storm Policers via the GUI (Optional)

You can optionally choose to configure global-level storm policers on the ASE device to aid in QoS functionality. Global storm policers apply to the entire switch, and can be used to restrict the amount of flooded frames, those without previously-learned source MAC addresses, from entering the device. Global policers can be configured to limit unicast, multicast, or broadcast packets.

To configure global storm policers on the ASE device, complete these steps:

1. Navigate to the **Configuration** tab and select **QoS** > **Storm Policing**. You can configure the storm policers using the **Global Storm Policer Configuration** menu.

| Global Storm Policer Configuration |  |    |       |  |  |  |  |
|------------------------------------|--|----|-------|--|--|--|--|
| Frame Type Enable Rate Unit        |  |    |       |  |  |  |  |
| Unicast                            |  | 10 | fps 🔻 |  |  |  |  |
| Multicast                          |  | 10 | fps 🔻 |  |  |  |  |
| Broadcast                          |  | 10 | fps 🔻 |  |  |  |  |
| Save Reset                         |  |    |       |  |  |  |  |

- 2. Enable the type of storm policer you want to configure by selecting the **Enable** check box next to the appropriate frame type (**Unicast**, **Multicast**, or **Broadcast**).
- Next, specify the rate at which flooded frames of the specified type are limited by entering a value in the Rate field and specifying a unit from the drop-down menu. Unit measurement selections are kbps, Mbps, fps, and kfps. By default, the Rate is set at 10 and the unit is set to fps (frames per second).
- 4. Once you have configured the appropriate policers, select **Save** at the bottom of the menu to save and apply the policers on the device.

After configuring the optional QoS parameters, all QoS configuration using the GUI has been completed. For information regarding viewing QoS statistics and configurations on the ASE device, or for additional QoS information, refer to *Troubleshooting on page 76* and *Additional QoS Information on page 80*.

# 11. Configuring Ingress QoS Parameters Using the CLI

The first steps in configuring the QoS feature on the ASE device is to specify how traffic is handled on the incoming port. To configure the ingress QoS parameters, configure the traffic classification on the ingress port, the port policer, and an ingress traffic map. To configure these settings, connect to the ASE CLI and complete the following tasks:

- Configuring QoS on a Per-Port Basis Via the CLI on page 44
- Configuring the Ingress Port Policer via the CLI on page 47
- Configuring the QoS Ingress Map Via the GUI on page 16

These actions serve to classify and police the incoming traffic on the ASE device.

i NOTE

It is recommended to restore defaults on the ASE device before beginning any configuration. To restore the defaults on the device, connect to the CLI, and enter the reload defaults command from the Enable mode prompt. Be aware this will erase the IP address of the switch itself.

# Configuring QoS on a Per-Port Basis Via the CLI

The first step in configuring the QoS feature is to specify how the ingress traffic is classified when it first enters the switch. There are several QoS features that are configured and applied on a per-port basis, including CoS classification and ID parameters, DEI, DPL, and PCP parameters, and ingress map classification. The following sections describe these QoS configurations on the port(s).

### Configuring QoS CoS Settings on the Port via the CLI

Both the CoS classification and CoS ID can be configured on the port using commands executed from the interface configuration mode.

To configure the CoS classification for the port, enter the [no] gos cos  $\langle value \rangle$  command from the interface's configuration mode. Valid  $\langle value \rangle$  range is 0 to 7, with a value of 0 being the lowest priority. Use the no form of this command to return to the default value of 0. The CoS classification entered on the port applies to all incoming traffic on the port, and can only be overwritten by a QCE applied to the port. Enter the command from the interface configuration mode prompt as follows:

```
(config) #interface gigabitethernet 1/1
(config-if) #gos cos 5
```

To configure the CoS ID for the port, enter the [no] **qos class**  $\langle id \rangle$  command from the interface's configuration mode. Valid  $\langle id \rangle$  range **0** to **7**, and is configured as **0** by default. Use the **no** form of this command to return the CoS ID to the default value. Enter the command from the interface configuration mode prompt as follows:

(config) #interface gigabitethernet 1/1
(config-if) #qos class 3

### Configuring DEI Settings on the Port via the CLI

DEI values are assigned to incoming traffic on the port using the [no] qos dei <value> command from the interface's configuration mode. Valid <value> range is 0 or 1. Use the no form of this command to return the DEI settings to the default value (0). Enter the command from the interface configuration mode prompt as follows:

```
(config) #interface gigabitethernet 1/1
(config-if) #qos dei 1
```

### Configuring DPL Settings on the Port via the CLI

DPL values are assigned to incoming traffic on the port using the [no] qos dpl <value> command. Valid <value> range is 0 to 3, with a default value of 0. Using the no form of this command indicates all incoming traffic is associated with the default DPL value. To change the DPL value for incoming traffic, enter the command from the interface configuration mode prompt as follows:

```
(config) #interface gigabitethernet 1/1
(config-if) #qos dpl 2
```

### Configuring PCP Settings on the Port via the CLI

PCP values are assigned to all incoming traffic on the port using the [no] qos pcp <value> command. Valid <value> range is 0 to 7. By default, all frames are classified using the default PCP value unless the port is VLAN-aware and the frame is tagged, in which case the PCP value given in the frame tag is used. Using the no form of this command indicates all incoming traffic is associated with the default PCP value. To change the PCP value for incoming traffic, enter the command from the interface configuration mode prompt as follows:

```
(config) #interface gigabitethernet 1/1
(config-if) #qos pcp 5
```

### Configuring QoS Tag Mapping on the Port via the CLI

Tag mapping for incoming traffic on the port specifies how incoming tagged frames on the VLAN-aware port are handled. By default, this feature is disabled, which indicates that the default CoS and DPL values are used for tagged frames. When enabled, this feature specifies that PCP and DEI values, mapped from the CoS and DPL values in the frame tags, are used instead. Tag mapping settings are specified in the QoS Map/Table configuration on a per-port basis, using the [no] qos map [cos-tag | tag-cos] command from the interface configuration mode. Using the no form of this command removes the mapping configuration.

Using the qos map cos-tag command configures the mapping parameters for CoS-to-tag configurations. Once you've entered the qos map cos-tag command at the interface configuration mode prompt, you can configure the CoS and DPL values to map to the specified PCP and DEI parameters. The full syntax of the command is [no] qos map cos-tag cos <value> dpl <value> pcp <value> dei <value>. The cos <value> parameter specifies the CoS value you are mapping: valid range is 0 to 7 and can consist of a specific CoS class value or a range. The dpl <value> parameter is the DPL level you are mapping; valid range is 0 to 3. The pcp <value> parameter is the PCP value to which you are mapping the specified CoS and DPL values; valid range is 0 to 7. The dei <value> parameter is the DEI value to which you are mapping the specified CoS and DPL values; valid range is 0 to 1. For example, to configure Cos-to-tag mapping of CoS 5 and DPL 1 to PCP 3 and DEI 0, enter the command as follows from the interface configuration mode prompt:

```
(config) #interface gigabitethernet 1/1
```

```
(config-if) #qos map cos-tag cos 5 dpl 1 pcp 3 dei 0
```

Using the qos map tag-cos command, on the other hand, configures the mapping parameters for Tag-to-CoS configurations. Once you've entered the qos map tag-cos command at the interface configuration mode prompt, you can configure the PCP and DEI values to map to the specified CoS and DPL parameters. The full syntax of the command is [no] qos map tag-cos pcp <value> dei <value> cos <value> dpl <value>. The pcp <value> parameter is the PCP value you are mapping; valid range is 0 to 7 and can consist of a specific value or a range. The dei <value> parameter is the DEI value to which you are mapping; valid range is 0 to 1. The cos <value> parameter specifies the CoS value to which you are mapping the PCP and DEI values, and has a valid range 0 to 7. The dpl <value> parameter is the DPL level to which you are mapping the PCP and DEI values; values; valid range is 0 to 3. For example, to configure Tag-to-CoS mapping of PCP 6 and DEI 0 to CoS 3 and DPL 1, enter the command as follows from the interface configuration mode prompt:

```
(config)#interface gigabitethernet 1/1
(config-if)#qos map tag-cos pcp 6 dei 0 cos 3 dpl 1
```

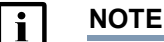

Tag mapping configuration is only necessary for VLAN-aware ports and has no effect on ports that are not VLAN-aware.

#### Assigning the WRED Group to the Port via the CLI

The WRED group is part of the queue system used by the ASE switch to avoid traffic congestion, and is assigned to incoming traffic on a per-port basis using the [no] qos wred-group <group id> command. The <group id> parameter is the ID number of the WRED group being assigned to the port; valid range is 1 to 3. By default, no WRED group is assigned to the port. Using the no form of this command removes the WRED group from the port's configuration. To assign a previously configured WRED group to the port, enter the command from the interface configuration command mode prompt as follows:

```
(config) #interface gigabitethernet 1/1
(config-if) #qos wred-group 2
```

### i NOTE

WRED groups are configured in the CLI at a global level. Refer to Configuring WRED via the CLI on page 51 for more information about WRED group configuration.

#### Specify an Ingress Map for the Port via the CLI

Previously configured ingress maps can be applied to incoming traffic on a per-port basis using the [no] qos ingress-map <map id> command. The <map id> parameter is the ID of the ingress map to be associated with the port; valid ID range is 0 to 127. Using the no form of this command removes the ingress map from the port's QoS configuration. To associate a previously created ingress map with the port, enter the command from the interface configuration mode prompt as follows:

```
(config) #interface gigabit ethernet 1/1
(config-if) #qos ingress-map 12
```

### i NOTE

Ingress maps for QoS are configured at the global level on the ASE device. Refer to Configuring the QoS Ingress Map via the CLI on page 47 for ingress map configuration information.

### Specify an Egress Map for the Port via the CLI

Previously configured egress maps can be applied to outgoing traffic on a per-port basis using the [no] gos egress-map <map id> command. The <map id> parameter is the ID of the egress map to be associated with the port; valid ID range is 0 to 255. Using the no form of this command removes the egress map from the port's QoS configuration. To associate a previously created egress map with the port, enter the command from the interface configuration mode prompt as follows:

```
(config) #interface gigabit ethernet 1/1
(config-if) #qos egress-map 75
```

### i NOTE

Egress maps for QoS are configured at the global level on the ASE device. Refer to Configuring the QoS Egress Map via the GUI on page 29 for egress map configuration information.

## Configuring the Ingress Port Policer via the CLI

After configuring the QoS ingress classification for traffic on the port, the next step in configuring QoS ingress parameters is to configure the port policer used by QoS for ingress traffic. This policer serves to classify even further the incoming traffic on the port. The policer is applied on a per-port basis, where it is either enabled or disabled, and the traffic rates and flow control are configured.

Configure the port policer using the [no] qos policer <rate> [flowcontrol] [fps | kbps | kfps | mbps] command. Valid <rate> range is 1 to 13128147, with 500 kbps as the default setting. The specified rate is internally rounded up to the nearest value supported by the port policer. The optional flowcontrol parameter enables flow control on the policer; this keyword can be entered prior to defining the rate unit, or after entering the rate unit. By default, flow control is disabled. When enabled, and the port is configured in flow control mode, the policer does not discard TCP traffic paused frames, but rather continues to send them. The fps, kbps, kfps, and mbps parameters of the command specify the rate unit for the policer, and correspond to frames per second, kilobits per second (default), kiloframes per second, and Megabits per second, respectively. Using the no form of this command disables the policer on the port. To configure a port policer for QoS, enter the command from the interface configuration mode prompt as follows:

```
(config) #interface gigabitethernet 1/1
(config-if) #qos policer
```

## Configuring the QoS Ingress Map via the CLI

Ingress maps are used by QoS as a method for further classifying incoming traffic based on key values in the packet or frame header. Maps are configured by completing the following tasks:

- Step One: Create the QoS Ingress Map on page 47
- Step Two: Specify the Ingress Map's Matching Criteria (Keys) on page 48
- Step Three: Enable Specific Ingress Map Traffic Classification Features (Actions) on page 48
- Step Four: Define New Values for Matching Traffic (Mapping) on page 48
- Step Five: Configure Ingress Map Presets (Optional) on page 50
- Step Six: Apply the QoS Ingress Map to the Port on page 50

#### Step One: Create the QoS Ingress Map

Ingress map configuration begins by entering the [no] qos map ingress <map id> command from the Global Configuration mode prompt. This command creates an ingress QoS map, assigns it an ID, and enters

the map's configuration mode. Valid *(map id)* range is **0** to **127**. Using the **no** form of this command deletes the QoS ingress map instance from the ASE configuration. To create a new QoS ingress map, with an ID of **20**, enter the command from the Global Configuration mode prompt as follows:

```
(config) #qos map ingress 20
(config-qos-map-ingress) #
```

Once you have created the ingress map instance, and entered the map's configuration mode, you can begin to configure the map's traffic matching criteria, actions, and mapping features.

### Step Two: Specify the Ingress Map's Matching Criteria (Keys)

Specifying matching criteria for incoming traffic, or "keys" as they are called in the ASE device, consists of naming the part of the packet header used for matching purposes. Available packet information used for matching includes DSCP, PCP, and DEI values. Once a key is defined, actions and traffic matching can be associated to traffic that matches the key criteria.

To specify the keys used for packet matching, enter the [no] key [dscp | dscp-pcp-dei | pcp | pcp-dei] command from the ingress map's configuration mode. The dscp parameter of the command specifies that the frame's DSCP value is used as a key, and that no mapping is performed for non-IP frames. The dscp-pcp-dei parameter specifies that the frame's DSCP value is used as a key, and that non-IP frames use the classified PCP and DEI values as keys. The pcp parameter specifies that the classified PCP value is used as a key for all traffic; this is the default setting. The pcp-dei parameter specifies that the classified PCP and DEI values are used as keys for all traffic. Entering the no version of this command returns the key configuration to the default matching criteria (classified PCP values).

To configure an ingress map to match traffic based on DSCP values for IP traffic, and PCP and DEI values for non-IP traffic, enter the command from the ingress map's configuration mode prompt as follows:

```
(config) #qos map ingress 20
(config-qos-map-ingress) #key dscp-pcp-dei
```

#### Step Three: Enable Specific Ingress Map Traffic Classification Features (Actions)

Once the key has been defined for the ingress map, you can enable classification actions for traffic that matches the defined key using the [no] action [class | cos | dei | dpl | dscp | path | pcp] command from the ingress map's configuration mode. Each parameter specifies the type of classification you are enabling for matched traffic. For example, the class parameter enables classification of the CoS ID; the cos parameter enables classification of the CoS value; the dei parameter enables DEI classification, the dpl parameter enables DPL classification, the dscp parameter enables DSCP classification. These action parameters can be entered in any order and multiple parameters can be specified in a single command entry. Using the no form of this command disables classification for the specified action.

To enable classification of DEI and PCP values for incoming traffic that matches the dscp-pcp-dei key specified in ingress map 20, enter the command as follows:

```
(config) #qos map ingress 20
(config-qos-map-ingress) #key dscp-pcp-dei
(config-qos-map-ingress) #action dei pcp
```

#### Step Four: Define New Values for Matching Traffic (Mapping)

After you have specified the matching criteria for incoming traffic (keys), and enabled the classification of specific values in the ingress map (actions), you can then specify the new values that will be assigned to traffic that matches the ingress map's criteria. You can configure new values to be assigned to traffic based

on the traffic's current DSCP or PCP values using the [no] map [dscp <value> | pcp <value>] command from the ingress map's configuration mode.

i NOTE

Refer to the sections below for the full syntax of this command and the additional configurable options for the dscp and pcp parameters.

When this command is entered, you can then specify the new values that are applied to traffic when it matches the ingress map key and the specific classification action has been enabled. The dscp <value> parameter specifies the DSCP value used for traffic matching, and enters the mapping configuration for the new values assigned to traffic that matches the specified DSCP value. The pcp <value> parameter specifies the PCP value (or range) used for traffic matching, and enters the mapping configuration for the new values assigned to traffic that matches the specified PCP value. Using the no form of this command removes the mapping configuration from the ingress map.

### **DSCP Value Mapping Configuration**

Traffic with specific DSCP values can be assigned new CoS ID, CoS, DEI, DPL, DSCP, path CoS ID or PCP values using the map dscp <value> to [class <id> | cos <value> | dei <value> | dpl <value> | dscp <value> | path-cosid <id> | pcp <value>] command. The to keyword allows you to specify the classified values that are assigned when the key is matched and the action is enabled. The the class <id> parameter specifies the CoS ID value to be used by matching traffic (valid range is 0 to 7); the cos <value> parameter specifies the CoS value to be used by matching traffic (valid range is 0 to 7); the dei <value> parameter specifies the DEI value to be used by matching traffic (valid range is 0 to 1), the dpl <value> parameter specifies the DSCP value to be used by matching traffic (valid range is 0 to 3), the dscp <value> parameter specifies the path CoS ID value to be used by matching traffic (valid range is 0 to 3), the dscp <value> parameter specifies the DSCP value to be used by matching traffic (valid range is 0 to 63), the path-cosid <id> parameter specifies the path CoS ID value to be used by matching traffic (valid range is 0 to 63), the path-cosid <id> parameter specifies the DSCP value to be used by matching traffic (valid range is 0 to 63), the path-cosid <id> parameter specifies the path CoS ID value to be used by matching traffic (valid range is 0 to 63), the path-cosid <id> parameter specifies the path CoS ID value to be used by matching traffic (valid range is 0 to 63), the path-cosid <id> parameter specifies the path CoS ID value to be used by matching traffic (valid range is 0 to 7). These new values can be entered in any order and multiple value types can be specified in a single command entry.

To map the DSCP value of best effort (**be**) to a CoS ID value of **3** and a PCP value of **5** for traffic that matches the dscp-pcp-dei key specified in ingress map **20**, which is also configured with DEI and PCP value classification enabled, enter the command as follows:

```
(config) #qos map ingress 20
(config-qos-map-ingress) #key dscp-pcp-dei
(config-qos-map-ingress) #action dei pcp
(config-qos-map-ingress) #map dscp be to class 3 pcp 5
```

#### **PCP Value Mapping Configuration**

Traffic with specific PCP values can also be assigned new CoS ID, CoS, DEI, DPL, DSCP, path CoS ID or PCP values using the map pcp <value> [dei <value>] to [class <id>| cos <value> | dei <value> | dpl <value> | dscp <value> | path-cosid <id>| pcp <value>] command. The optional dei <value> allows you to optionally specify a DEI value to which mapping also occurs (valid range is 0 to 1); if this parameter is not configured, then by default only mapping for DEI 0 is configured. The to keyword specifies the classified values that are assigned when the key is matched and the action is enabled. The the class <id> parameter specifies the CoS ID value to be used by matching traffic (valid range is 0 to 7); the cos <value> parameter specifies the DEI value to be used by matching traffic (valid range is 0 to 7); the dei <value> parameter specifies the DEI value to be used by matching traffic (valid range is 0 to 7); the dei <value> parameter specifies the DEI value to be used by matching traffic (valid range is 0 to 7); the dei <value> parameter specifies the DEI value to be used by matching traffic (valid range is 0 to 7); the dei <value> parameter specifies the DEI value to be used by matching traffic (valid range is 0 to 7); the dei <value> parameter specifies the DEI value to be used by matching traffic (valid range is 0 to 7); the dei <value> parameter specifies the DEI value to be used by matching traffic (valid range is 0 to 3), the dscp <value> parameter specifies the DSCP value to be used by matching traffic (valid range is 0 to 3), the dscp <value> parameter specifies the DSCP value to be used by matching traffic (valid range is 0 to 3), the dscp <value> parameter specifies the DSCP value to be used by matching traffic (valid range is 0 to 3), the dscp <value> parameter specifies the DSCP value to be used by matching traffic (valid range is 0 to 3), the dscp <value> parameter specifies the DSCP value to be used by matching traffic (valid range is 0 to 3), the dscp <value> parameter specifies the DSCP value to b

range is **0** to **63**), the **path-cosid** *<id>* parameter specifies the path CoS ID value to be used by matching traffic (valid range is **0** to **7**), and the **pcp** *<value>* parameter specifies the PCP value to be used by matching traffic (valid range is **0** to **7**). These new values can be entered in any order and multiple value types can be specified in a single command entry.

To map the PCP value of **4** and DEI value of **1** to a CoS ID value of **3** and a PCP value of **5** for traffic that matches the dscp-pcp-dei key specified in ingress map **20**, which is also configured with DEI and PCP value classification enabled, enter the command as follows:

```
(config) #qos map ingress 20
(config-qos-map-ingress) #key dscp-pcp-dei
(config-qos-map-ingress) #action dei pcp
(config-qos-map-ingress) #map pcp 4 dei 1 to cos 3 pcp 5
```

### Step Five: Configure Ingress Map Presets (Optional)

You can optionally configure the ingress map to automatically apply to a specific number of traffic classes, using the [no] preset classes <number> [color-aware] command from the ingress map's configuration mode. The <number> parameter specifies the number of traffic classes to which to apply the ingress map; valid range is 1 to 8. The optional color-aware parameter enables color awareness for traffic intercepted by the ingress map. By default, this feature is disabled. Using the no form of this command removes the traffic class preset configuration from the ingress map.

To add this ingress map to a number of traffic classes, enter the command as follows:

```
(config) #qos map ingress 20
(config-qos-map-ingress) #preset classes 5
```

#### Step Six: Apply the QoS Ingress Map to the Port

After the ingress map has been configured with the proper keys, actions, and mapping behavior, you must apply the map to the port before it will become active. To apply the ingress map **20** to port **1** of the Gigabit Ethernet interface, enter the **qos ingress-map** <map id> command from the interface's configuration mode prompt as follows:

```
(config) #interface gigabitethernet 1/1
(config-if) #qos ingress-map 20
```

## i NOTE

Refer to Specify an Ingress Map for the Port via the CLI on page 46 for more details about this command.

After configuring the QoS ingress map, the ingress portion of QoS configuration is completed. The next steps include configuring the QoS queue parameters and the QoS egress behaviors.

# 12. Configuring QoS Queue Parameters via the CLI

Configuring the QoS queue parameters on the ASE switch determines how traffic is handled to avoid or manage traffic congestions. Queues are managed by a queue policer, WRED algorithm, and a queue shaper. To configure the QoS queue parameters, complete the following tasks:

- Configuring the Queue Policer via the CLI on page 51
- Configuring the Queue Shaper via the CLI on page 51
- Configuring WRED via the CLI on page 51

# Configuring the Queue Policer via the CLI

Configuration of the queue policers occurs on a per-port basis, and consists of enabling the queue policer and specifying the traffic rate for the enabled policer. The queue policers limit the bandwidth of received frames that exceed configured rates for the port.

To configure the queue policer, enter the [no] qos queue-policer queue <queue> <rate> [kbps | mbps] command from the interface configuration mode. Valid <queue> range is 0 to 7, and can be entered as a single queue or a range of queues. Valid <rate> range is 1 to 13128147, with 500 kbps as the default setting. The specified rate is internally rounded up to the nearest value supported by the queue policer. The kbps and mbps parameters of the command specify the rate unit for the policer, and correspond to kilobits per second (default) and Megabits per second, respectively. Using the no form of this command returns the queue policer rate to the default value.

Enter the command from the interface configuration mode prompt as follows:

```
(config) #interface gigabitethernet 1/1
(config-if) #qos queue-policer queue 5 1500 mbps
```

# Configuring the Queue Shaper via the CLI

The shaper available for queues configures bandwidth usage and traffic flow parameters for egress traffic on the ASE device. Shapers can also be applied at port-level (refer to *Configuring Egress Port Scheduling via the GUI on page 24*), however, queue-level shapers can be used to measure data rates or line rates of traffic from the queue associated with a port.

To configure the queue shaper, enter the [no] gos queue-shaper queue <queue> <rate> [kbps | mbps] rate-type [data | line] command from the interface configuration mode. Valid <queue> range is 0 to 7, and can be entered as a single queue or a range of queues. Valid <rate> range is 1 to 13107100, with 500 kbps as the default setting. The kbps and mbps parameters specify the rate unit for the shaper itself, and correspond to kilobits per second (default) and Megabits per second, respectively. The specified rate is internally rounded up to the nearest value supported by the queue shaper. The rate-type parameters specify whether you are shaping the data rate (data parameter) or the line rate (line parameter). Using the no form of this command returns the queue shaper rate to the default value.

Enter the command from the interface configuration mode prompt as follows:

```
(config) #interface gigabitethernet 1/1
(config-if) #qos queue-shaper queue 3 1500 mbps rate-type data
```

# Configuring WRED via the CLI

Congestion can be avoided in the QoS queue system by enabling and configuring the WRED function on the ASE device. WRED configuration includes creating a WRED group, associating it with a queue and DPL value, and specifying the minimum and maximum threshold for packets held within the queue. When the minimum threshold is reached, packets begin to be dropped from the queue. The maximum threshold, on the other hand, specifies that packets are dropped from the queue when the queue fill level reaches the threshold, or all packets are dropped when the queue is 100 percent full.

WRED is configured on a global level on the ASE device using the [no] qos wred group <group id> queue <queue> dpl <value> min-fl <number> max <number> [fill-level] command. The group <group id> parameter of the command creates the WRED group that will be associated with the queue specified using the queue <queue> parameter. Valid WRED <group id> range is 1 to 3. Valid <queue> range is 0 to 7, and can be entered as a specific queue, or a range of queues. The dpl <value> parameter associates a drop probability level with the queue, and is used by default as the fill maximum value for the queue. Valid dpl <value> rang is 1 to 3. The min-fil <number> parameter specifies the minimum fill level (in percent) of the queue. Valid <number> range is 0 to 100 percent. The max <number> parameter specifies the maximum threshold (in percent) for the queue. Valid *<number>* range is **1** to **100** percent. By default, the queue uses the drop probability setting to determine when packets begin to drop from the queue. To change this setting, enter the optional fill-level parameter, which specifies that packets are not dropped until the fill-level of the queue is reached, rather than when the drop probability percentage is reached. Use the no form of this command to return to the default queue values.

To configure a WRED group with an ID of **2**, for queue **3** with a DPL value of **2** and a minimum fill percentage of **75** percent and a maximum drop probability of **95**, enter the command from the Global Configuration mode as follows:

```
(config)#qos wred group 2 queue 3 dpl 2 min-fl 75 max 95
(config)#
```

# 13. Configuring QoS Egress Parameters Using the CLI

The last steps in configuring the QoS feature on the ASE device is to specify how traffic is handled on the egress port. To configure the egress QoS parameters, configure the traffic schedulers and shapers on the port, any packet or frame tag remarking on the port, and an egress traffic map. To configure these settings, complete the following tasks:

- Configuring Egress Port Scheduling via the CLI on page 52
- Configuring Egress Port Shapers via the CLI on page 52
- Configuring Egress Port Tag Remarking via the CLI on page 53
- Configuring the QoS Egress Map via the CLI on page 53

These actions serve to shape, schedule, and prepare the outgoing traffic on the ASE device.

## **Configuring Egress Port Scheduling via the CLI**

As part of QoS configuration, you can configure port-level scheduling for egress traffic to help avoid or manage egress traffic congestion. Scheduling is performed by scheduling algorithms, which follow either strict priority scheduling, or deficit weighted round robin (DWRR) scheduling. Strict priority scheduling specifies that all queues adhere to the priority values applied to the egress traffic when deciding which packets and frames to send first. DWRR scheduling is based on the weights configured for each queue associated with the port.

Port scheduling is configured for egress traffic using the [no] qos wrr <Q0 weight> <Q1 weight> <Q2 weight> <Q3 weight> <Q4 weight> <Q5 weight> <Q6 weight> <Q7 weight> command from the interface configuration mode. Each <weight> parameter assigns a weight, from 1 to 100, to queues 0 through 7, respectively. The higher the weight, the higher the priority of the queue. Using the no form of this command removes the configured weight from the queue.

To configure the DWRR scheduling on the egress port, by specifying a that queue **0** has higher priority than queues **1** or **2**, enter the command from the interface configuration mode prompt as follows:

```
(config) #interface gigabitethernet 1/1
(config-if) #qos wrr 10 6 2
```

## **Configuring Egress Port Shapers via the CLI**

Shapers can be configured on a per-port basis to aid in bandwidth allocation on the port for egress traffic. Port shapers are configured by entering the [no] qos shaper <rate> [kbps | mbps] [rate-type [data | line]] command from the interface configuration mode. Valid <rate> range is 1 to 13107100, with 500 kbps as the default setting. The kbps and mbps parameters specify the rate unit for the shaper itself, and correspond to kilobits per second (default) and Megabits per second, respectively. The specified rate is internally rounded up to the nearest value supported by the port shaper. The rate-type parameters

specify whether you are shaping the data rate (data parameter) or the line rate (line parameter). Using the no form of this command returns the queue shaper rate to the default value.

To configure a shaper on the port for egress traffic, that shapes egress traffic to a rate of **1750 kbps**, and measures **line** data rates, enter the command as follows:

```
(config) #interface gigabitethernet 1/1
(config-if) #qos shaper 1750 kbps rate-type line
```

## **Configuring Egress Port Tag Remarking via the CLI**

In the CLI, remarking tags on egress traffic at the port level is accomplished by applying mapped definitions for CoS/DPL to PCP/DEI values (refer to DSCP/CoS Mapping discussed in *Configuring DSCP-Based QoS via the CLI on page 59*), or by applying the configured default PCP and DEI values defined on the port.

To apply previously configured map values, or to configured the default PCP and DEI values to apply to egress traffic, enter the **qos tag-remark** [mapped | pcp <value> dei <value>] command from the interface configuration mode. The mapped keyword specifies that tag remarking occurs using previously mapped CoS/DPL to PCP/DEI values (refer to DSCP/CoS Mapping discussed in *Configuring DSCP-Based QoS via the CLI on page 59*). The pcp <value> dei <value> parameters specify that tag remarking occurs on egress traffic using default PCP and DEI settings that are set with this command. Valid range of PCP values is 0 to 7, and valid range of DEI values is 0 to 1.

To configure port tag remarking to use newly specified PCP and DEI values, enter the command as follows:

```
(config) #interface gigabitethernet 1/1
(config-if) #qos tag-remark pcp 4 dei 0
```

To configure port tag remarking to use previously mapped tag values, enter the command as follows:

```
(config) #interface gigabitethernet 1/1
(config-if) #qos tag-remark mapped
```

### Configuring the QoS Egress Map via the CLI

The last step in configuring QoS egress parameters is to configure the QoS egress map. Egress maps function in the same way as ingress maps, but they are applied to egress traffic on the port. Egress maps are used to control the rewriting of packets at egress, where PCP, DEI, and DSCP values can be updated based on their classified key values. Egress maps are configured by specifying which part of the packet is used for matching (CoS ID, CoS ID-DPL, DSCP, or DSCP-DPL), enabling the rewriting actions taken once the packet information is processed, and specifying which new values are mapped to the packet information. Maps are configured by completing the following tasks:

- Step One: Create the QoS Egress Map on page 53
- Step Two: Specify the Egress Map's Matching Criteria (Keys) on page 54
- Step Three: Enable Specific Egress Map Rewriting Features (Actions) on page 54
- Step Four: Define New Values for Matching Traffic (Mapping) on page 54
- Step Five: Configure Egress Map Presets (Optional) on page 56
- Step Six: Apply the QoS Egress Map to the Port on page 56

#### Step One: Create the QoS Egress Map

Egress map configuration begins by entering the [no] qos map egress <map id> command from the Global Configuration mode prompt. This command creates an egress QoS map, assigns it an ID, and enters the map's configuration mode. Valid <map id> range is 0 to 255. Using the no form of this command deletes

the QoS egress map instance from the ASE device's configuration. To create a new QoS egress map, with an ID of **75**, enter the command from the Global Configuration mode prompt as follows:

(config) #qos map egress 75
(config-qos-map-egress)#

Once you have created the egress map instance, and entered the map's configuration mode, you can begin to configure the map's traffic matching criteria, actions, and mapping features.

### Step Two: Specify the Egress Map's Matching Criteria (Keys)

Specifying matching criteria (keys) for egress traffic, consists of naming the part of the packet header used for matching purposes. Available packet information used for matching egress traffic includes CoS, DSCP, and DPL values. Once a key is defined, actions and traffic mapping can be associated to traffic that matches the key criteria.

To specify the keys used for packet matching, enter the [no] key [class | class-dpl | dscp | dscp-dpl] command from the egress map's configuration mode. The class parameter of the command specifies that the classified CoS ID value is used as a key; this is the default egress map key. The class-dpl parameter specifies that the classified CoS ID and DPL value are used as keys. The dscp parameter specifies that the classified DSCP value is used as a key. The dscp-dpl parameter specifies that the classified DSCP value is used as a key. The dscp-dpl parameter specifies that the classified DSCP value is used as a key. The dscp-dpl parameter specifies that the classified DSCP value is used as a key. The dscp-dpl parameter specifies that the classified DSCP value is used as a key. The dscp-dpl parameter specifies that the classified DSCP value is used as a key. The dscp-dpl parameter specifies that the classified DSCP value is used as a key. The dscp-dpl parameter specifies that the classified DSCP value is used as a key. The dscp-dpl parameter specifies that the classified DSCP value is used as a key. The dscp-dpl parameter specifies that the classified DSCP value is used as a key. The dscp-dpl parameter specifies that the classified DSCP value is used as keys. Entering the no version of this command returns the key configuration to the default matching criteria (classified CoS ID value).

To configure an egress map to match traffic based on DSCP values, enter the command from the egress map's configuration mode prompt as follows:

(config) #qos map egress 75
(config-qos-map-egress) #key dscp

#### Step Three: Enable Specific Egress Map Rewriting Features (Actions)

Once the key has been defined for the egress map, you can enable rewriting actions for traffic that matches the defined key using the [no] action [dei | dscp | path | pcp] command from the egress map's configuration mode. Each parameter specifies the type of rewriting you are enabling for matched traffic. For example, the dei parameter enables rewriting of the DEI value in the packet; the dscp parameter enables rewriting of the DSCP value; the path parameter enables rewriting of the path CoS ID value, and the pcp parameter enables rewriting of the PCP value. These action parameters can be entered in any order and multiple parameters can be specified in a single command entry. Using the no form of this command disables rewriting for the specified action.

To enable rewriting of DEI and PCP values for egress traffic that matches the dscp key specified in egress map **75**, enter the command as follows:

```
(config) #qos map egress 75
(config-qos-map-egress) #key dscp
(config-qos-map-egress) #action dei pcp
```

#### Step Four: Define New Values for Matching Traffic (Mapping)

After you have specified the matching criteria for egress traffic (keys), and enabled the rewriting of specific values in the egress map (actions), you can then specify the new values that will be assigned to traffic that matches the egress map's criteria. You can configure new values to be assigned to traffic based on the

traffic's current CoS class or DSCP values using the [no] map [class <id> | dscp <value>] command from the egress map's configuration mode.

i NOTE

Refer to the sections below for the full syntax of this command and the additional configurable options for the class and dscp parameters.

When this command is entered, you can then specify the new values that are applied to traffic when it matches the egress map key and the specific rewriting action has been enabled. The **class** <*id>* parameter specifies the CoS ID value (or range) used for traffic matching, and enters the mapping configuration for the new values assigned to traffic that matches the specified CoS ID value. The **dscp** <*vaLue>* parameter specifies the DSCP value used for traffic matching, and enters the mapping configuration for the new values assigned to traffic that matches the specified DSCP value. Using the **no** form of this command removes the mapping configuration from the egress map.

### **CoS ID Value Mapping Configuration**

To map the DEI value of **1** and the PCP value of **5** to the CoS ID of **3** and a DPL value of **2**, for traffic that matches the **dscp** key specified in egress map **75**, which is also configured with DEI and PCP rewrite actions enabled, enter the command as follows:

```
(config) #qos map egress 75
(config-qos-map-egress) #key dscp
(config-qos-map-egress) #action dei pcp
(config-qos-map-egress) #map class 3 dpl 2 to dei 1 pcp 5
```

### **DSCP Value Mapping Configuration**

Traffic with specific DSCP values can be assigned new CoS ID, CoS, DEI, DPL, DSCP, path CoS ID or PCP values using the map dscp <value> [dpl <value>] to [dei <value> | dscp <value> | path-cosid <id> | pcp <value>] command. The optional dpl <value> allows you to specify a DPL value to which mapping also occurs (valid range is 0 to 3); if this parameter is not configured, then by default only mapping for DPL 0 is configured. The to keyword allows you to specify the values that are written to the frame when the key is matched and the action is enabled. The dei <value> parameter specifies the DEI value to be written to matching traffic (valid range is 0 to 1), the dscp <value> parameter specifies the DSCP value to be written to matching traffic (valid range is 0 to 63), the path-cosid <id> parameter specifies the pcp <value> parameter specifies the DSCP value to be written to matching traffic (valid range is 0 to 63), the path-cosid <id> pcp <value> parameter specifies the DSCP value to be written to matching traffic (valid range is 0 to 63), the path-cosid <id> parameter specifies the pcp <value> parameter specifies the pcp <value> parameter specifies the pcp <value> parameter specifies the PCP value to be written to matching traffic (valid range is 0 to 7). These new values can be entered in any order and multiple value types can be specified in a single command entry.

To map the DSCP value of best effort (**be**) and a DPL value of **2** to a DEI value of **1** and a PCP value of **5** for traffic that matches the **dscp** key specified in egress map **75**, which is also configured with DEI and PCP value classification enabled, enter the command as follows:

```
(config) #qos map egress 75
(config-qos-map-egress) #key dscp
(config-qos-map-egress) #action dei pcp
(config-qos-map-egress) #map dscp be dpl 2 to dei 1 pcp 5
```

### Step Five: Configure Egress Map Presets (Optional)

You can optionally configure the egress map to automatically apply to a specific number of traffic classes, using the [no] preset classes <number> [color-aware] command from the egress map's configuration mode. The <number> parameter specifies the number of traffic classes to which to apply the egress map; valid range is 1 to 8. The optional color-aware parameter enables color awareness for traffic intercepted by the egress map. By default, this feature is disabled. Using the no form of this command removes the traffic class preset configuration from the egress map.

To add this egress map to a number of traffic classes, enter the command as follows:

```
(config) #qos map egress 75
(config-gos-map-egress) #preset classes 5
```

### Step Six: Apply the QoS Egress Map to the Port

After the egress map has been configured with the proper keys, actions, and mapping behavior, you must apply the map to the port before it will become active. To apply the egress map **75** to port **1** of the Gigabit Ethernet interface, enter the **qos egress-map** <map id> command from the interface's configuration mode prompt as follows:

```
(config) #interface gigabitethernet 1/1
(config-if) #qos egress-map 75
```

### i NOTE

Refer to Specify an Egress Map for the Port via the CLI on page 47 for more details about this command.

With the finished configuration of the QoS egress map, and its application to the appropriate ports, the basic QoS configurations are complete. You can now choose to optionally configure DSCP translation and classification, QoS control list entries, or storm policing QoS features.

# 14. Configuring QoS DSCP via the CLI (Optional)

QoS on the ASE device can include DSCP configuration for packet classification, translation, rewriting, or remapping purposes. These features can be applied on a per-port basis for both ingress traffic classification and translation and egress traffic rewriting and remapping. The following sections outline how to configure DSCP on the ASE device for QoS purposes. Typical DSCP configuration tasks include:

- Enabling DSCP Features on the Port via the CLI on page 57
- Configure the DSCP Classify Map (Global) via the CLI on page 57
- Configure the DSCP Ingress Translation Map (Global) via the CLI on page 58
- Configuring DSCP-Based QoS via the CLI on page 59

# Enabling DSCP Features on the Port via the CLI

DSCP features can be enabled on a per-port basis for both ingress and egress traffic. Ingress traffic can use DSCP for packet translation and classification purposes, and egress traffic can use DSCP for rewriting and remapping purposes. DSCP configurations (such as translation, classification, and rewriting or remapping) are actually configured at the global level on the ASE device. DSCP commands at the port-level enable or apply the global-level DSCP configurations (refer to *Configure the DSCP Classify Map (Global) via the CLI on page 57, Configure the DSCP Ingress Translation Map (Global) via the CLI on page 58, or Configure the DSCP Egress Translation Map (Global) via the CLI on page 58).* 

Enable DSCP translation for ingress traffic using the [no] **gos dscp-translate** command from the interface configuration mode prompt. Use the **no** form of this command to disable DSCP translation for ingress traffic on the port. Enter the command as follows:

(config) #interface gigabitethernet 1/1
(config-if) #qos dscp-translate

Enable DSCP classification for ingress traffic using the [no] qos dscp-classify [any | selected | zero] command from the interface configuration mode prompt. The any parameter specifies that incoming traffic is always classified to a new DSCP value. The selected parameter specifies that incoming traffic of a specific DSCP value is classified to a new DSCP value only if DSCP classification is enabled for that specific DSCP value in the global DSCP classify map (refer to *Configure the DSCP Classify Map (Global) via the CLI on page 57*). The zero parameter specifies that incoming traffic is classified to a new DSCP value if the current DSCP value is zero. Use the no form of this command to disable DSCP classification on the port. To enable DSCP classification for all DSCP traffic incoming on the port, enter the command as follows:

```
(config) #interface gigabitethernet 1/1
(config-if) #qos dscp-classify any
```

Enable DSCP rewriting and remapping of egress traffic on the port using the [no] qos dscp-remark [remap | rewrite] command from the interface configuration mode prompt. The remap parameter of this command specifies that the DSCP field of egress traffic is rewritten using classified DSCP values that have been mapped through the global DSCP egress translation map (refer to *Configure the DSCP Egress Translation Map* (*Global*) via the *CLI on page 58*). The rewrite parameter specifies that the DSCP field of egress traffic is rewritten with a classified DSCP value without any DSCP translation. Use the no form of this command to disable DSCP rewriting and remapping features on the port. To enable DSCP rewrites based on the global DSCP egress translation map, enter the command as follows:

```
(config) #interface gigabitethernet 1/1
(config-if) #qos dscp-remark remap
```

# Configure the DSCP Classify Map (Global) via the CLI

DSCP classification is used for additional classification of ingress traffic on the port, as well as rewriting DSCP values on egress traffic. By default, DSCP classification is disabled, indicating that no DSCP classification is completed for ingress traffic and is not applied to egress traffic. When DSCP classification is enabled on the port (using the qos dscp-classify command, as described in *Enabling DSCP Features on the Port via the CLI on page 57*), specific, trusted DSCP values are configured as "classified," and can be used to further classify ingress traffic or to rewrite egress traffic. DSCP values are configured as trusted and classified using the globally-configured DSCP Classify Map.

The DSCP Classify Map is configured from the Global Configuration mode prompt, and only requires the use of a single command. This command, **[no] gos map dscp-classify** *<dscp value>*, can be entered multiple times to specify that particular DSCP values are classified as trustworthy and can be used by other QoS processes (ingress traffic classification and egress traffic rewriting). The *<dscp value>* parameter is used to specify the DSCP value; valid range is **0** to **63**. Using the **no** form of this command removes the

DSCP value from the DSCP classification table. When the DSCP values are entered using this command, those same values can be used in port-level DSCP classification and rewriting functions.

### i NOTE

Refer to DSCP Values Explained on page 80 for more information about DSCP values and their use in QoS.

To globally configure DSCP classification of specific DSCP values for use with other QoS features, such as best effort (**0**) or assured forwarding (**10**) DSCP values, enter the command from the Global Configuration mode prompt as follows:

```
(config)#qos map dscp-classify 0
(config)#qos map dscp-classify 10
```

## Configure the DSCP Ingress Translation Map (Global) via the CLI

DSCP translation is used to populate the DSCP translation table, which in turn is used by QoS to further classify ingress traffic by remapping DSCP values. You can specify the global ingress DSCP translation parameters using the [no] qos map dscp-ingress-translation <dscp value> to <dscp value> to <dscp value> command from the Global Configuration mode prompt. When DSCP translation is enabled on the port (using the qos dscp-translate command as described in *Enabling DSCP Features on the Port via the CLI on page 57*), the DSCP translation parameters configured globally are applied to incoming traffic on the port. Use the no form of this command to remove the specific DSCP value from DSCP translation. The <dscp value> parameter is used to specify the DSCP value; valid range is 0 to 63. This command can be entered multiple times to specify multiple DSCP translation configurations.

To configure specific DSCP values are translated to different DSCP values when DSCP translation is enabled for incoming traffic, enter the command as follows:

```
(config) #qos map dscp-ingress-translation 14 to 34
(config) #qos map dscp-ingress-translation 0 to 10
```

## Configure the DSCP Egress Translation Map (Global) via the CLI

DSCP egress translation is configured for the same purposes as DSCP ingress translation. QoS uses the values specified in the DSCP egress translation map to remap the DSCP values of egress traffic on the port. You can specify the global egress DSCP translation parameters using the [no] qos map dscp-egress-translation <dscp value> to <dscp value> command from the Global Configuration mode prompt. When DSCP translation is enabled for remapping values of egress traffic on the port (using the qos dscp-remark remap command as described in *Enabling DSCP Features on the Port via the CLI on page 57*), the DSCP translation and remapping parameters configured globally are applied to egress traffic on the port. Use the no form of this command to remove the specific DSCP value from DSCP translation. The <dscp value> parameter is used to specify the DSCP value; valid range is 0 to 63. This command can be entered multiple times to specify multiple DSCP translation configurations.

To configure specific DSCP values to be used for remapping egress traffic, enter the command as follows:

(config) #qos map dscp-egress-translation 34 to 14
(config) #qos map dscp-egress-translation 10 to 0

# Configuring DSCP-Based QoS via the CLI

QoS can be configured to use trusted DSCP values as part of the QoS and DPL classification for ingress traffic. Configuring this option allows you to specify the trusted DSCP value, and assign that value a QoS class and DPL value so that as traffic comes into the switch it is automatically classified by QoS and DPL value, based on its DSCP value. Configuring this feature requires the completion of three tasks:

- Specifying Trusted DSCP Values on the Port on page 59
- Configuring the Global CoS to DSCP Map on page 59
- Configuring the Global DSCP to CoS Map on page 59

### Specifying Trusted DSCP Values on the Port

To configure DSCP-based QoS on the ASE device, you must enable trust for DSCP and VLAN tagged traffic. Trust for these values is enabled on a per-port basis using the [no] qos trust [dscp | tag] command. The dscp parameter specifies that DSCP values defined in the DSCP to CoS map are trusted, and can be used for DSCP-based QoS. The tag parameter specifies that traffic tagged with VLAN IDs defined in the CoS to DSCP map are trusted, and can be used for DSCP-based QoS. Using the no form of this command disables trust for DSCP and/or VLAN tagged incoming traffic, and disables DSCP-based QoS.

To enable trust on the port for incoming traffic with associated DSCP values, enter the command from the interface configuration mode prompt as follows:

(config) #interface gigabitethernet 1/1
(config-if) #qos trust dscp

### Configuring the Global CoS to DSCP Map

CoS values can be mapped to DSCP values for use with DSCP-based QoS. When this option is configured, traffic coming into the switch is automatically classified by its CoS and DPL value, and then assigned a corresponding DSCP value. The DSCP value can then be used to classify, remark, or rewrite traffic as it moves through the ASE device.

CoS values are mapped to DSCP values using the [no] qos map cos-dscp <value> dp1 <value> dscp <value> command from the Global Configuration mode prompt. The cos-dscp <value> parameter specifies the CoS class value you are mapping to the DSCP value. Valid range is 0 to 7, and can be entered as a single class value or as a range. The dp1 <value> parameter defines the DPL value associated with the CoS class; valid range is 0 to 3, and can be entered as a single value or as a range. The dscp <value> parameter specifies the DSCP value that you are associating with the specified CoS class. Valid dscp <value> range is 0 to 63. You can enter this command as many times as necessary to associate the required DSCP values with the appropriate CoS classes. Using the no form of this command removes the specified CoS to DSCP mapping from the ASE switch.

To configure the CoS to DSCP map to associate the DSCP value **10** with the CoS class **5**, enter the command from the Global Configuration mode prompt as follows:

```
(config) #qos map cos-dscp 5 dpl 2 dscp 10
```

### Configuring the Global DSCP to CoS Map

DSCP values can be mapped to CoS values for use with DSCP-based QoS. When this option is configured, traffic coming into the switch is automatically classified by its DSCP value and then assigned corresponding CoS and DPL values. The CoS and DPL values can then be used to classify, remark, or rewrite traffic as it moves through the ASE device.

DSCP values are mapped to CoS values using the [no] qos map dscp-cos <value> cos <value> dp1 <value> command from the Global Configuration mode prompt. The dscp-cos <value> parameter specifies the DSCP value you are mapping to the CoS class value. Valid range is 0 to 63. The cos <value>

parameter defines the CoS class value that you are associating with the specified DSCP value; valid range is **0** to **7**, and can be entered as a single value or as a range. The dp1 < value > parameter specifies the DPL value that is associated with the specified CoS class. Valid <math>dp1 < value > range is **0** to **3**. You can enter this command as many times as necessary to associate the required CoS class values with the appropriate DSCP values. Using the **no** form of this command removes the specified DSCP to CoS mapping from the ASE switch.

To configure the DSCP to CoS map to associate the DSCP value **10** with the CoS class **5**, enter the command from the Global Configuration mode prompt as follows:

(config) #qos map dscp-cos 10 cos 5 dpl 2

# 15. Configuring the QoS Control List via the CLI (Optional)

QoS control lists (QCLs) can be used to configure flexible classification for Layer 2, 3, and 4 network traffic, and can perform reclassification of traffic based on CoS, DPL, PCP, DEI, DSCP, and ACL values. The QCL is comprised of various QoS control entries (QCEs), which are applied on a per-port basis, and can specify source and destination MAC addresses, traffic types, VLAN IDs, PCP values, and frame types that receive certain classifications if the incoming traffic matches the QCE criteria. Up to **255** QCEs can be created for the ASE device.

Configuring QCEs relies on creating the QCE, specifying the criteria used to match incoming traffic (key parameters), configuring the actions taken on matching traffic, associating the QCE with any ingress maps or ACLs, and applying the QCE to the appropriate interface. These configurations are all completed using a single command from the Global Configuration mode prompt. This top level command, and its subsequent configuration keywords and parameters are described in the following sections.

## **QCE Configuration Command Overview**

There are several command parameters used to configure QCEs. These command parameters are all available as part of a single command used to create the QCE, define key parameters for matching traffic, specify actions to be taken on matching traffic, and apply the QCE to the appropriate port.

The full syntax of the QCE configuration command appears as follows:

```
[no] qos qce <qce id> [refresh | update <qce id>] [action <action>] [<matching
criteria>] [<qce operation>]
```

Using the no form of this command to remove the specified QCE from the ASE device configuration.

The basic parameters of this top level command include:

- <qce id>: Specifies the ID number of the QoS control list entry. Valid range is 1 to 256. When used alone, it creates the QCE with the specified ID number. When used in conjunction with the update parameter, it specifies the QCE ID to which you are editing/updating.
- **refresh**: Refreshes the QCE tables in hardware.
- update: Specifies you will be updating a previously configured QCE.
- action <action>: Enables CoS, DPL, DSCP, ingress map, PCP-DEI, and policy classification for traffic that matches the QCE matching criteria.
- *<matching criteria>*: Specifies the key values that are compared to the values included in incoming traffic packets and frames.
- *<qce operations>*: Specifies the location of the QCE in the QCE list and can apply the QCE to an interface.

Many of these parameters, when entered in the command, will unlock several additional configuration options. For example, when entering the command to begin configuring the actions to take on any matching traffic, the command might look like the following:

(config) #qos qce 5 action

You can then configure CoS, DPL, DSCP, ingress map, PCP-DEI, and ACL policy actions using one of those keywords (cos, dpl, dscp, ingress-map, pcp-dei, policy), so that the command might look like the following:

(config) #qos qce 5 action dscp

In turn, each of those keywords has additional configuration parameters available. For example, configurable options for the dscp keyword include [<value> | default], indicating a specific DSCP value (range is 0 to 63), or the use of the existing DSCP value of the frame. So, the command would look like the following if you were configuring actions based on the DSCP value 10:

(config) #qos qce 5 action dscp 10

You could then continue to configure actions, entering any of the additional action keywords and their additional configuration parameters. Or, you could begin configuring matching criteria, in which case the command might look like the following:

(config) #qos qce 5 action dscp 10 dmac any inner-tag vid

This process could continue until you have configured all desired matching criteria, actions, and associations for the QCE in a single, lengthy command. In addition, these parameters (actions, matching criteria, associations, positioning instructions, etc.) can be entered in almost any order from any configuration area (for example, you can enter the action keyword, specify the action parameter, specify the QCE is the last QCE in the list (using the last keyword) and then immediately begin entering matching criteria). The following sections describe each of the configuration parameters and their subsequent configuration options; however, note that these parameters and options can be entered in multiple places within the single command.

## Configuring QCE Actions ([<action>] Parameter)

QCE actions include enabling CoS, DPL, DSCP, ingress map, PCP, DEI, and policy classification for traffic that matches the specified criteria in the QCE (refer to *Configuring QCE Matching Criteria ([<matching criteria>] Parameter) on page 62* for information about matching key parameters). The QCE *<action>* parameter is configured by entering one (or more) of the following keywords and their parameters: The command syntax for specifying QCE actions appears as follows:

(config) #qos qce 5 action <action>

After entering the action keyword in the QCE configuration command, you can specify one of the following *<action>* parameters:

- cos [<value> | default]: Configures CoS class actions. Specifying <value> assigns a single CoS class ID. Valid range is 0 to 7. Using the default parameter specifies that matching traffic keeps the existing setting.
- dpl [<value> | default]: Configures DPL actions. Specifying <value> assigns a single DPL value.
   Valid range is 0 to 3. Using the default parameter specifies that matching traffic keeps the existing setting.
- dscp [<value> | default]: Configures DSCP actions. Specifying <value> assigns a single DSCP value. Valid range is 0 to 63. Using the default parameter specifies that matching traffic keeps the existing setting.

- **ingress-map** [<map id> | **default**]: Assigns a QoS ingress map to the incoming traffic. Specifying <map id> assigns a single ingress map to the traffic. Valid range is **0** to **127**. Using the **default** parameter specifies that matching traffic keeps the existing ingress map setting.
- pcp-dei [<pcp value> <dei value> | default]: Configures PCP and DEI actions. Using the <pcp value> <dei value> parameter assigns a new PCP value (range is 0 to 7) and DEI value (range is 0 to 1. Using the default parameter specifies that matching traffic keeps the existing setting.
- **policy** [<acl id> | **default**]: Assigns an ACL to the incoming traffic. Specifying <acl id> assigns a single ACL to the traffic. Valid range is **0** to **127**. Using the **default** parameter specifies that matching traffic keeps the existing ACL setting.

Each of these *<action>* can be entered multiple times, and in any order. The following is an example of configuring QCE **5** with a CoS action:

(config) #qos qce 5 action cos 2

After specifying an *<action>* parameter for the QCE, you can begin specifying the QCE *<matching criteria>* parameters.

# Configuring QCE Matching Criteria ([<matching criteria>] Parameter)

QCE matching criteria are specified key values that are compared to the values included in incoming traffic packets and frames. Multiple types of matching criteria can be used in a single QCE entry, and can be entered in any order. The same *<matching criteria>* parameters are available in almost every area of the QCE configuration.

*Table 2* below displays the *<matching criteria>* parameters available in QCE configuration, listing the criteria keywords, the additional configurable parameters for each keyword, and a description of the matching action they perform.

| Keyword           | Parameters                                                                                                    | Description                                                                                                    |
|-------------------|----------------------------------------------------------------------------------------------------|----------------------------------------------------------------------------------------------------|
| <action></action> | <b>Refer to</b> Configuring QCE Actions<br>([ <action>] Parameter) on page<br/>61</action>                                                                                                    | Actions can be included after a specified matching cri-<br>teria is defined, without having to use the <b>action</b> key-<br>word.                                                                                                    |
| dmac              | [ <mac_address>   any   broadcast  <br/>multicast   unicast]</mac_address>                                                                                                    | Configures traffic matching based on destination MAC address. Enter <i><mac_address></mac_address></i> in the <b>xx-xx-xx-xx</b> format. The <b>any</b> keyword indicates any destination MAC address matches. The <b>broadcast</b> , <b>multicast</b> , and <b>unicast</b> keywords indicate broadcast, multicast, or unicast destination MAC addresses match, respectively.                                                                                                    |
| frame-ty<br>pe    | <pre>[any   etype   ipv4   ipv6   11c   snap] Note: Each of these parameters has addi- tional configuration for matching parameters. Refer to Configuring Frame-Type [<match- criteria="" ing="">] on page 63.</match-></pre> | Configures traffic matching based on the specific<br>frame type. The <b>any</b> keyword specifies any frame type<br>is matched. The <b>etype</b> keyword specifies the Ether<br>type of frame to match. The <b>ipv4</b> keyword specifies<br>that IPv4 packets are matched. The <b>ipv6</b> keyword<br>specifies that IPv6 packets are matched. The <b>11c</b> key-<br>word specifies that LLC frames are matched. The<br><b>snap</b> keyword indicates that SNAP frames are<br>matched. |

#### Table 2. Available Parameters for QCE <matching criteria>

| Keyword       | Parameters                                                                                                    | Description                                                                                                    |
|---------------|----------------------------------------------------------------------------------------------------|----------------------------------------------------------------------------------------------------|
| inner-ta<br>g | dei [ <value>   default]<br/>pcp [<value>   default]</value></value>                                                                                  | Configures traffic matching based on the inner tag of<br>the traffic. The <b>dei</b> <i><value></value></i> parameter specifies the<br>DEI value; valid range is <b>0</b> to <b>1</b> . The <b>pcp</b> <i><value></value></i><br>parameter specifies the PCP value; valid range is <b>0</b> to<br><b>7</b> . The <b>default</b> keyword indicates the existing DEI or                                                                                                    |
|               | <pre>type [any   c-tagged   s-tagged   tagged   untagged] vid [<id>   any]</id></pre>                                                                 | PCP value is used for matching. The <b>any</b> keyword<br>indicates any type of tag or VLAN ID matches. The<br><b>c-tagged</b> , <b>s-tagged</b> , <b>tagged</b> , and <b>untagged</b> key-<br>words indicate C-tagged, S-tagged, tagged, or<br>untagged traffic matches, respectively. The <b>vid</b> <i><id></id></i><br>parameter specifies the VLAN ID, or ID range, of the<br>inner tag to use for matching.                                                                                                    |
| smac          | [ <mac_address>   any]</mac_address>                                                                                                    | Configures traffic matching based on source MAC address. Enter <i><mac_address></mac_address></i> in the <b>xx-xx-xx-xx</b> format. The <b>any</b> keyword indicates any source MAC address matches.                                                                                                    |
| tag           | <pre>dei [<value>   default] pcp [<value>   default] type [any   c-tagged   s-tagged   tagged   untagged] vid [<id>   any]</id></value></value></pre> | Configures traffic matching based on the tag of the traffic. The dei <i><value></value></i> parameter specifies the DEI value; valid range is 0 to 1. The pcp <i><value></value></i> parameter specifies the PCP value; valid range is 0 to 7. The default keyword indicates the existing DEI or PCP value is used for matching. The any keyword indicates any type of tag or VLAN ID matches. The c-tagged, s-tagged, tagged, and untagged keywords indicate C-tagged, S-tagged, tagged, or untagged traffic matches are prosted by the parameter area. |
|               |                                                                                                    | ifies the VLAN ID tag, or ID range, to use for matching.                                                                                                    |

#### Table 2. Available Parameters for QCE <matching criteria> (Continued)

Each of these *(matching criteria)* parameters can be entered multiple times, and in any order. The following is an example of configuring QCE **5** with a CoS action, and matching based on destination MAC addresses and VLAN ID tags:

```
(config) #qos qce 5 action cos 2 dmac any tag vid 100
```

After specifying the *<matching criteria>* parameter for the QCE, you can begin specifying the QCE *<qce operations>* parameters, as defined in *Configuring QCE Operations ([<qce operations>] Parameter)* on page 66.

### i NOTE

If you are defining the <matching criteria> based on frame-type, continue to Configuring Frame-Type [<matching criteria>] on page 63 for more information and configurable options.

### Configuring Frame-Type [<matching criteria>]

The frame-type matching criteria for QCEs includes several additional parameters and configuration options. The frame types available to use as matching criteria include specific Ethernet frames, IPv4 and IPv6 packets, LLC frames, and SNAP frames. You can specify additional parameters for each of these options to use as matching criteria for the QCE. The command syntax for specifying matching criteria by frame type appears as follows:

(config) #qos qce <qce id> frame-type [any | etype | ipv4 | ipv6 | llc | snap]

The syntax of the **frame-type** keywords, and their additional parameters, are defined below:

- **any**: Specifies that matching occurs for traffic of any frame type.
- etype <value>: Specifies the EtherType frame used for traffic matching. Valid <value> ranges are 0x600 to 0x7ff, 0x801 to 0x86dc, 0x86de to 0xfff.
- **ipv4**: Specifies IPv4 information is used for traffic matching. This frame type has additional configuration parameters for specific IPv4 criteria to use for matching purposes. Refer to *Table 3 on page 64*.
- **ipv6**: Specifies IPv6 information is used for traffic matching. This frame type has additional configuration parameters for specific IPv6 criteria to use for matching purposes. Refer to *Table 3 on page 64*.
- 11c: Specifies LLC frame information is used for traffic matching. This frame type has additional configuration parameters for specific LLC frame types to use for matching purposes. Refer to *Table 4 on page 65*.
- **snap** [<value> | **any**]: Specifies SNAP frame information is used for traffic matching. Valid <value> range is 0 to 0xfff. The **any** keyword indicates matching occurs for any SNAP frame.

The following tables display the additional configurable parameters for the IPv4, IPv6, and LLC frame types. These additional parameters are configured after entering the frame type keyword, and can be followed by specifying additional *<actions>*, *<matching criteria>*, or *<qce operations>* parameters.

### i NOTE

Although the any, etype, and snap keywords do not have any additional configuration parameters, you can also specify additional <actions>, <matching criteria>, or <qce operations> parameters after entering these keywords.

| Keyword                                        | Parameters                                                                                           | Description                                                                                                    |
|------------------------------------------------|----------------------------------------------------------------------------------------------------|----------------------------------------------------------------------------------------------------|
| dip                                            | [ <ipv4 address=""> <subnet mask="">  <br/>any]<br/>[<ipv6 address="">   any]</ipv6></subnet></ipv4> | Configures traffic matching based on destination IP<br>address. IPv4 addresses should be expressed in dot-<br>ted decimal notation (for example, <b>10.10.10.10.1</b> ). IPv4<br>subnet masks can be expressed in dotted decimal<br>notation (for example, <b>255.255.0</b> ) or as a prefix<br>length (for example, <b>/24</b> ). IPv6 addresses should be<br>expressed in colon hexadecimal format<br>(X:X:X:X::X), for example, <b>2001:DB8:1::1</b> . The <b>any</b><br>keyword indicates any destination IP address<br>matches. |
| dport                                          | [ <port>   any]</port>                                                                               | Configures traffic matching based on UDP/TCP desti-<br>nation port. Valid <i><port></port></i> range is <b>0</b> to <b>65535</b> . The<br><b>any</b> keyword indicates any destination TCP or UDP<br>port matches.                                                                                                    |
| fragment<br>(Note:<br>Applies to<br>ipv4 only) | [any   no   yes]                                                                                     | Configures traffic matching based on IPv4 packet<br>fragments. The <b>any</b> keyword indicates any IPv4<br>packet fragment matches. The <b>no</b> keyword indicates<br>matches occur only on non-fragmented IPv4 traffic.<br>The <b>yes</b> keyword indicates matches occur on IPv4<br>fragments.                                                                                                    |

#### Table 3. Additional Parameters for IPv4 and IPv6 Frame Type <matching criteria>

| Keyword                                 | Parameters                                                                                                    | Description                                                                                                    |  |
|-----------------------------------------|----------------------------------------------------------------------------------------------------|----------------------------------------------------------------------------------------------------|--|
| proto                                   | [ <number>   any   tcp   udp]</number>                                                                        | Configures traffic matching based on IP protocol. The<br><i>(number)</i> parameter indicates a specific protocol<br>number. Valid range is <b>0</b> to <b>255</b> . The <b>any</b> keyword<br>indicates any IP protocol matches. The <b>tcp</b> keyword<br>indicates matches occur on TCP protocol packets.<br>The <b>udp</b> keyword indicates matches occur on UDP<br>protocol packets.                                                                                                    |  |
| sip                                     | [ <ipv4 address=""> <subnet mask="">  <br/>any]<br/>[<ipv6 address="">   any]</ipv6></subnet></ipv4>          | Configures traffic matching based on source IP<br>address. IPv4 addresses should be expressed in dot-<br>ted decimal notation (for example, <b>10.10.10.10.1</b> ). IPv4<br>subnet masks can be expressed in dotted decimal<br>notation (for example, <b>255.255.0</b> ) or as a prefix<br>length (for example, <b>/24</b> ). IPv6 addresses should be<br>expressed in colon hexadecimal format<br>(X:X:X:X::X), for example, <b>2001:DB8:1::1</b> . The any<br>keyword indicates any source IP address matches. |  |
| sport                                   | [ <port>   any]</port>                                                                                        | Configures traffic matching based on UDP/TCP source port. Valid <i><port></port></i> range is <b>0</b> to <b>65535</b> . The <b>any</b> keyword indicates any source TCP or UDP port matches.                                                                                                    |  |
| <action></action>                       | <b>Referto</b> Configuring QCE<br>Actions ([ <action>] Parame-<br/>ter) on page 61</action>                   | Actions can be specified after entering the additional IPv4 or IPv6 traffic matching specifications, without having to use the <b>action</b> keyword.                                                                                                    |  |
| <matching<br>criteria&gt;</matching<br> | Refer to Configuring QCE Matching Criteria<br>([ <matching criteria="">] Parameter)<br/>on page 62</matching> | Additional matching criteria can be specified after<br>entering the additional IPv4 or IPv6 traffic matching<br>specifications.                                                                                                    |  |
| <qce opera-<br="">tions&gt;</qce>       | Refer to Configuring QCE Operations<br>([ <qce operations="">] Parameter) on<br/>page 66</qce>                | QCE operations can be specified after entering the additional IPv4 or IPv6 traffic matching specifications.                                                                                                    |  |

### Table 3. Additional Parameters for IPv4 and IPv6 Frame Type <matching criteria> (Continued)

#### Table 4. Additional Parameters for LLC Frame Type <matching criteria>

| Keyword | Parameters               | Description                                                                                                    |
|---------|--------------------------|----------------------------------------------------------------------------------------------------|
| control | [ <value>   any]</value> | Configures traffic matching based on LLC control bytes. The <value> parameter specifies a single control byte; valid range is <b>0</b> to <b>0xff</b>. The <b>any</b> keyword indicates any LLC control byte matches.</value>                                        |
| dsap    | [ <value>   any]</value> | Configures traffic matching based on LLC destination<br>SAP bytes. The <value> parameter specifies a single<br/>destination SAP byte; valid range is <b>0</b> to <b>0xff</b>. The <b>any</b><br/>keyword indicates any LLC destination SAP byte<br/>matches.</value> |
| ssap    | [ <value>   any]</value> | Configures traffic matching based on LLC source SAP<br>bytes. The <value> parameter specifies a single<br/>source SAP byte; valid range is <b>0</b> to <b>0xff</b>. The <b>any</b><br/>keyword indicates any LLC source SAP byte<br/>matches.</value>                |

| Keyword                                 | Parameters                                                                                                    | Description                                                                                                    |
|-----------------------------------------|----------------------------------------------------------------------------------------------------|----------------------------------------------------------------------------------------------------|
| <action></action>                       | <b>Refer to</b> <i>Configuring QCE</i><br><i>Actions ([<action>] Parame-</action></i><br><i>ter) on page 61</i> | Actions can be specified after entering the additional LLC traffic matching specifications, without having to use the <b>action</b> keyword. |
| <matching<br>criteria&gt;</matching<br> | Refer to Configuring QCE Matching Criteria<br>([ <matching criteria="">] Parameter)<br/>on page 62</matching>   | Additional matching criteria can be specified after<br>entering the additional LLC traffic matching specifica-<br>tions.                     |
| <qce opera-<br="">tions&gt;</qce>       | Refer to Configuring QCE Operations<br>([ <qce operations="">] Parameter) on<br/>page 66</qce>                  | QCE operations can be specified after entering the additional LLC traffic matching specifications.                                           |

 Table 4. Additional Parameters for LLC Frame Type <matching criteria> (Continued)

# Configuring QCE Operations ([<qce operations>] Parameter)

QCE operations are values that act on the QCE entry itself, to specify the location of the QCE entry. This parameter is configured by entering one (or more) of the following keywords and their parameters:

- **interface** <*interface*>: Associates the QCE with an interface. The <*interface*> parameter is specified in the format GigabitEthernet <*slot/port*> or 10GigabitEthernet <*slot/port*>.
- last: Specifies this QCE is placed at the end of the list of configured QCEs.
- **next** <qce id>: Specifies this QCE is placed in the QCE list before the specified QCE ID. Valid <qce id> range is 1 to 256.

To configure a QCE (5), that applies CoS and DSCP values to IPv4 traffic with a destination TCP port of **443**, and appears last in the QCE list, enter the command as follows:

(config) #qos qce 5 action cos 2 dscp 10 frame-type ipv4 dport 443 last

To associate the QCE with an interface, enter the command as follows:

(config) #qos qce 5 interface GigabitEthernet 1/1

# 16. Configuring Global Storm Policers via the CLI (Optional)

You can optionally choose to configure global-level storm policers on the ASE device to aid in QoS functionality. Global storm policers apply to the entire switch, and can be used to restrict the amount of flooded frames, those without previously-learned source MAC addresses, from entering the device. Global policers can be configured to limit unicast, multicast, or broadcast packets.

Configure global storm policers by entering the [no] qos storm [broadcast | multicast | unicast] <rate> [fps | kbps | kfps | mbps] command from the Global Configuration mode prompt. The broadcast, multicast, and unicast keywords specify that the policer is applied to broadcast, multicast, or unicast traffic, respectively. The <*rate>* parameter specifies the rate limit of the policer; valid range is 1 to 13128147. The fps, kbps, kfps, and mbps parameters of the command specify the rate unit for the policer, and correspond to frames per second, kilobits per second (default), kiloframes per second, and Megabits per second, respectively. By default, the global storm policer is set to a rate limit 10 fps.

To configure the QoS global storm policer to limit unicast traffic, enter the command as follows:

(config) #qos storm unicast 100 mbps

After configuring the global storm policer, the QoS configuration is complete. To view CLI configuration examples, refer to QoS Configuration Examples Using the CLI on page 67.

# 17. QoS Configuration Examples Using the CLI

The example scenarios contained in this section are designed to enhance understanding of QoS configurations on ASE devices. All configurations provided in this section use the CLI.

### i NOTE

The configuration parameters entered in these examples are sample configurations only. These applications should be configured in a manner consistent with the needs of your particular network. CLI prompts have been removed from the configuration examples to provide a method of copying and pasting configurations directly from this configuration guide into the CLI. These configurations should not be copied without first making the necessary adjustments to ensure they will function properly in your network.

### **Classifying Ingress Traffic by Class**

The following example specifies that all incoming traffic on Port **1** is assigned a CoS value of **2**, and a PCP value of **1**:

```
interface GigabitEthernet 1/1
qos cos 2
qos pcp 1
end
```

### Classifying Ingress Traffic by Frame Tags

The following example enables tag classification for ingress traffic on port **2**. In this configuration, traffic with a PCP value of **0** and a DEI value of **0** is assigned the CoS value of **2** and DPL value of **0**, and traffic with a PCP value of **0** and a DEI value of **1** is assigned the CoS value of **3** and DPL value of **1**:

```
interface GigabitEthernet 1/2
  qos trust tag
  qos map tag-cos pcp 0 dei 0 cos 2 dpl 0
  qos map tag-cos pcp 0 dei 1 cos 3 dpl 1
  end
```

### **QoS Traffic Mapping**

The following example maps CoS 2 and DPL 0 values to PCP 3 and DEI 0 values, and CoS 3 and DPL 1 values to PCP 4 and DEI 1 values on port 2:

```
interface GigabitEthernet 1/2
  qos tag-remark mapped
  qos map cos-tag cos 2 dpl 0 pcp 3 dei 0
  qos map cos-tag cos 3 dpl 1 pcp 4 dei 1
  end
```

### Configuring DSCP to QoS Classification

The following example assigns trusted DSCP values 4 and 5 on port 2 to CoS class 6:

```
interface GigabitEthernet 1/2
  qos trust dscp
  exit
```

۱

```
qos map dscp-cos 4 cos 6 dpl 0
qos map dscp-cos 5 cos 6 dpl 0
end
```

### Configuring DSCP Translation for Ingress Traffic

The following example enables translation of DSCP values for ingress traffic on port **2**, enables rewriting of DSCP values for egress traffic on port **3**, and creates a DSCP translation map for ingress traffic that maps DSCP values of **1** and **2** to DSCP values of **5** and **6**, respectively:

```
interface GigabitEthernet 1/2
    qos trust dscp
    qos dscp-translate
    exit
!
interface GigabitEthernet 1/3
    qos trust dscp
    qos dscp-remark rewrite
    exit
!
gos map dscp-ingress-translation 1 to 5
gos map dscp-ingress-translation 2 to 6
!
```

### Configuring Queue Shaper to Measure Data Rate

The following example configures shaping for Queues **3** and **4** at different rates on port **3**. The queues are also configured to measure data rates instead of line rates.

```
interface GigabitEthernet 1/3
  qos queue-shaper queue 3 4 mbps rate-type data
  qos queue-shaper queue 4 8 mbps rate-type data
  end
```

### **Configuring WRED Maximum Threshold**

The following example configures WRED on Group 1, Queue 4, and DPL 1 with a minimum threshold of 10 percent and maximum threshold of 50 percent:

```
qos wred group 1 queue 4 dpl 1 min-fl 10 max 50
```

### i NOTE

Please note that ports are in WRED Group 1 by default. This is why further configuration is not necessary.

### Configuring the QoS Ingress Map

The following example configures QoS ingress map 20 with the following characteristics:

- Tagged frames with PCP 0-3 are mapped to CoS 0 and CoS ID 0 (default mapping).
- Tagged frames with PCP 4-7 are mapped to CoS 1 and CoS ID 1.

The map is then applied to ports **1** and **2**, and associated with QCE **123**, which matches all traffic from all ports where the destination MAC address is a multicast address.

```
qos map ingress 20
   action cos class
   map pcp 4 to class 1 cos 1
   map pcp 5 to class 1 cos 1
   map pcp 6 to class 1 cos 1
   map pcp 7 to class 1 cos 1
   exit
!
interface GigabitEthernet 1/1-2
   qos ingress-map 20
   exit
!
qos qce 123 dmac multicast action ingress-map 20
end
```

## **Configuring the QoS Egress Map**

The following example creates QoS egress map 40 with the following characteristics:

- PCP is set to 7 and DSCP to 46 on frames classified to CoS ID 1.
- PCP and DSCP are set to **0** on frames classified to all other CoS ID values (default mapping).

The map is then applied to ports 1 and 2.

```
qos map egress 40
   action dscp pcp
   map class 1 to dscp 46 pcp 7
   exit
!
interface GigabitEthernet 1/1-2
   qos egress-map 40
   end
```

# 18. QoS Configuration Command Summary

The following tables summarize the commands used in conjunction with QoS configurations on the ASE device.

| Prompt       | Command                      | Description                                                                                                    |
|--------------|------------------------------|----------------------------------------------------------------------------------------------------|
| (config-if)# | [no] qos cos <value></value> | Specifies the CoS classification for all incoming traffic on the port. Valid $\langle vaLue \rangle$ range is <b>0</b> to <b>7</b> , with a default value of <b>0</b> . Using the <b>no</b> form of the command returns the CoS classification to the default value. |
| (config-if)# | [no] qos class <id></id>     | Specifies the CoS ID for all incoming traffic on the port. Valid <i><value></value></i> range is <b>0</b> to <b>7</b> , with a default value of <b>0</b> . Using the <b>no</b> form of the command returns the CoS ID to the default value.                          |

| Table 5. | <b>QoS Ingress</b> | Configuration | Commands |
|----------|--------------------|---------------|----------|
|          | aco mgress         | ooninguration | Commanua |

| Prompt       | Command                                                                                                    | Description                                                                                                    |
|--------------|----------------------------------------------------------------------------------------------------|----------------------------------------------------------------------------------------------------|
| (config-if)# | [no] qos dei <value></value>                                                                                                    | Specifies the DEI bit for incoming traffic on the port. Valid < <i>value</i> > range is <b>0</b> to <b>1</b> . Using the <b>no</b> form of the command returns the DEI value to the default setting.                                                                                                    |
| (config-if)# | [no] qos dpl <value></value>                                                                                                    | Specifies the DPL value assigned to incoming traffic on the port. Valid $\langle value \rangle$ range is <b>0</b> to <b>3</b> . Using the <b>no</b> form of the command returns the DPL value to the default setting.                                                                                                    |
| (config-if)# | [no] qos pcp <value></value>                                                                                                    | Specifies the PCP value assigned to incoming traffic on the port. Valid $\langle value \rangle$ range is <b>0</b> to <b>7</b> . Using the <b>no</b> form of the command returns the PCP value to the default setting.                                                                                                    |
| (config-if)# | <pre>[no] qos map [cos-tag<br/>cos <value> dpl <value><br/>pcp <value> dei<br/><value>  tag-cos pcp<br/><value> dei <value> cos<br/><value> dpl <value>]</value></value></value></value></value></value></value></value></pre> | Specifies the per-port mapping settings for Cos-to-Tag map-<br>ping (cos-tag parameter) or for Tag-to-CoS mapping (tag-cos<br>parameter). Using the <b>no</b> form of the command removes the<br>map configuration from the port. Valid <b>cos</b> <value> range is<br/><b>0</b> to <b>7</b>. Valid dp1 <value> range is <b>0</b> to <b>3</b>. Valid <b>pcp</b><br/><value> range is <b>0</b> to <b>7</b>. Valid dei <value> range is <b>0</b> to <b>1</b>.</value></value></value></value> |
| (config-if)# | <pre>[no] qos wred-group <group id=""></group></pre>                                                                                                    | Specifies the WRED group assigned to incoming traffic on the port. Valid <group id=""> range is 1 to 3. Using the <b>no</b> form of the command removes the WRED group from the port's configuration.</group>                                                                                                    |
| (config-if)# | <pre>[no] qos ingress-map <map id=""></map></pre>                                                                                                    | Specifies the QoS ingress map assigned to the port. Valid $<_{map}$ id> range is <b>0</b> to <b>127</b> . Using the <b>no</b> form of the command removes the map from the port's configuration.                                                                                                    |
| (config-if)# | [no] qos egress-map<br><map id=""></map>                                                                                                    | Specifies the QoS egress map assigned to the port. Valid $< map$<br>id> range is <b>0</b> to <b>255</b> . Using the <b>no</b> form of the command<br>removes the map from the port's configuration.                                                                                                    |

| Table 5. | QoS Ingress | Configuration | Commands | (Continued) |
|----------|-------------|---------------|----------|-------------|
|----------|-------------|---------------|----------|-------------|

### Table 6. QoS Ingress Map Configuration Commands

| Prompt                             | Command                                              | Description                                                                                                    |
|------------------------------------|------------------------------------------------------|----------------------------------------------------------------------------------------------------|
| (config)#                          | <b>[no] qos map ingress</b><br><map id=""></map>     | Creates a QoS ingress map and enters the map's configuration mode. Valid <i>(map id)</i> range is <b>0</b> to <b>127</b> . Using the <b>no</b> form of the command removes the map from the device's configuration.                                                                                                    |
| (con-<br>fig-qos-map-i<br>ngress)# | [no] key [dscp  <br>dscp-pcp-dei   pcp  <br>pcp-dei] | Specifies the packet header value used for traffic matching in<br>the ingress map. The <b>dscp</b> parameter specifies the frame's<br>DSCP value is used for matching. The <b>dscp-pcp-dei</b> parame-<br>ter specifies the frame's DSCP value is used for matching IP<br>frames, and that PCP and DEI values are used for matching<br>non-IP frames. The <b>pcp</b> parameter specifies the traffic's PCP<br>value is used for matching. The <b>pcp-dei</b> parameter specifies<br>that both the PCP and DEI values are used for matching. Using<br>the <b>no</b> form of the command removes the criteria from the<br>map's configuration. |

| Prompt                             | Command                                                                                                    | Description                                                                                                    |
|------------------------------------|----------------------------------------------------------------------------------------------------|----------------------------------------------------------------------------------------------------|
| (con-<br>fig-qos-map-i<br>ngress)# | [no] action [class  <br>cos   dei   dpl   dscp  <br>path   pcp]                                                                                                    | Enables the classification action performed on traffic that<br>matches the map's criteria. The <b>class</b> parameter enables CoS<br>ID classification, the <b>cos</b> parameter enables CoS value classifi-<br>cation, the <b>dei</b> parameter enables DEI classification, the <b>dp1</b><br>parameter enables DPL classification, the <b>dscp</b> parameter<br>enables DSCP classification, the <b>path</b> parameter enables path<br>CoS ID classification, and the <b>pcp</b> parameter enables PCP<br>classification. Using the <b>no</b> form of the command removes the<br>criteria from the map's configuration.                                                                                                    |
| (con-<br>fig-qos-map-i<br>ngress)# | <pre>[no] map dscp <value> to [class <id>   cos <value>   dei <value>   dpl <value>   dscp <value>   path-cosid <id>   pcp <value>]</value></id></value></value></value></value></id></value></pre>                                              | Specifies the newly assigned values for traffic matching the specified DSCP values. To assign these new values, the same parameters must first be enabled using the action command from the map's configuration mode prompt. Valid dscp <value> range is 0 to 63. Valid class <id> range is 0 to 7. Valid cos <value> range is 0 to 7. Valid cos <value> range is 0 to 7. Valid dei <value> range is 0 to 7. Valid dei <value> range is 0 to 7. Valid dei <value> range is 0 to 7. Valid dei <value> range is 0 to 7. Valid dei <value> range is 0 to 7. Valid dei <value> range is 0 to 7. Valid dei <value> range is 0 to 7. Valid for the command for the command removes the criteria from the map's configuration.</value></value></value></value></value></value></value></value></value></id></value>                                         |
| (con-<br>fig-qos-map-i<br>ngress)# | <pre>[no] map pcp <value><br/>[dei <value>] to [class<br/><id>   cos <value>  <br/>dei <value>   dpl<br/><value>   dscp <value><br/>  path-cosid <id>   pcp<br/><value>]</value></id></value></value></value></value></id></value></value></pre> | Specifies the newly assigned values for traffic matching the specified PCP value, or optionally both PCP and DEI values. To assign these new values, the same parameters must first be enabled using the <b>action</b> command from the map's configuration mode prompt. Valid pcp <value> range is 0 to 7. Valid dei <value> range is 0 to 1. Valid class <id> range is 0 to 7. Valid dei <value> range is 0 to 7. Valid dpl <value> range is 0 to 7. Valid dpl <value> range is 0 to 7. Valid dpl <value> range is 0 to 7. Valid dpl <value> range is 0 to 7. Valid dscp <value> range is 0 to 63. Valid path-cosid <id> range is 0 to 1. Valid pcp <value> range is 0 to 7. Using the no form of the command removes the criteria from the map's configuration.</value></id></value></value></value></value></value></value></id></value></value> |
| (con-<br>fig-qos-map-i<br>ngress)# | <pre>[no] preset classes <number> [color-aware]</number></pre>                                                                                                    | Applies the ingress map to a specific number of traffic classes.<br>Valid <number> range is <b>1</b> to <b>8</b>. The optional <b>color-aware</b><br/>parameter enables color awareness for traffic intercepted by<br/>the ingress map; this feature is disabled by default. Using the<br/><b>no</b> form of the command removes the criteria from the map's<br/>configuration.</number>                                                                                                    |

### Table 6. QoS Ingress Map Configuration Commands (Continued)

| Prompt       | Command                                                                                                    | Description                                                                                                    |
|--------------|----------------------------------------------------------------------------------------------------|----------------------------------------------------------------------------------------------------|
| (config-if)# | <pre>[no] qos queue-policer queue <queue> <rate> [kbps   mbps]</rate></queue></pre>                                                                                        | Configures a queue policer on a per-port basis. Queue policers<br>limit the bandwidth of received frames that exceed configured<br>rates for the port. Valid <i><queue></queue></i> range is <b>0</b> to <b>7</b> , and specifies<br>the queue ID to which the policer applies. Valid <i><rate></rate></i> range is<br><b>1</b> to <b>13128147</b> . The <b>kbps</b> and <b>mbps</b> parameters specify the<br>unit of measurement for the rate of the policer, and correspond<br>to kilobits per second and Megabits per second, respectively.<br>By default, the policer rate is set to <b>500 kbps</b> . Using the <b>no</b><br>form of the command removes the queue policer from the<br>queue's configuration.                                                                                                    |
| (config-if)# | <pre>[no] qos queue-shaper<br/>queue <queue> <rate><br/>[kbps   mbps] rate-type<br/>[data   line]</rate></queue></pre>                                                     | Configures a queue shaper on a per-port basis. Queue shapers<br>limit the bandwidth and traffic flow parameters of egress traffic<br>on the port. Valid <i><queue></queue></i> range is <b>0</b> to <b>7</b> , and specifies the<br>queue ID to which the shaper applies. Valid <i><rate></rate></i> range is <b>1</b><br>to <b>13107100</b> . The <b>kbps</b> and <b>mbps</b> parameters specify the unit<br>of measurement for the rate of the shaper, and correspond to<br>kilobits per second and Megabits per second, respectively. By<br>default, the shaper rate is set to <b>500 kbps</b> . The <b>rate-type</b><br>parameter specifies whether data rate ( <b>data</b> keyword) or line<br>rate ( <b>line</b> keyword) is being shaped. Using the <b>no</b> form of the<br>command removes the queue shaper from the queue's configu-<br>ration.                                                                                                    |
| (config)#    | <pre>[no] qos wred-group<br/><group id=""> queue<br/><queue> dpl <value><br/>min-fl <number> max<br/><number> [fill-level]</number></number></value></queue></group></pre> | Configures the WRED functionality for queues on the ASE<br>device. The group <group id=""> parameter specifies the<br/>WRED group ID; valid range is 1 to 3. The queue <queue><br/>parameter specifies the queue to which the WRED group is<br/>applied; valid range is 0 to 7. The dp1 <value> parameter<br/>associates a DPL with the queue, and is used by default as the<br/>fill maximum value for the queue; valid range is 1 to 3. The<br/>min-f1 <number> parameter specifies the minimum fill level<br/>(in percent) of the queue; valid range is 0 to 100 percent. The<br/>max <number> parameter specifies the maximum threshold<br/>(in percent) for the queue; valid range is 1 to 100 percent. The<br/>optional fill-level parameter specifies that packets are not<br/>dropped until the fill level of the queue is reached. By default,<br/>the queue uses the DPL setting to determine when packets<br/>begin to drop from the queue. Using the no form of the com-<br/>mand removes the WRED group from the ASE device configu-<br/>ration.</number></number></value></queue></group> |

 Table 7. QoS Queue Configuration Commands
| Prompt       | Command                                                                                                    | Description                                                                                                    |
|--------------|----------------------------------------------------------------------------------------------------|----------------------------------------------------------------------------------------------------|
| (config)#    | <pre>[no] qos storm [broad-<br/>cast   multicast   uni-<br/>cast] <rate> [fps  <br/>kbps   kfps   mbps]</rate></pre> | Configures the global storm policer on the ASE device. The<br>storm policer restricts the amount of flooded frames from enter-<br>ing the switch. The broadcast, multicast, and unicast<br>parameters specify whether the policer is applied to broadcast,<br>multicast, or unicast traffic, respectively. The <rate> parame-<br/>ter specifies the rate limit of the policer; valid range is 1 to<br/>13128147. The optional fps, kbps, kfps, mbps parameters<br/>specify the unit of measurement for the rate (frames per sec-<br/>ond, kilobits per second, kiloframes per second, and Megabits<br/>per second, respectively). By default, the policer rate is set to<br/>10 fps. Using the no form of the command removes the policer<br/>from the switch's configuration.</rate> |
| (config-if)# | <pre>[no] qos policer <rate> [flowcontrol] [fps   kbps   kfps   mbps]</rate></pre>                                   | Configures and assigns a QoS policer to the port. Valid<br><rate> range is 1 to 13128147. The optional fps, kbps,<br/>kfps, mbps parameters specify the unit of measurement for<br/>the rate (frames per second, kilobits per second, kiloframes per<br/>second, and Megabits per second, respectively). By default,<br/>the policer rate is set to 500 kbps. The optional flowcontrol<br/>parameter enables flow control for the policer; this feature is<br/>disabled by default. Using the no form of the command<br/>removes the policer from the port's configuration.</rate>                                                                                                    |

### Table 8. QoS Policer Configuration Commands

### Table 9. QoS Egress Configuration Commands

| Prompt       | Command                                                                                                    | Description                                                                                                    |
|--------------|----------------------------------------------------------------------------------------------------|----------------------------------------------------------------------------------------------------|
| (config-if)# | <pre>[no] qos wrr <q0 weight=""> <q1 weight=""> <q2 weight=""> <q3 weight=""> <q4 weight=""> <q5 weight=""> <q6 weight=""> <q7 weight=""></q7></q6></q5></q4></q3></q2></q1></q0></pre> | Configures DWRR port scheduling for egress traffic. Each $<_{weight}>$ parameter assigns a weight, from <b>1</b> to <b>100</b> to each queue (Q0 through Q7). The higher the weight, the higher the priority of the queue. Using the <b>no</b> form of the command removes the configured weight from the queue.                                                                                                    |
| (config-if)# | <pre>[no] qos shaper <rate> [kbps   mbps] [rate-type [data   line]]</rate></pre>                                                                                                    | Configures a shaper on a per-port basis for egress traffic. Valid<br>< <i>rate&gt;</i> range is <b>1</b> to <b>13107100</b> . The <b>kbps</b> and <b>mbps</b> parame-<br>ters specify the unit of measurement for the rate of the shaper,<br>and correspond to kilobits per second and Megabits per sec-<br>ond, respectively. By default, the shaper rate is set to <b>500</b><br><b>kbps</b> . The optional <b>rate-type</b> parameter specifies whether<br>data rate ( <b>data</b> keyword) or line rate ( <b>line</b> keyword) is being<br>shaped. Using the <b>no</b> form of the command returns the port<br>shaper configuration to the default value. |
| (config-if)# | <pre>[no] qos tag-remark [mapped   pcp <value> dei <value>]</value></value></pre>                                                                                                    | Applies previously configured mapped, or default PCP and<br>DEI, values to tags on egress traffic. The <b>mapped</b> keyword<br>specifies that tag remarking occurs using previously mapped<br>CoS/DPL to PCP/DEI values. The <b>pcp</b> <i><value></value></i> <b>dei</b> <i><value></value></i><br>parameters specify that tag remarking occurs on egress traffic<br>using the PCP and DEI settings specified with this command.<br>Valid range for PCP values is <b>0</b> to <b>7</b> , and valid range of DEI val-<br>ues is <b>0</b> to <b>1</b> . Using the <b>no</b> form of the command disables tag<br>remarking for egress traffic on the port.     |

| Prompt                            | Command                                                                                                    | Description                                                                                                    |
|-----------------------------------|----------------------------------------------------------------------------------------------------|----------------------------------------------------------------------------------------------------|
| (config)#                         | [no] qos map egress<br><map id=""></map>                                                                                                    | Creates a QoS egress map and enters the map's configuration mode. Valid <i>(map id)</i> range is <b>0</b> to <b>255</b> . Using the <b>no</b> form of the command removes the map from the device's configuration.                                                                                                    |
| (con-<br>fig-qos-map-e<br>gress)# | [no] key [class  <br>class-dpl   dscp  <br>dscp-dpl]                                                                                                    | Specifies the packet header value used for traffic matching in<br>the egress map. The <b>class</b> parameter specifies the frame's<br>CoS ID is used for matching. The <b>class-dpl</b> parameter speci-<br>fies the packet's CoS ID and DPL value are used for matching.<br>The <b>dscp</b> parameter specifies the frame's DSCP value is used<br>for matching. The <b>dscp-dpl</b> parameter specifies that both the<br>DSCP and DPL values are used for matching. Using the <b>no</b><br>form of the command removes the criteria from the map's con-<br>figuration.                                                                                                    |
| (con-<br>fig-qos-map-e<br>gress)# | [no] action [dei   dscp<br>  path   pcp]                                                                                                    | Enables the rewriting action performed on traffic that matches<br>the map's criteria. The <b>dei</b> parameter allows DEI values to be<br>rewritten, the <b>dp1</b> parameter allows DPL values to be rewritten,<br>the <b>dscp</b> parameter allows DSCP values to be rewritten, the<br><b>path</b> parameter allows path CoS ID values to be rewritten, and<br>the <b>pcp</b> parameter allows PCP values to be rewritten. Using the<br><b>no</b> form of the command removes the criteria from the map's<br>configuration.                                                                                                    |
| (con-<br>fig-qos-map-e<br>gress)# | <pre>[no] map class <id> [dpl <value>] to [dei <value>   dscp <value>   path-cosid <id>   pcp <value>]</value></id></value></value></value></id></pre>      | Specifies the newly assigned values for traffic matching the specified CoS ID, or optionally both CoS ID and DPL values. To assign these new values, the same parameters must first be enabled using the action command from the map's configuration mode prompt. Valid class <id>range is 0 to 7. Valid dp1 <value> range is 0 to 7. Valid dei <value> range is 0 to 1. Valid dscp <value> range is 0 to 63. Valid path-cosid <id>range is 0 to 1. Valid pcp <value> range is 0 to 7. Using the no form of the command removes the criteria from the map's configuration.</value></id></value></value></value></id>                                                                                                    |
| (con-<br>fig-qos-map-e<br>gress)# | <pre>[no] map dscp <value> [dpl <value>] to [dei <value>   dscp <value>   path-cosid <id>   pcp <value>]</value></id></value></value></value></value></pre> | Specifies the newly assigned values for traffic matching the specified DSCP value, or optionally both DSCP and DPL values. To assign these new values, the same parameters must first be enabled using the <b>action</b> command from the map's configuration mode prompt. Valid <b>dscp</b> < <i>value</i> > range is <b>0</b> to <b>63</b> . Valid <b>dpl</b> < <i>value</i> > range is <b>0</b> to <b>7</b> . Valid <b>dei</b> < <i>value</i> > range is <b>0</b> to <b>1</b> . Valid <b>path-cosid</b> < <i>id</i> > range is <b>0</b> to <b>1</b> . Valid <b>path-cosid</b> < <i>id</i> > range is <b>0</b> to <b>1</b> . Valid <b>value</b> < <i>id</i> < <i>id</i> < <i>id &lt;<i>id <id <<i="">id</id></i> &lt;<i>id</i></i> |
| (con-<br>fig-qos-map-e<br>gress)# | <pre>[no] preset classes <number> [color-aware]</number></pre>                                                                                              | Applies the egress map to a specific number of traffic classes.<br>Valid <i><number></number></i> range is <b>1</b> to <b>8</b> . The optional <b>color-aware</b> parameter enables color awareness for traffic intercepted by the egress map; this feature is disabled by default. Using the <b>no</b> form of the command removes the criteria from the map's configuration.                                                                                                    |

### Table 10. QoS Egress Map Configuration Commands

| Table 11. | QoS DSCP | Configuration | Commands |
|-----------|----------|---------------|----------|
|-----------|----------|---------------|----------|

| Prompt       | Command                                                                                                    | Description                                                                                                    |
|--------------|----------------------------------------------------------------------------------------------------|----------------------------------------------------------------------------------------------------|
| (config-if)# | [no] qos dscp-translate                                                                                        | Enables DSCP translation for ingress traffic on the port. Using the <b>no</b> form of the command disables the DSCP translation feature.                                                                                                    |
| (config-if)# | [no] qos dscp-classify<br>[any   selected   zero]                                                              | Enables DSCP classification for ingress traffic on the port. The <b>any</b> parameter specifies that all incoming traffic always classified to a new DSCP value. The <b>selected</b> parameter specifies that incoming traffic with DSCP values for which classification is enabled (via the global DSCP classify map) are classified to new DSCP values. The <b>zero</b> parameter specifies that incoming traffic is classified to a new DSCP value if the current DSCP value is <b>zero</b> . Using the <b>no</b> form of the command disables the DSCP classification feature. |
| (config-if)# | [no] qos dscp-remark<br>[remap   rewrite]                                                                      | Enables rewriting and remapping of egress traffic on the port.<br>The <b>remap</b> parameter specifies that the DSCP field of egress<br>traffic is rewritten using classified DSCP values that have been<br>mapped through the global DSCP egress translation map. The<br><b>rewrite</b> parameter specifies that the DSCP field of egress<br>traffic is rewritten with a classified DSCP value without any<br>DSCP translation. Using the <b>no</b> form of the command disables<br>the DSCP rewriting and remapping feature.                                                     |
| (config)#    | <pre>[no] qos map dscp-clas-<br/>sify <dscp value=""></dscp></pre>                                             | Specifies that a DSCP value is classified and trustworthy and<br>can be used by other QoS processes, such as ingress traffic<br>classification and egress traffic rewriting. The <i><dscp value=""></dscp></i><br>parameter specifies the classified and trusted DSCP value;<br>valid range is <b>0</b> to <b>63</b> . Enter the command multiple times to<br>specify more than one trusted DSCP value. Using the <b>no</b> form<br>of the command removes the DSCP value from the DSCP<br>classification table.                                                                   |
| (config)#    | <pre>[no] qos map dscp-ingress-transla- tion <dscp value=""> to <dscp value=""></dscp></dscp></pre>            | Specifies DSCP translation values for ingress traffic when<br>DSCP translation is enabled on the port. The <i><dscp value=""></dscp></i><br>parameters specify which DSCP values are being translated to<br>which other DSCP values. Valid <i><dscp value=""></dscp></i> range is <b>0</b> to<br><b>63</b> . Using the <b>no</b> form of the command removes the DSCP val-<br>ues from DSCP translation.                                                                                                    |
| (config)#    | <pre>[no] qos map<br/>dscp-egress-transla-<br/>tion <dscp value=""> to<br/><dscp value=""></dscp></dscp></pre> | Specifies DSCP translation values for egress traffic when<br>DSCP translation is enabled for remapping values of egress<br>traffic on the port. The <i><dscp value=""></dscp></i> parameters specify<br>which DSCP values are being translated to which other DSCP<br>values. Valid <i><dscp value=""></dscp></i> range is <b>0</b> to <b>63</b> . Using the <b>no</b><br>form of the command removes the DSCP values from DSCP<br>translation.                                                                                                    |
| (config-if)# | [no] qos trust [dscp  <br>tag]                                                                                 | Specifies that ingress traffic with DSCP values defined in the DSCP to CoS map are trusted ( <b>dscp</b> keyword) or that ingress traffic tagged with VLAN IDs defined in the CoS to DSCP map are trusted ( <b>tag</b> keyword). Using the <b>no</b> form of the command disables trust for DSCP and/or VLAN tagged incoming traffic.                                                                                                    |

| Prompt    | Command                                                                                   | Description                                                                                                    |
|-----------|-------------------------------------------------------------------------------------------|----------------------------------------------------------------------------------------------------|
| (config)# | <pre>[no] qos map cos-dscp <value> dpl <value> dscp <value></value></value></value></pre> | Configures the global CoS to DSCP mapping parameters. The <b>cos-dscp</b> <i><value></value></i> parameter specifies the CoS class value being mapped to the DSCP value; valid range is <b>0</b> to <b>7</b> . The <b>dp1</b> <i><value></value></i> parameter defines the DPL value associated with the CoS class; valid range is <b>0</b> to <b>3</b> . The <b>dscp</b> <i><value></value></i> parameter specifies the DSCP value that will be associated with the CoS class; valid range is <b>0</b> to <b>63</b> . Using the <b>no</b> form of the command removes the specified CoS to DSCP mapping from the switch. |
| (config)# | <pre>[no] qos map dscp-cos <value> cos <value> dpl <value></value></value></value></pre>  | Configures the global DSCP to CoS mapping parameters. The dscp-cos <value> parameter specifies the DSCP value being mapped to the CoS class value; valid range is 0 to 63. The cos <value> parameter defines the CoS class value that will be associated with the DSCP value; valid range is 0 to 7. The dp1 <value> parameter specifies the DPL value that is associated with the CoS class; valid range is 0 to 3. Using the no form of the command removes the specified DSCP to CoS mapping from the switch.</value></value></value>                                                                                  |

#### Table 11. QoS DSCP Configuration Commands (Continued)

#### Table 12. QoS QCE Configuration Commands

| Prompt    | Command                                                                                                    | Description                                                                                                    |
|-----------|----------------------------------------------------------------------------------------------------|----------------------------------------------------------------------------------------------------|
| (config)# | <pre>[no] qos qce <qce id=""> [action <action>] [<matching criteria="">] [<qce operation="">]</qce></matching></action></qce></pre> | Creates a QoS control list entry (QCE) that defines QoS<br>actions (action <action>) taken on traffic that matches cer-<br/>tain criteria (<matching criteria="">), and configures where<br/>the QCE appears in the QCE list (<qce operation="">). The<br/><qce id=""> parameter specifies the QCE ID; valid range is 1 to<br/>256. The qos qce command configures all parameters of the<br/>QCE in a single command. For all available parameters and<br/>their details, refer to Configuring the QoS Control List via the<br/>CLI (Optional) on page 60.</qce></qce></matching></action> |

# 19. Troubleshooting

You can view several types of QoS statistics on the ASE device that can aid in troubleshooting QoS configurations. Port and QoS statistics can be used to aid in debug procedures and other troubleshooting measures. QoS statistics and configurations can be viewed using either the GUI or the CLI.

## Viewing QoS Statistics Using the GUI

Detailed information about ports on which queues are configured can be viewed by navigating to the **Monitor** tab and selecting **Ports** > **QoS Statistics**. Queue information, such as packets received and transmitted in each queue, are displayed in the **Queuing Counters** menu.

| Queui     | ng Cou | nters |    |    |    |    |    |    |    |    |    |    |    |    |    |       |
|-----------|--------|-------|----|----|----|----|----|----|----|----|----|----|----|----|----|-------|
| Deat      | Q      | )     | Q  | 1  | Q  | 2  | ୍କ | 3  | ୍କ | 4  | ୍କ | 5  | G  | 6  |    | Q7    |
| Port      | Rx     | Tx    | Rx | Τx | Rx | Τx | Rx | Τx | Rx | Тx | Rx | Тx | Rx | Τx | Rx | Тx    |
| 1         | 0      | 0     | 0  | 0  | 0  | 0  | 0  | 0  | 0  | 0  | 0  | 0  | 0  | 0  | 0  | 0     |
| 2         | 590546 | 3987  | 0  | 0  | 0  | 0  | 0  | 0  | 0  | 0  | 0  | 0  | 0  | 0  | 0  | 18350 |
| 3         | 0      | 0     | 0  | 0  | 0  | 0  | 0  | 0  | 0  | 0  | 0  | 0  | 0  | 0  | 0  | 0     |
| 4         | 0      | 0     | 0  | 0  | 0  | 0  | 0  | 0  | 0  | 0  | 0  | 0  | 0  | 0  | 0  | 0     |
| 5         | 0      | 0     | 0  | 0  | 0  | 0  | 0  | 0  | 0  | 0  | 0  | 0  | 0  | 0  | 0  | 0     |
| <u>6</u>  | 0      | 0     | 0  | 0  | 0  | 0  | 0  | 0  | 0  | 0  | 0  | 0  | 0  | 0  | 0  | 0     |
| Z         | 0      | 0     | 0  | 0  | 0  | 0  | 0  | 0  | 0  | 0  | 0  | 0  | 0  | 0  | 0  | 0     |
| 8         | 0      | 0     | 0  | 0  | 0  | 0  | 0  | 0  | 0  | 0  | 0  | 0  | 0  | 0  | 0  | 0     |
| 9         | 0      | 0     | 0  | 0  | 0  | 0  | 0  | 0  | 0  | 0  | 0  | 0  | 0  | 0  | 0  | 0     |
| <u>10</u> | 320    | 5     | 0  | 0  | 0  | 0  | 0  | 0  | 0  | 0  | 0  | 0  | 0  | 0  | 0  | 315   |

If you select a port from the list in the **Queuing Counter** menu, the **Detailed Port Statistics** menu is displayed for the chosen port. This menu displays specific traffic information for the port, including transmitted and received packet information, queue counters and statistics, and traffic errors.

| Detailed Port Statistics Port 2 |          |                         | Port 2 🔹 Auto-refresh 🔲 Refresh |
|---------------------------------|----------|-------------------------|---------------------------------|
| Receive Total                   |          | Transmit Total          |                                 |
| Rx Packets                      | 590772   | Tx Packets              | 22464                           |
| Rx Octets                       | 58698650 | Tx Octets               | 4997927                         |
| Rx Unicast                      | 7288     | Tx Unicast              | 3909                            |
| Rx Multicast                    | 574965   | Tx Multicast            | 18515                           |
| Rx Broadcast                    | 8519     | Tx Broadcast            | 40                              |
| Rx Pause                        | 0        | Tx Pause                | 0                               |
| Receive Size Counters           |          | Transmit Size Counters  |                                 |
| Rx 64 Bytes                     | 3679     | Tx 64 Bytes             | 381                             |
| Rx 65-127 Bytes                 | 559206   | Tx 65-127 Bytes         | 1625                            |
| Rx 128-255 Bytes                | 26121    | Tx 128-255 Bytes        | 18321                           |
| Rx 256-511 Bytes                | 1441     | Tx 256-511 Bytes        | 525                             |
| Rx 512-1023 Bytes               | 311      | Tx 512-1023 Bytes       | 154                             |
| Rx 1024-1526 Bytes              | 14       | Tx 1024-1526 Bytes      | 1458                            |
| Rx 1527- Bytes                  | 0        | Tx 1527- Bytes          | 0                               |
| Receive Queue Counters          |          | Transmit Queue Counters |                                 |
| Rx Q0                           | 590772   | Tx Q0                   | 4112                            |
| Rx Q1                           | 0        | Tx Q1                   | 0                               |
| Rx Q2                           | 0        | Tx 02                   | 0                               |
| Rx Q3                           | 0        | Tx Q3                   | 0                               |
| Rx Q4                           | 0        | Tx Q4                   | 0                               |
| Rx Q5                           | 0        | Tx Q5                   | 0                               |
| Rx Q6                           | 0        | Tx Q6                   | 0                               |
| Rx Q7                           | 0        | Tx 07                   | 18352                           |
| Receive Error Counters          |          | Transmit Error Counters |                                 |
| Rx Drops                        | 0        | Tx Drops                | 0                               |
| Rx CRC/Alignment                | 0        | Tx Late/Exc. Coll.      | 0                               |
| Rx Undersize                    | 0        |                         |                                 |
| Rx Oversize                     | 0        |                         |                                 |
| Rx Fragments                    | 0        |                         |                                 |
| Rx Jabber                       | 0        |                         |                                 |
| Rx Filtered                     | 284683   |                         |                                 |

## Viewing QoS Statistics and Configurations Using the CLI

The CLI can also be used to view various QoS statistics, including QoS configurations on a per-port basis, QoS map configurations, QCE configurations, storm policer configurations and statistics, and WRED

statistics. Use the following **show** commands to view QoS information in the CLI. All **show** commands are entered from the Enable mode prompt.

### i NOTE

The output of all show commands can be limited by appending the following modifiers to the end of the command: | begin <text>, | exclude <text>, and | include <text>. The include modifier limits output to lines that contain the specified text, the exclude modifier excludes any lines with the specified text, and the begin modifier displays the first line of output with the specified text and all lines thereafter.

Use the **show qos interface** [\* | **gigabitethernet** | **10gigabitethernet**] *<slot/port>* command to display QoS configurations on a per-port basis. Enter the command from the Enable mode prompt as follows:

```
#show qos interface gigabitethernet 1/1
interface GigabitEthernet 1/1
qos cos 0
qos pcp 0
qos dpl 0
qos dei 0
qos class 0
qos trust tag disabled
qos map tag-cos pcp 0 dei 0 cos 1 dpl 0
qos map tag-cos pcp 0 dei 1 cos 1 dpl 1
qos map tag-cos pcp 1 dei 0 cos 0 dpl 0
gos map tag-cos pcp 1 dei 1 cos 0 dpl 1
qos map tag-cos pcp 2 dei 0 cos 2 dpl 0
qos map tag-cos pcp 2 dei 1 cos 2 dpl 1
qos map tag-cos pcp 3 dei 0 cos 3 dpl 0
qos map taq-cos pcp 3 dei 1 cos 3 dpl 1
gos map tag-cos pcp 4 dei 0 cos 4 dpl 0
qos map tag-cos pcp 4 dei 1 cos 4 dpl 1
qos map tag-cos pcp 5 dei 0 cos 5 dpl 0
qos map tag-cos pcp 5 dei 1 cos 5 dpl 1
qos map tag-cos pcp 6 dei 0 cos 6 dpl 0
qos map tag-cos pcp 6 dei 1 cos 6 dpl 1
gos map tag-cos pcp 7 dei 0 cos 7 dpl 0
qos map tag-cos pcp 7 dei 1 cos 7 dpl 1
gos trust dscp disabled
qos policer mode: disabled, rate: 500 kbps
qos queue-policer queue 0 mode: disabled, rate: 500 kbps
gos queue-policer queue 1 mode: disabled, rate: 500 kbps
qos queue-policer queue 2 mode: disabled, rate: 500 kbps
qos queue-policer queue 3 mode: disabled, rate: 500 kbps
qos queue-policer queue 4 mode: disabled, rate: 500 kbps
qos queue-policer queue 5 mode: disabled, rate: 500 kbps
qos queue-policer queue 6 mode: disabled, rate: 500 kbps
gos queue-policer queue 7 mode: disabled, rate: 500 kbps
qos port shaper: enabled, rate: 500 kbps, mode: line-rate
gos queue-shaper queue 0: disabled, rate: 500 kbps, mode: line-rate
qos queue-shaper queue 1: disabled, rate: 500 kbps, mode: line-rate
gos queue-shaper queue 2: disabled, rate: 500 kbps, mode: line-rate
```

```
gos queue-shaper queue 3: disabled, rate: 500 kbps, mode: line-rate
gos queue-shaper queue 4: disabled, rate: 500 kbps, mode: line-rate
qos queue-shaper queue 5: disabled, rate: 500 kbps, mode: line-rate
gos queue-shaper queue 6: disabled, rate: 500 kbps, mode: line-rate
gos queue-shaper queue 7: disabled, rate: 500 kbps, mode: line-rate
qos wrr mode: disabled
qos tag-remark classified
qos map cos-tag cos 0 dpl 0 pcp 1 dei 0
qos map cos-tag cos 0 dpl 1 pcp 1 dei 1
qos map cos-tag cos 1 dpl 0 pcp 0 dei 0
qos map cos-tag cos 1 dpl 1 pcp 0 dei 1
qos map cos-tag cos 2 dpl 0 pcp 2 dei 0
qos map cos-tag cos 2 dpl 1 pcp 2 dei 1
qos map cos-tag cos 3 dpl 0 pcp 3 dei 0
qos map cos-tag cos 3 dpl 1 pcp 3 dei 1
gos map cos-tag cos 4 dpl 0 pcp 4 dei 0
qos map cos-tag cos 4 dpl 1 pcp 4 dei 1
qos map cos-tag cos 5 dpl 0 pcp 5 dei 0
qos map cos-tag cos 5 dpl 1 pcp 5 dei 1
qos map cos-tag cos 6 dpl 0 pcp 6 dei 0
qos map cos-tag cos 6 dpl 1 pcp 6 dei 1
qos map cos-tag cos 7 dpl 0 pcp 7 dei 0
qos map cos-tag cos 7 dpl 1 pcp 7 dei 1
qos dscp-translate disabled
qos dscp-classify disabled
gos dscp-remark disabled
gos wred-group 1
qos ingress-map disabled
gos egress-map disabled
```

Use the show qos maps [cos-dscp | dscp-classify | dscp-cos | dscp-egress-translation | dscp-ingress-translation | egress | ingress] command to

display QoS map configurations. The cos-dscp parameter displays configured CoS to DSCP maps, the dscp-classify parameter displays configured DSCP classification maps for ingress traffic, the dscp-cos parameter displays configured DSCP to CoS maps, the dscp-egress-translation and dscp-ingress-translation parameters display configured DSCP translation maps for ingress or egress traffic are displayed, and the egress and ingress parameters display configured QoS egress or ingress maps.

The following is sample output from the **show qos maps ingress** command:

```
#show qos maps ingress
```

ingress map: 12, key: pcp, action: ingress map: 20, key: pcp, action: ingress map: 99, key: pcp, action: ingress map: 100, key: pcp, action: cos class

Use the **show qos qce** [<*qce id*>] command to display all configured QCEs. The optional <*qce id*> parameter limits output to a single QCE. Valid range is **1** to **256**. The following is sample output from the **show qos qce** command:

**#show qos qce** % QOS: no qce entries found!

Use the **show qos storm** command to display configured QoS storm policer. Enter the command as follows from the Enable mode prompt:

#show qos storm

Use the **show qos wred** command to display any WRED configurations and statistics. Enter the command as follows from the Enable mode prompt:

#show qos wred

| qos wr | ed:   |     |          |     |       |     |       |        |             |
|--------|-------|-----|----------|-----|-------|-----|-------|--------|-------------|
| Group  | Queue | Dpl | Mode     | Min | Fl    | Max | Dp    | p or H | 71          |
|        | 0     |     | disabled | 0   | <br>% | 50  | <br>% | Drop   | Probability |
| 1      | 0     | 2   | disabled | 0   | 010   | 50  | 00    | Drop   | Probability |
| 1      | 0     | 3   | disabled | 0   | 010   | 50  | 00    | Drop   | Probability |
| 1      | 1     | 1   | disabled | 0   | 010   | 50  | 00    | Drop   | Probability |
| 1      | 1     | 2   | disabled | 0   | 0 0   | 50  | %     | Drop   | Probability |
| 1      | 1     | 3   | disabled | 0   | 0 0   | 50  | %     | Drop   | Probability |
| 1      | 2     | 1   | disabled | 0   | 0/0   | 50  | 00    | Drop   | Probability |
| 1      | 2     | 2   | disabled | 0   | 0/0   | 50  | 00    | Drop   | Probability |
| 1      | 2     | 3   | disabled | 0   | olo   | 50  | 00    | Drop   | Probability |
| 1      | 3     | 1   | disabled | 0   | 010   | 50  | 00    | Drop   | Probability |
| 1      | 3     | 2   | disabled | 0   | 010   | 50  | 00    | Drop   | Probability |
| 1      | 3     | 3   | disabled | 0   | 0/0   | 50  | 00    | Drop   | Probability |
| 1      | 4     | 1   | disabled | 0   | 0/0   | 50  | 00    | Drop   | Probability |
| 1      | 4     | 2   | disabled | 0   | 0/0   | 50  | 00    | Drop   | Probability |
| 1      | 4     | 3   | disabled | 0   | 0 0   | 50  | 00    | Drop   | Probability |
| 1      | 5     | 1   | disabled | 0   | 010   | 50  | 00    | Drop   | Probability |
| 1      | 5     | 2   | disabled | 0   | 010   | 50  | 00    | Drop   | Probability |
| 1      | 5     | 3   | disabled | 0   | 010   | 50  | 00    | Drop   | Probability |
| 1      | 6     | 1   | disabled | 0   | 010   | 50  | 00    | Drop   | Probability |
| 1      | 6     | 2   | disabled | 0   | 010   | 50  | 00    | Drop   | Probability |
| 1      | 6     | 3   | disabled | 0   | 010   | 50  | 00    | Drop   | Probability |
| 1      | 7     | 1   | disabled | 0   | 010   | 50  | 00    | Drop   | Probability |
| 1      | 7     | 2   | disabled | 0   | 010   | 50  | 00    | Drop   | Probability |
| 1      | 7     | 3   | disabled | 0   | 010   | 50  | 00    | Drop   | Probability |
| 2      | 0     | 1   | disabled | 0   | 00    | 50  | 00    | Drop   | Probability |
| 2      | 0     | 2   | disabled | 0   | 0 0   | 50  | 0/0   | Drop   | Probability |
|        | -MORE | _   |          |     |       |     |       |        |             |

# 20. Additional QoS Information

The following sections describe in detail the function of several QoS features, including DSCP values and WRED queue management.

## **DSCP Values Explained**

Private IP networks provide the best environment for controlling all QoS handling. The bandwidth and all the equipment that make up the network are under the customer's control. Each piece can be programmed according to the needs of the network. Public IP networks, however, are less than ideal environments for

proper QoS handling. RFC 791 created a single octet (labeled (type of service (ToS)) in IPv4 packets and traffic class in IPv6 packets) to help with the difficulty of trying to provide QoS handling in IP networks.

According to RFC 791, the ToS field contains the bits shown in Figure 3:

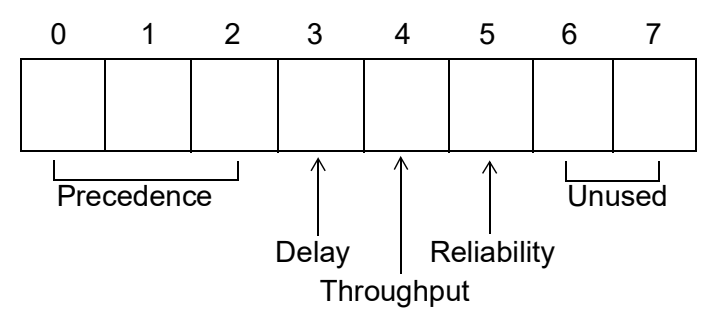

Figure 3. Type of Service Field Bits

IP precedence values provide network routers with information about what kind of traffic is contained in the IP packet. Based on the IP precedence values, some networks (when supported) can offer special handling to certain packets. In addition, providing IP precedence values to critical traffic (such as route information) ensures that critical packets will always be delivered regardless of network congestion. This traffic is often critical to network and internetwork operation. In general, the higher the IP precedence value, the more important the traffic and the better handling it should receive in the network. It is important to remember that not all equipment in the public IP network will be configured to recognize and handle IP precedence values. Therefore, configuring an IP precedence value does not guarantee special handling. See *Table 13* for the 3-bit IP precedence field and an explanation of the traffic type it represents.

| 3-bit IP Precedence Value | Traffic                      |
|---------------------------|------------------------------|
| 111                       | Network Control Packets      |
| 110                       | Internetwork Control Packets |
| 101                       | Critical Traffic             |
| 100                       | Flash Override               |
| 011                       | Flash                        |
| 010                       | Immediate Servicing          |

Table 13. IP Precedence Values

In addition to IP precedence values, RFC 791 specifies bits for delay, throughput, and reliability to help balance the needs of particular traffic types when traveling on the IP network infrastructure. When these bits are set to 0, they are handled with normal operation. When set to 1, each bit specifies premium handling for that parameter. For example, a 1 in the delay position indicates that the traffic is delay sensitive and care should be taken to minimize delay. A 1 in the throughput position indicates that the traffic has higher bandwidth requirements that should be met. A 1 in the reliability position indicates that the traffic is sensitive to delivery issues and care should be taken to ensure proper delivery with all packets of this type. These extra bits are rarely used because it is quite difficult to balance the cost and benefits of each parameter (especially when more than one bit is set to 1).

The DiffServ (DS) model was created in RFC 2474 and 2475 to build on the original ToS field by creating a 6-bit sequence (combining the IP precedence value with the delay, throughput, and reliability bits). This 6-bit

sequence increased the number of available values from 8 to 64. The DiffServ model introduced a new concept to QoS in the IP network environment: per-hop behaviors (PHBs). The PHB premise is that equipment using the DiffServ model have an agreed upon set of rules (PHB types) for handling certain network traffic. Though the RFC explicitly defines what each PHB should be capable of, it does not restrict vendor-specific implementation of the PHBs. Each vendor is free to decide how their network product implements the various defined PHBs.

According to RFC 2474, the DS field contains the bits as shown in *Figure 4*:

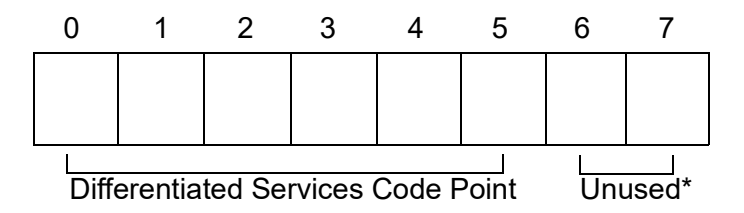

\* The previously unused bits in the DS field are now used for congestion control and are not discussed in this document.

Figure 4. Differentiated Services Field Bits

Equipment following the DiffServ model (DS-compliant nodes) must use the entire 6-bit differentiated services code point (DSCP) value to determine the appropriate PHB. The PHBs are defined as default PHB, class selector PHB, assured forwarding PHB (RFC 2597), and expedited forwarding PHB (RFC 2598).

#### Default PHB

All DiffServ nodes must provide a default PHB to offer best-effort forwarding service. For default PHBs, the DSCP value is 0. Any packet that does not contain a standardized DSCP should be mapped to the default PHB and handled accordingly.

#### Class Selector PHB

In the class selector PHB, the first three bits in the DSCP value are used for backwards compatibility to systems implementing IP precedence. In this scenario, all but the first three bits of the DS field are set to 0. This compatibility requires DiffServ nodes to provide the same data services as are provided by nodes implementing IP precedence. *Table 14* provides a comparison of IP precedence values to their corresponding DSCP values.

| IP Precedence Value (bits) | DSCP Value (bits) |
|----------------------------|-------------------|
| 0 (000)                    | 0 (000000)        |
| 1 (001)                    | 8 (001000)        |
| 2 (010)                    | 16 (010000)       |
| 3 (011)                    | 24 (011000)       |
| 4 (100)                    | 32 (100000)       |
| 5 (101)                    | 40 (101000)       |
| 6 (110)                    | 48 (110000)       |
| 7 (111)                    | 56 (111000)       |

Table 14. IP Precedence Values and Their Corresponding DSCP Values

#### Assured Forwarding PHB

The flexibility of DiffServ allows more developed subclasses of service within each main class using the last three bits of the DSCP. As defined in RFC 2597, the AF PHB creates four main classes of service (see *Table 15*).

| Class                           | DSCP Bits |
|---------------------------------|-----------|
| AF1                             | 001XX0    |
| AF2                             | 010XX0    |
| AF3                             | 011XX0    |
| AF4                             | 100XX0    |
| X indicates a do not care value |           |

Table 15. Assured Forwarding PHB Classes of Service

The first three bits of the DSCP specify the class and the last bit is always zero. Each class is separated into subclasses using the two remaining bits in the DSCP (bits 3 and 4). The subclasses are divided based on the likelihood that packets in the class will be dropped in the event of network congestion. The higher the value for bits 3 and 4, the greater the likelihood that the packets will be dropped. The bits are counted beginning with 0 as shown in *Table 16*.

#### Table 16. Assured Forwarding PHB Subclasses

| Bit 3 | Bit 4 | Drop Precedence |
|-------|-------|-----------------|
| 0     | 1     | Low             |
| 1     | 0     | Medium          |
| 1     | 1     | High            |

Table 17 lists the AF PHB subclasses and their corresponding DSCP bits and values.

Table 17. Assured Forwarding PHB Subclasses and Corresponding DSCP Values

| Class | Subclass | DSCP Bits | DSCP Value |
|-------|----------|-----------|------------|
| AF1   | 1        | 001010    | 10         |
|       | 2        | 001100    | 12         |
|       | 3        | 001110    | 14         |
| AF2   | 1        | 010010    | 18         |
|       | 2        | 010100    | 20         |
|       | 3        | 010110    | 22         |
|       |          |           |            |

| Class | Subclass | DSCP Bits | DSCP Value |
|-------|----------|-----------|------------|
| AF3   | 1        | 011010    | 26         |
|       | 2        | 011100    | 28         |
|       | 3        | 011110    | 30         |
| AF4   | 1        | 100010    | 34         |
|       | 2        | 100100    | 36         |
|       | 3        | 100110    | 38         |

#### Table 17. Assured Forwarding PHB Subclasses and Corresponding DSCP Values

#### • Expedited Forwarding PHB

RFC 2598 created a new DiffServ PHB intended to provide the best service possible on an IP network. Packets using the expedited forwarding PHB markings should be provided service to reduce latency, jitter, dropped packets, and be guaranteed bandwidth during the entire end-to-end transmission journey through the network. The DSCP value for the expedited forwarding PHB is 46 (DSCP bits are 101110).

For reference purposes, *Table 18* provides the command line interface (CLI) entries to use when entering AF values and their corresponding DSCP value.

| CLI Entry | DSCP Value |
|-----------|------------|
| 11        | 001010     |
| 12        | 001100     |
| 13        | 001110     |
| 21        | 010010     |
| 22        | 010100     |
| 23        | 010110     |
| 31        | 011010     |
| 32        | 011100     |
| 33        | 011110     |
| 41        | 100010     |
| 42        | 100100     |
| 43        | 100110     |

#### Table 18. Assured Forwarding DSCP Values

## **WRED Queue Management**

Weighted random early detection (WRED) is an active queue congestion management discipline that adds packet color to the thresholds of the drop probability slopes. Different slopes can be set up to treat conforming (green) and non-conforming (yellow) packets differently. As the average queue depth increases, the ASE device will begin randomly discarding yellow packets before randomly discarding green packets. Once the

maximum threshold of the average queue depth is reached, all packets will be discarded (100 percent drop probability). Color and average queue depth are the criteria used to determine drop probability.

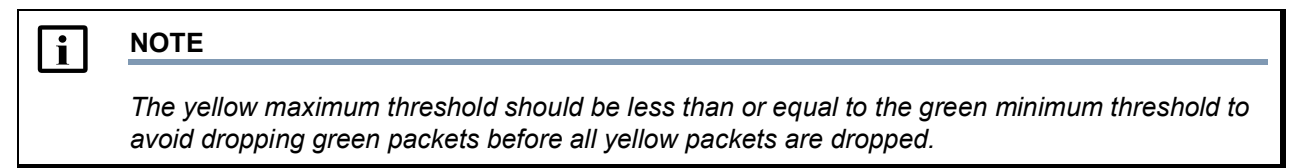

WRED is NOT a suitable queue congestion management discipline for User Datagram Protocol (UDP) traffic flows or any protocol that is packet loss sensitive.

*Figure 5 on page 85* illustrates queue management when no congestion is present. Ingress packets are queued and transmitted in a FIFO manner.

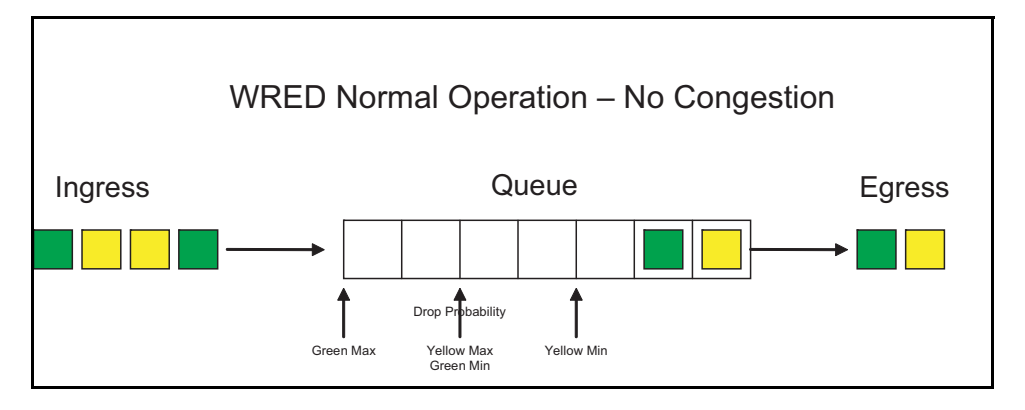

Figure 5. WRED Queue, No Congestion

*Figure 6* illustrates the behavior for WRED yellow packets when the minimum threshold is met. Yellow packets are dropped with probability determined by the average queue depth and the Yellow WRED slope, while Green packets are admitted to the queue.

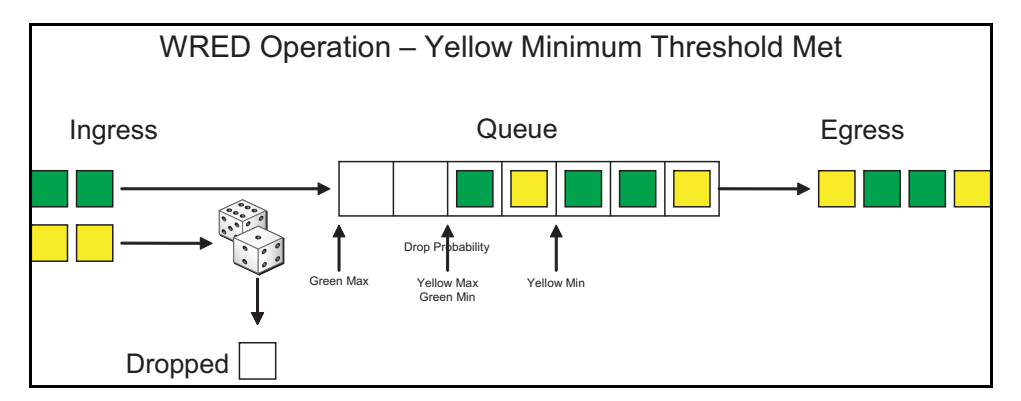

Figure 6. WRED Queue Yellow Minimum Threshold

*Figure* 7 illustrates queue admittance for yellow and green packets when the yellow maximum and green minimum thresholds have been met. Yellow packets are discarded while green packets are run against the drop probability of the WRED slope to determine queue admittance.

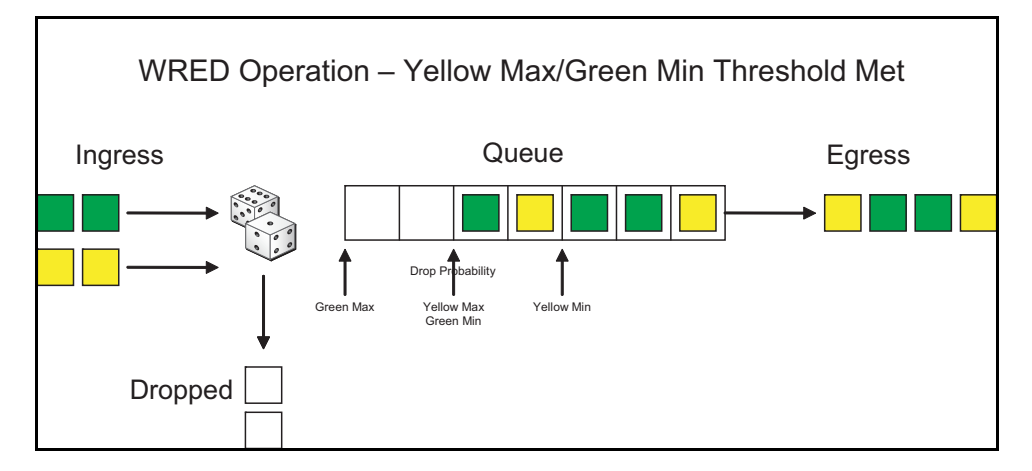

Figure 7. WRED Queue Yellow Maximum and Green Minimum Threshold

In *Figure 8*, once the maximum configured green threshold is reached, all packets are discarded until congestion is relieved.

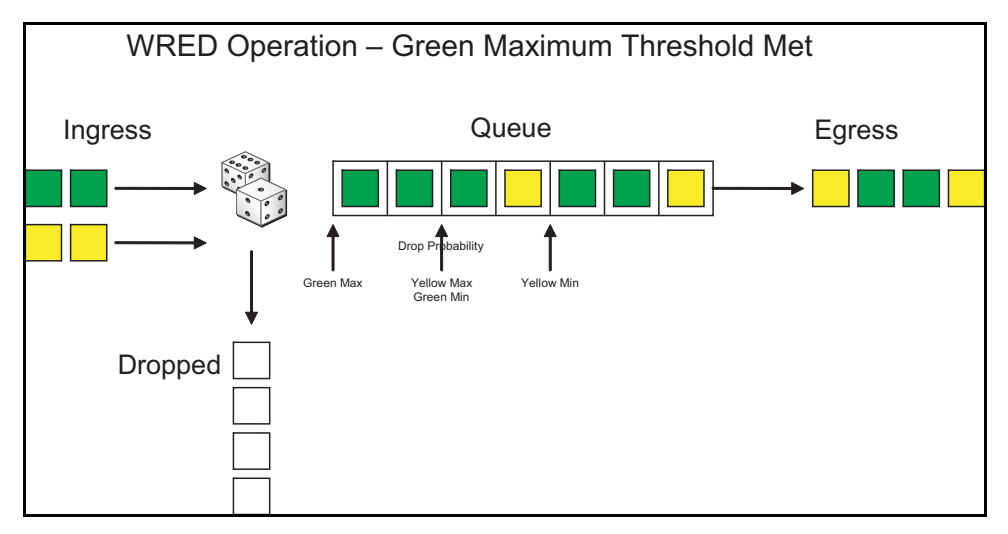

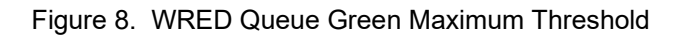

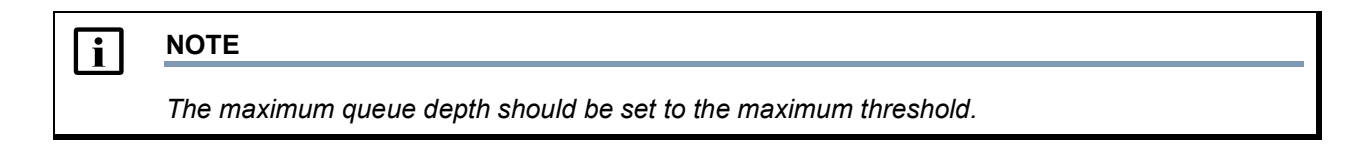

*Figure 9 on page 87* illustrates the drop probabilities of green and yellow packets based on the configurable slopes with the following settings: yellow minimum threshold 75, yellow maximum threshold 125, yellow drop probability of 40 percent, green minimum threshold 125, green maximum threshold 180 and green drop probability of 40 percent.

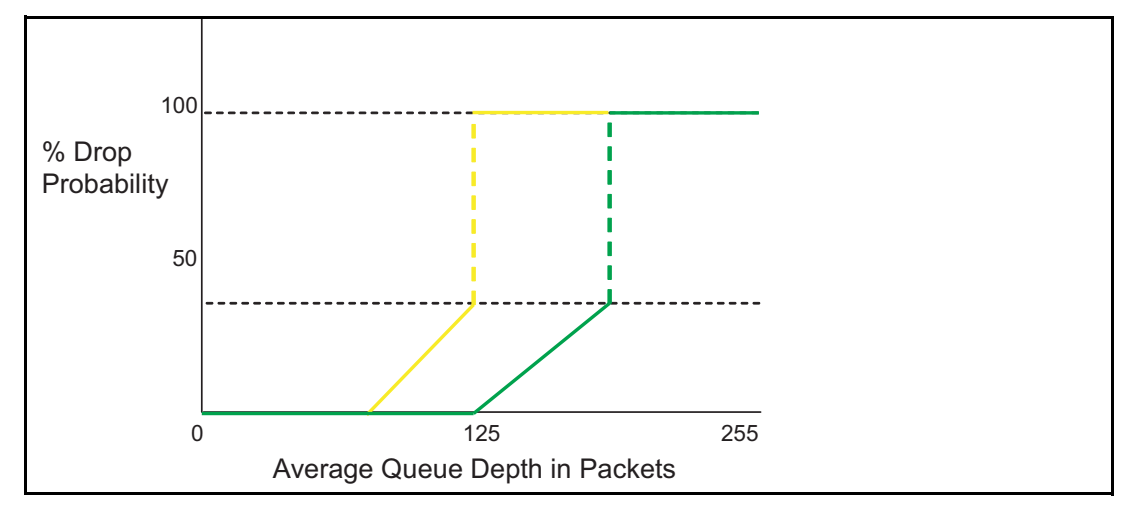

Figure 9. Drop Probability for WRED Slopes

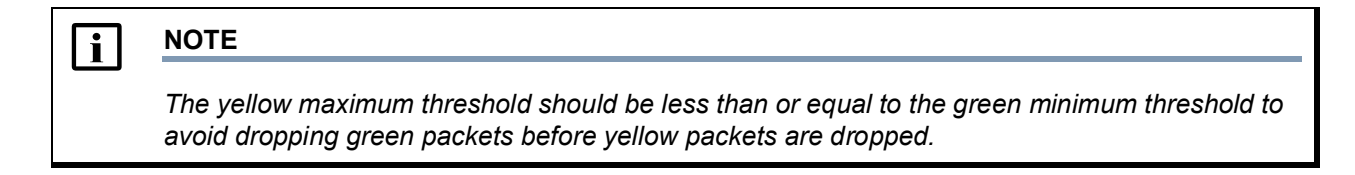

# **21. Warranty and Contact Information**

## Warranty

Warranty information can be found at: <u>www.adtran.com/warranty</u>.

# **Contact Information**

For all customer support inquiries, please contact ADTRAN Customer Care:

| Contact       | Support                                                                       | Contact Information                                                                      |
|---------------|-------------------------------------------------------------------------------|------------------------------------------------------------------------------------------|
| Customer Care | From within the U.S.<br>From outside the U.S.<br>Technical Support:<br>• Web: | 1-888-4ADTRAN (1-888-423-8726)<br>+ 1 (256) 963-8716<br><u>www.adtran.com/support</u>    |
|               | <ul> <li>Email:</li> <li>Web:</li> </ul>                                      | training@adtran.com<br><u>www.adtran.com/training</u><br><u>www.adtranuniversity.com</u> |
| Sales         | Pricing and Availability                                                      | 1-800-827-0807                                                                           |